| —, | 概述                                                 | 1  |
|----|----------------------------------------------------|----|
| 二、 | 功能和特点                                              | 1  |
| 三、 | 主要技术指标                                             | 4  |
|    | 1. 准确度、显示位数及模式 ·······                             | 4  |
|    | 2. 输入                                              | 4  |
|    | 3. 可编程设定                                           | 5  |
|    | 4. 绝缘强度                                            | 6  |
|    | 5. 电磁兼容                                            | 6  |
|    | 6. 稳定性                                             | 6  |
|    | 7. 工作条件 ······                                     | 7  |
|    | 8. 储藏条件 ······                                     | 7  |
|    | 9. 工作电源                                            | 7  |
|    | 10. 重量                                             | 7  |
|    | 11. 外形尺寸                                           | 7  |
|    | 12. 端子定义                                           | 7  |
| 四、 | 工作原理                                               | 9  |
|    | 1. 工作原理                                            | 9  |
|    | 2. 硬件框图                                            | 9  |
|    | 3. 软件框图 ······                                     | 10 |
|    | 4. 测量参数表示方法及计算公式                                   | 11 |
| 五、 | 操作指南                                               | 13 |
|    | 1. 盘面布置                                            | 13 |
|    | 2. 键盘定义                                            | 13 |
|    | 3. 显示符号定义                                          | 14 |
|    | 4. 菜单                                              | 15 |
|    | 5. 操作菜单结构 ······                                   | 16 |
| 六、 | 接线与安装                                              | 80 |
|    | 1. 接线 ······                                       | 80 |
|    | 2. 安装与维护 ····································      | 86 |
|    | 3. PT 和 CT 的选择 ··································· | 86 |
|    | 4. PT 和 CT 的连接 ··································· | 87 |
| 七、 | 通讯连接                                               | 88 |
|    | 1. 网络布局                                            | 88 |

| 2. 连接到计         | 算机                 | • • • • • • • • • • • • • • • • • • • • | 88  |
|-----------------|--------------------|-----------------------------------------|-----|
| 八、通讯规约          | ••••••             |                                         | 91  |
| 1. 引言           | ••••••             |                                         | 91  |
| 2.ModBus的       | ]基本规则 •••••••      |                                         | 91  |
| 3. 数据帧格:        | 式                  |                                         | 92  |
| 4. GD2100 通     | 讯地址                |                                         | 93  |
| 附录一、数据和         | 地址                 |                                         | 101 |
| 表 1: 功能研        | 码 03H 所映射的数据区−基本数据 |                                         | 101 |
| 表 2: 功能码        | 码 03H 所映射的数据区−电能   |                                         | 102 |
| 表 3: 功能研        | 码 03H 所映射的数据区−时间   |                                         | 102 |
| 表 4: 功能码        | 码 03H 所映射的数据区−系统参数 |                                         | 103 |
| <b>附录二</b> 、数据变 | 换 ••••••           |                                         | 104 |
| <b>附录三</b> 、外形  | •••••              |                                         | 105 |
|                 |                    |                                         |     |

## 一. 概 述

GD2100 智能电力测控仪(以下简称: GD2100)是一种具有可编程功能、遥测、遥 信、遥控、自动控制、电能累加、实时时钟、LCD 显示、数字通讯等功能为一体的智能 三相综合电力测控仪表,它集数字化、智能化、网络化于一身,使测量过程及数据分析 处理实现自动化,减少人为失误,能够全面替代电量变送器、电度表、数显仪表、数据 采集器、记录分析仪等仪器,是组成电气自动化系统的理想产品。其结构紧凑、电路先 进、功能强大,是对传统仪表的革命性设计。

GD2100 可广泛应用于电力、邮电、石油、煤炭、冶金、铁道、市政、智能大厦等 行业、部门的电气装置、自动控制以及调度系统。

# 二. 功能和特点

◆ 测量功能多,精度高

GD2100 功能强大,它集合了电量变送器、数字式电度表、数显表、数据采集器、 记录分析仪、RTU 等仪器的部分或全部功能。测量功能包括:一条三相四线回路或其它 任何线制的全部相/线电压(V)、电流(I)、功率(P、Q、S)、电能(Wh、Qh)、功率 因数(COS),频率(F)及零序电流(I0)等。

作为显示仪表使用时可以代替:三相电流表、三相电压表、三相视在功率表、三相 有功功率表、三相无功功率表、三相功率因数表、三相有功电能表、三相无功电能表、 频率表、零序电流表等。

在自动化系统中用作数据采集时可以代替:三相电流变送器、三相电压变送器、三 相视在功率变送器、三相有功功率变送器、三相无功功率变送器、三相功率因数变送器、 频率变送器、零序电流变送器等以及数据采集模块、RTU等。

作为电能计量仪表时可以代替:三相有功电能表、三相无功电能表等。

仪表采用高精度高稳定的模数(A/D)转换器件,功率、电度精度可达 0.5 级,其它 参数可达 0.2 级。

● 三遥与自动控制

GD2100具有六路(空结点)遥信输入,三路继电器(每路均为常开和常闭双触点) 遥控输出,加上遥测及通讯功能组成完备的三遥功能。三路继电器还可由用户设定为 自动出口控制,如过流、欠压、断相等条件下出口继电器动作等。 ◆ 中、英文显示

GD2100 采用 LCD 大屏幕液晶显示,中、英文两套界面可转换,非常适合中国国情。 显示器采用人的眼睛感觉比较自然舒适的蓝背光,体现了人文关怀的理念。同时可显示 多达 4 个参数,并能通过手动或自动设定,按顺序读出超过 30 个参数。

标准规约、轻松组网

GD2100 为了满足未来测量仪表的环境,配有 RS-485 和 RS-232C 串行口,允许连接开放式结构的局域网络。

应用 Modbus (RTU 和 ASCII 两种模式)通讯规约,通过在 PC 机或数据采集系统上运行的软件,能提供一个对于工厂、电厂、工业或建筑物的服务的简单、实用的电量管理方案。

◆ 自动稳零

具有自动校准零点,克服零点随时间和温度的漂移。实现所有参数的零点免调,提高了仪表的整体测量精度,提高了系统的整体稳定性,简化了校准流程。

• 极宽的动态输入范围

GD2100采用量程自动切换技术,提供 5~120V/600V 的电压输入量程,0~1A/5A 电 流输入量程,能自动适用于各种测量系统,无需任何硬件和软件的调整。

◆ 内部实时时钟(RTC)

GD2100提供内部的 RTC (实时时钟),精确记录系统时间。

可编程状态设定

GD2100 允许用户对其工作状态"测量系统选择"、"CT、PT 变比"、"显示内容"、"通讯"、"时钟"、"电能累加复位"、"继电器自动控制出口条件"等进行更改设定。

◆ 记忆

GD2100 在电源掉电时,能够记忆所有的当前工作状态或设定值、电能累加数值、 时间、PT 变比、CT 变比。 多种接线方式

适用于多种接线方式:三相四线、三相四线平衡负载、三相三线、三相三线平衡负载、一相二线和一相三线。

◆ 数字化整定

所有参数均采用数字化校准,在专用校准调试软件控制下自动进行,减少了人为因 素带来的偏差。摒弃了常规采用电位器的模拟调整方法,简化了硬件电路,提高了整机 的可靠性和稳定性。

◆ 故障自动诊断

具有故障自动判断功能,并将结果显示在屏幕上或通过串行口输出。

◆ 抗电磁干扰能力强

完善的电磁兼容性设计,具有极强的抗电磁干扰能力,符合 IEC61000-4 标准,适 合在强电磁干扰的复杂环境中使用。

◆ 安装方便

GD2100 强大的功能使系统现场安装、布线的复杂程度和材料的综合成本降低了。 采用盘面安装方式,外形尺寸符合马赛克屏开孔标准(开孔尺寸为175×125 mm), 便于安装。

# 三. 主要技术指标

### 1 准确度、显示位数及模式

| 参数                 | 位数 | 显示(最大)                           | 准确度                   |   |
|--------------------|----|----------------------------------|-----------------------|---|
| 电压 V <sub>X</sub>  | 5  | 9.9.9.9.9.V/kV                   | 0.2%RD                |   |
| 电流 I <sub>Xx</sub> | 5  | 9.9.9.9.A/kA                     | 0.2%RD                |   |
| 有功功率 P             | 5  | 9.9.9.9.W/kW/MW/GW               | 0.5%RD                |   |
| 无功功率 Q             | 5  | 9.9.9.9.var/kvar/Mvar/Gvar       | 0.5%RD                |   |
| 视在功率 S             | 5  | 9.9.9.9.VA/kVA/MVA/GVA           | 0.5%RD                |   |
| 功率因数 PF            | 5  | 1.0000                           | 0.5%RG                |   |
| 有功电能 Wh            | 8  | 9.9.9.9.9.9.9.9.Wh/kWh/MWh       | 0.5%RD                |   |
| 无功电能 Qh            | 8  | 9.9.9.9.9.9.9.9.varh/kvarh/Mvarh | 0.5% <mark>R</mark> D | • |
| 零序电流 I0            | 5  | 9.9.9.9.A/kA                     | 0.2%RG                |   |
| 频率 Hz              | 5  | 70.000 Hz                        | 0.2%RG                |   |

#### 各相参数显示符号:

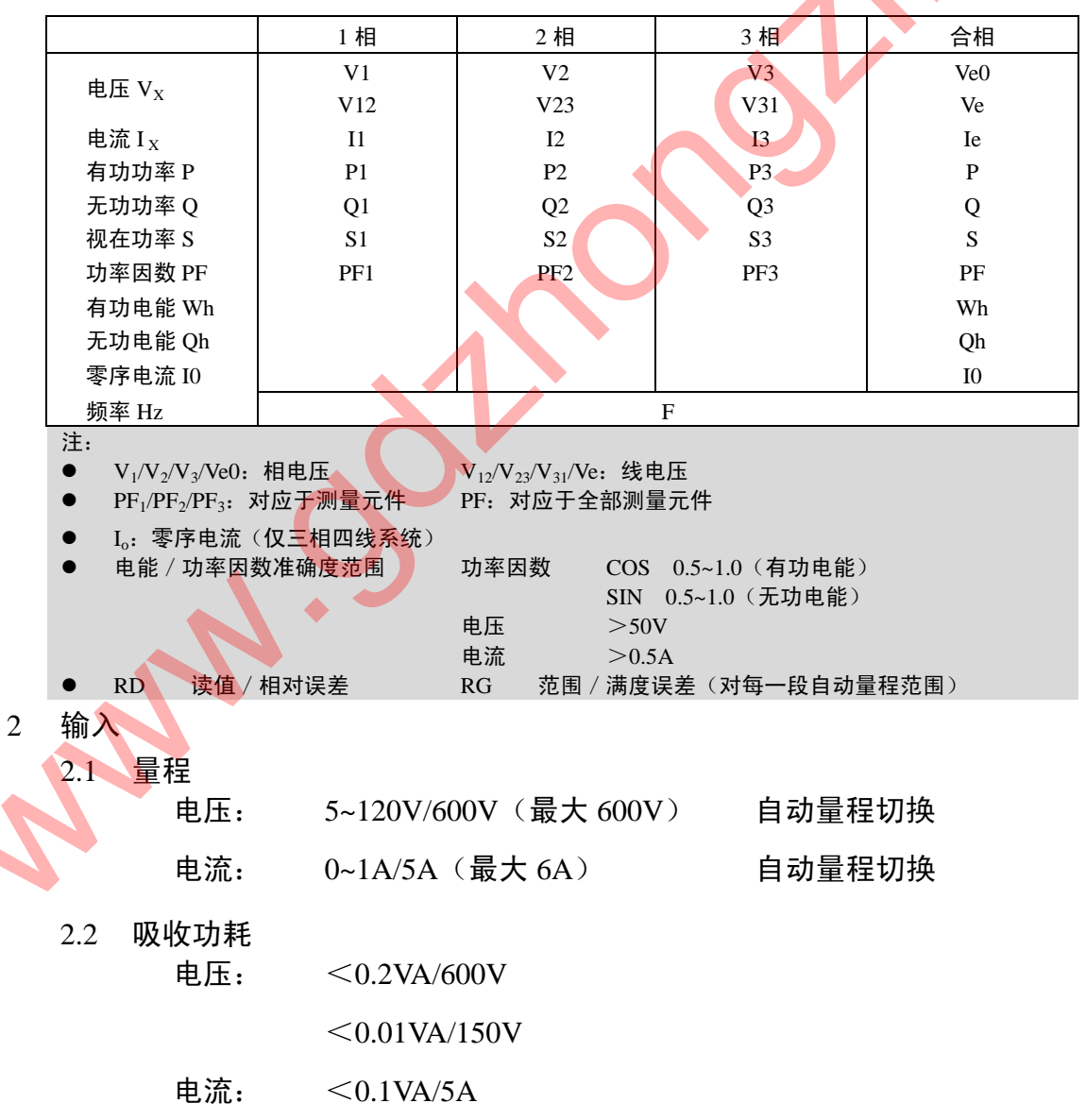

2.3 过载能力

电压: 750V 连续 1000V 10 秒 1200V 3 秒

电流: 2 倍额定连续

10 倍额定 30 秒

25 倍额定2秒

50 倍额定1 秒

- 2.4 开关量输入(遥信)/输出(遥控)
  - 开关量输入 六路空接点输入(遥信): 响应时间 50ms

三路继电器输出

常开/常闭双触点输出 开关量输出

触点负载能力: 5A 长期通电 (遥控/自控):

出口延时和返回时间可设定

通讯方式遥控输出或按设定条件自动出口

2.5 测量系统接线方式 三相四线/三相三线/一相二线或三线/三相平衡,通过键盘及串行口软件设定选择。

| 3 | 可编程设定      |                                        |
|---|------------|----------------------------------------|
|   | 编柱惧式:      |                                        |
|   | 测量系统选择:    | 三相四线/三相三线/一相二线/一相三线/三相平衡               |
|   | CT, PT 变比: | 1~59999                                |
|   | 显示内容:      | 换页时间/画面选择                              |
|   | 开关量输出(遥控)  | (过流、欠压、断相)定值、延时时间和返回时间                 |
|   |            | 波特率: 300/600/1200/2400/4800/9600/19200 |
|   |            | 数据位: 8 或 7                             |
|   | 运讯         | 校验位:奇 / 偶 / 无校验位                       |
|   | 迪叭:        | 停止位:1或2                                |
|   |            | 地 址: 1~247                             |
|   |            | 通讯规约:Modbus RTU/Modbus ASCII           |

GD2100智能电力测控仪使用手册

|                                | RS-485 / RS232C,在同一时间只能用其中之一 |
|--------------------------------|------------------------------|
| ╓┿┟╖                           | 年、月、日、时、分、秒、星期               |
| р) <del>ţ</del> <del>µ</del> : | 时钟误差: 0.5 秒/24 小时            |
| 电能累加复位:                        | (口令)                         |
| 校准:                            | (口令)                         |
|                                |                              |

4 绝缘强度

| 对象:   | 在输入 / 输出 / 电源之间  |
|-------|------------------|
| 引用标准: | IEC688-1992      |
| 试验方法: | AC2KV1分钟 漏电流 2mA |

#### 5 电磁兼容

| 5.1 | 1.2/50-8/20uS | ; <b>浪</b> 涌                           |              |   |
|-----|---------------|----------------------------------------|--------------|---|
|     | 对象:           | 电源、I/O 线                               | C            |   |
|     | 引用标准:         | IEC61000-4-5                           | /IEC61000-4- | - |
|     | 试验方法:         | $4\text{KV} (1.2 \times 50 \text{uS})$ |              |   |

5.2 快速瞬变脉冲串 对象: 电源、I/O 线
引用标准: IEC61000-4-4
试验方法: 电源: 4KV2.5KHz

I/O 线: 2KV 5KHz

 5.3 静电放电
 电源、I/O 线

 对象:
 电源、I/O 线

 引用标准:
 IEC61000-4-2

 试验方法:
 接触放电; 6KV

 气隙放电:
 8KV

射频电磁场 对象: 设备本体 引用标准: IEC61000-4-3 试验方法: 10V/m 中等强度的电磁辐射(如距离不少于1米 的手提对讲机)

6 稳定性

温度范围: -10~+50℃

|    |     | -                                                                                                    |                                                                                                    |                                                                                         |
|----|-----|----------------------------------------------------------------------------------------------------|----------------------------------------------------------------------------------------------------|-----------------------------------------------------------------------------------------|
|    |     | 温度影响:                                                                                                    | 100ppm/°C                                                                                                    |                                                                                         |
|    |     | 长期稳定性:                                                                                                    | <0.2%/年                                                                                                    |                                                                                         |
| 7  | 工作  | 条件<br>温度:                                                                                                    | −10~+50°C                                                                                                    |                                                                                         |
|    |     | 湿度:                                                                                                    | 20~95%                                                                                                    | 无凝露                                                                                     |
| 8  | 储藏统 | 条件<br>温度:                                                                                                    | -25~+75℃                                                                                                    |                                                                                         |
|    |     | 湿度:                                                                                                    | 20~95%                                                                                                    | 无凝露                                                                                     |
| 9  | 工作  | 电源<br>电源电压:                                                                                                    | AC 85~265V                                                                                                    | 40~70Hz,DC 85~330V(标准)                                                                  |
|    |     |                                                                                                    | DC 18~90V                                                                                                    | (可选)                                                                                    |
|    |     | 整机功耗:                                                                                                    | <12W                                                                                                    |                                                                                         |
| 10 | 重量  | 净重:                                                                                                    | 700g                                                                                                    |                                                                                         |
|    |     | 毛重:                                                                                                    | -                                                                                                    |                                                                                         |
| 11 | 外形  | 尺寸<br>外形尺寸:                                                                                                    | 201mm(长                                                                                                    | :)×140mm(宽)×115mm(深)                                                                    |
|    |     | 安装开孔尺寸                                                                                                    | <b>†</b> : 175mm×1                                                                                                    | 125mm                                                                                   |
| 12 | 端子》 | 定义                                                                                                    | .8                                                                                                    |                                                                                         |
|    |     |                                                                                                    | 3 4 5                                                                                                    |                                                                                         |
|    |     | U1 U2 U                                                                                                    | J3 U0 4                                                                                                    | I1 $\downarrow$ $_*$ I2 $\downarrow$ $_*$ I3 $\downarrow$ $_*$ I0 $\downarrow$          |
|    |     | K1 C1 B1<br>13 14 15<br>28 29                                                                                                    | K2 C2 B2<br>16 17 18<br>30 31 32 3                                                                                                    | K3 C3 B3 Va T2 R2 G2 rPower1<br>19 20 21 22 23 24 25 26 27<br>3 34 35 36 37 38 39 40 41 |
|    |     | X1 X2                                                                                                    | X3 X4 X5 X                                                                                                    | (6 XV G4 A+ B- GS TS RS Ground                                                          |
| 2  | Æ   | X1 X2                                                                                                    | X3 X4 X5 X                                                                                                    | K6 XV G4 A+ B- GS TS RS Ground                                                          |
| 2  |     | X1 X2                                                                                                    | $\overline{X3} \overline{X4} \overline{X5} \overline{X}$                                                                                                    | (6 XV G4 A+ B- GS TS RS Ground)                                                         |
| 2  |     | $\begin{array}{c c} \hline X1 & X2 \\ \hline \hline \hline \hline \hline \hline \hline \hline \hline \hline \hline \hline \hline \hline \hline \hline \hline \hline $ | $\begin{array}{c c} \hline x3 & \hline x4 & \hline x5 & \hline x\\ \hline & & & \\ \hline & & & \\ \hline \\ \hline$ | (6 XV G4 A+ B- GS TS RS Ground)                                                         |

|   | 编号  | 符号     |                     | 备注                       |                            |                                       |  |
|---|-----|--------|---------------------|--------------------------|----------------------------|---------------------------------------|--|
|   | 1   | U1     | 第一路电压输入端(Uan 或 Uab) |                          |                            |                                       |  |
|   | 2   | U2     | 第二路电压输入端(Ubn)       |                          | 参见后续各                      |                                       |  |
|   | 3   | U3     | 第三路电                | 已压输入端                    | (Ucn 或 Ucb)                | 柙 接 线 方 式                             |  |
|   | 4   | U0     | 三相四线                | <b></b> 制接线中             | 线输入端(Un)                   | 下的接线图                                 |  |
|   | 5   | I1*    |                     |                          | ( <b>-</b> )               | 带*号端为电                                |  |
|   | 6   | I1     | 第一路电                | 且沇输入端                    | (la)                       | 流输入端                                  |  |
|   | 7   | I2*    |                     | \ \                      |                            | 带*号端为电                                |  |
|   | 8   | I2     | 第二路电                | し 流 输 入 靖                | $(\mathbf{lb})$            | 流输入端                                  |  |
|   | 9   | I3*    |                     | - \ <del>*</del> +A \ _山 | ()                         | 带*号端为电                                |  |
|   | 10  | I3     | 第二路电                | 已流输入端                    | $(\mathbf{lc})$            | 流输入端                                  |  |
|   | 11  | I0*    |                     |                          |                            | 带*号端为电                                |  |
|   | 12  | IO     | 零序电流                | 前输入端(                    | (0)                        | 流输入端                                  |  |
|   | 13  | K1     |                     |                          | 常开触点                       | 第一路继电                                 |  |
|   | 14  | C1     | 第一距                 | 各出口                      | 公共端                        | 器转换触点                                 |  |
|   | 15  | B1     | •••                 |                          | 常闭触点                       | 输出                                    |  |
|   | 16  | K2     |                     |                          | 常开触点                       | 第二路继电                                 |  |
|   | 17  | C2     | 第二距                 | 各出口                      | 公共端                        | 器转换触点                                 |  |
|   | 18  | B2     |                     |                          | 常闭触点                       | 输出                                    |  |
|   | 19  | K3     |                     |                          | 常开触点                       | 第三路继电                                 |  |
|   | 20  | C3     | 第三副                 | 各出口                      | 公共端                        | 器转换触点                                 |  |
|   | 21  | B3     |                     |                          | 常闭触点                       | 输出                                    |  |
|   | 22  | Va,GS  | 一路模拟                | 电压输入                     |                            | -10V +10V                             |  |
|   | 23  | T2     |                     |                          | 发送端                        |                                       |  |
|   | 24  | R2     | RS-2                | 232C                     | <u></u>                    | RS-232C 通                             |  |
|   | 25  | G2     |                     |                          | 信号地                        | 讯接口                                   |  |
|   | 26  |        | 辅助电压                | 压输入(AC 85~265V)          |                            | DC 18 – 90V                           |  |
|   | 27  | Power  |                     | (DC                      | $2.85 \sim 330 \text{V}$   | 可选                                    |  |
|   | 28  | X1     | 第-                  | -路                       |                            | 谣信以无源                                 |  |
|   | 29  | X2     | 第二                  |                          |                            | 空接占形式                                 |  |
|   | 30  | X3     |                     |                          |                            | 输入,接点—                                |  |
|   | 31  | X4     |                     | <br>四路                   | 遥信输入端                      | 端接 Xn 另一                              |  |
|   | 32  | X5     |                     | <u></u><br>F 路           |                            | 端连在一起                                 |  |
|   | 33  | X6     | 273                 | 六路                       |                            | 接公共端                                  |  |
|   | 34  | XV     | 757                 | 遥信输入                     | 、公共端                       | 隔离+12V 电<br>酒                         |  |
|   | 35  | G4     |                     | 信号地(                     |                            | ///////////////////////////////////// |  |
| * | 36  | A+     | RS-485              | 市ち地へ                     | ᇑᅎᄞᅎᅝᄼᄱ                    | 不雪 按 信 早                              |  |
|   | 37  | B-     | 105 -05             | 5-40.7 止似追病              |                            |                                       |  |
|   | 38  | GS     |                     | ショルロエキ町                  | 信号地                        |                                       |  |
|   | 39  | TS     | ☆ 実设 5              | さ RS_2320                | 安送                         | 厂家保留,生                                |  |
|   | 40  | RS     | KK WA               | <u> </u>                 | _ <u>久</u> ⊵师<br>          | 产调试用                                  |  |
|   | 41  | Ground |                     | 右条件时均                    | <u> )ヌヤヌ炯</u><br>【此誤可复连士州〉 |                                       |  |
|   | -T1 | Ground | 」女八兆(1              | 日本什門付                    | 呱炯川非汝入心)                   | 1                                     |  |

### 四. 工作原理

1. 工作原理

GD2100 由测量、显示、控制、通讯接口和电源等部分组成。

测量部分由精密小型电压互感器、精密小型电流互感器(输入:0~600V、0~5A) 及前置信号处理电路构成,从中获取电压、电流、频率、相位等实时数据;显示部分采 用高品质的液晶(LCD)显示模块,每屏可以显示 8×4 个汉字(16×16)或 128×64 个像素的图形;控制部分以 16 位高性能单片机为核心,配以多路 A/D,实时时钟,以 及容错电路等外围芯片;接口部分采用 RS-485 和 RS-232C 接口,用于和上位机实时通 信。电源部分采用高频开关电源,使得仪器更加节能,更能适应各种不同的电源电压环 境。

软件主要实现测量数据计算、开关量输入输出控制、参数设定、电能累加、各部分 的管理、异常情况的判断处理、人机界面等功能。由于软件量较大、功能复杂,因此程 序采用了先进的编程理念:功能模块化,结构格式化,任务简单化,时间多元化。具有 多种优点:程序维护简单,流程清晰明了,事件并行处理,响应快速有效。

为了提高系统的可靠性、稳定性,内部装有高稳定度基准源,温度监测及采用软硬 件冗余等容错技术;为了提高整机的抗干扰能力,采取了多项电磁兼容保护措施,确保 在恶劣的工作环境下也能安全工作。

2. 硬件框图:

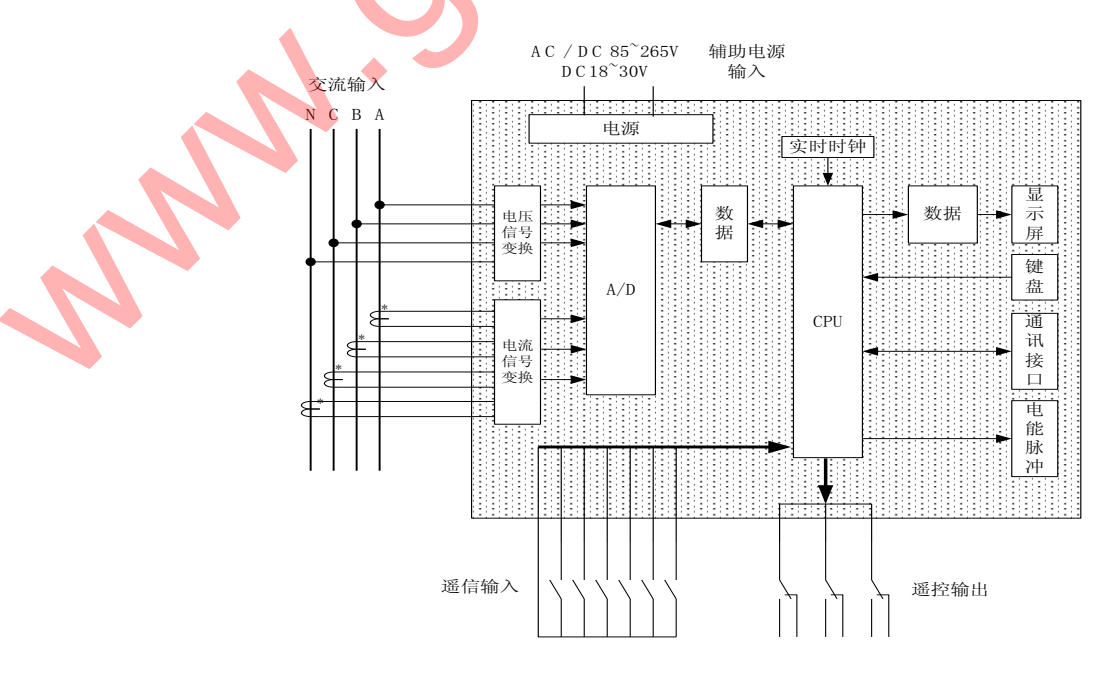

#### 3. 软件框图:

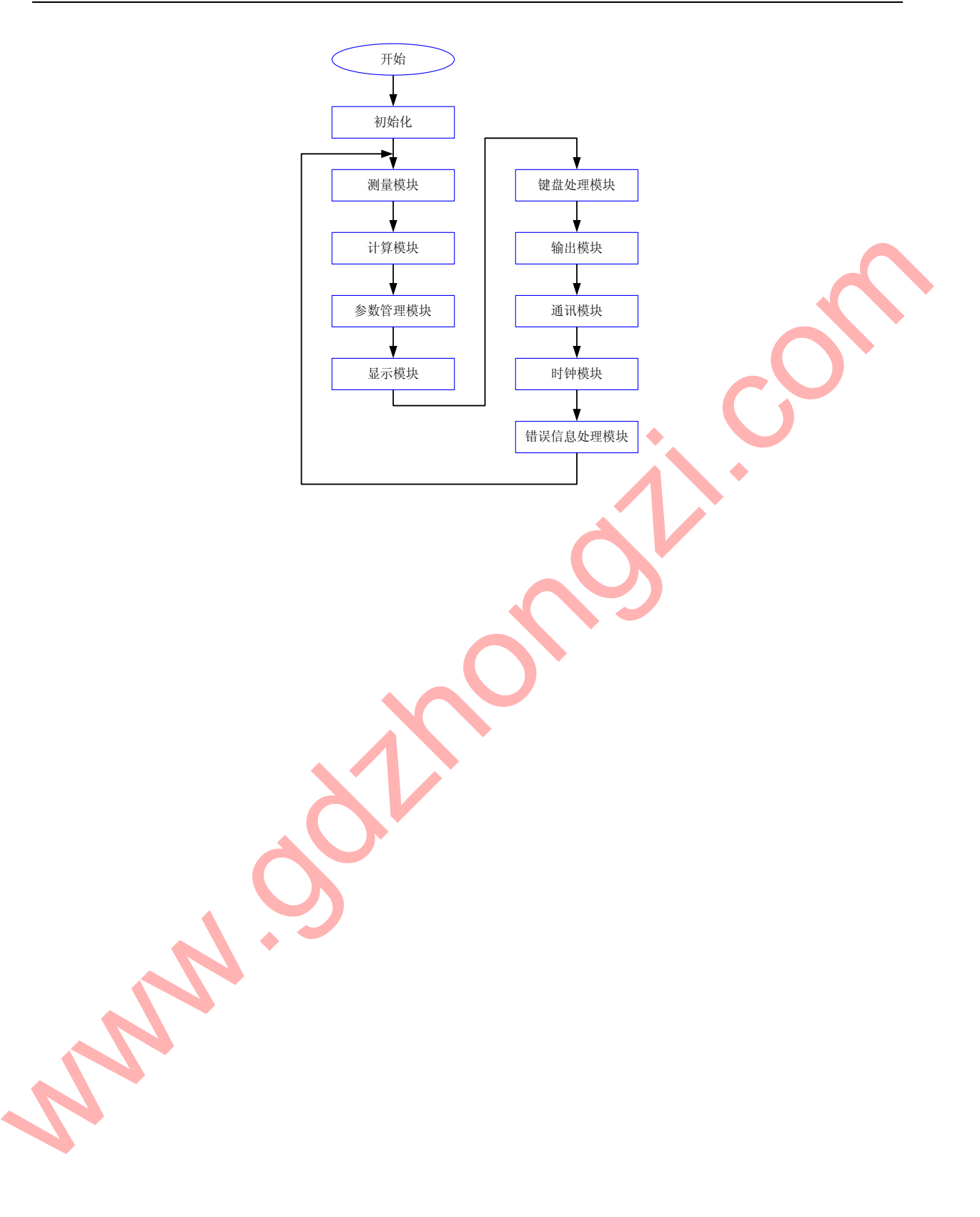

**^ `** 

- 4. 测量参数表示方法及计算公式:
  - 4.1 电压

| 相电压   | $V_1$ $V_2$ $V_3$          | $V_n = \sqrt{\left(\sum Ui^2\right)/n}$ |
|-------|----------------------------|-----------------------------------------|
| 线电压   | $V_{12}$ $V_{23}$ $V_{31}$ | $V_{ij} =   \vec{V}_i - \vec{V}_j  $    |
| 平均相电压 | Ve                         | $Ve = (V_1 + V_2 + V_3)/3$              |
| 平均线电压 | Ve0                        | $Ve0 = (V_{12} + V_{23} + V_{31})/3$    |

4.2 电流

| 相电流   | $I_1  I_2  I_3  I_0$ | $I_n = \sqrt{\left(\sum li^2\right)/n}$ |
|-------|----------------------|-----------------------------------------|
| 平均相电流 | Ie                   | $Ie = (I_1 + I_2 + I_3)/3$              |

4.3 有功功率

| 单相有功 P1 P2 P3 | $P_{i} = V_{i} \times I_{i} \times PF_{i} \square V_{i} \times I_{i} \times \cos \phi_{i}$ |
|---------------|--------------------------------------------------------------------------------------------|
| 总有功功率 P       | $P = P_1 + P_2 + P_3$                                                                      |
|               |                                                                                            |

4.4 无功功率

| - |       |                   |                                                                              |  |  |
|---|-------|-------------------|------------------------------------------------------------------------------|--|--|
|   | 单相无功  | $Q_1$ $Q_2$ $Q_3$ | $\mathbf{Q}_{i} = \mathbf{V}_{i} \times \mathbf{I}_{i} \times \sin \phi_{i}$ |  |  |
|   | 总无功功率 | Q                 | $Q = Q_1 + Q_2 + Q_3$                                                        |  |  |

4.5 视在功率

| 单相视在  | $S_1$ $S_2$ $S_3$ | $S_n = \sqrt{Pn^2 + Qn^2}$ |
|-------|-------------------|----------------------------|
| 总有功功率 | S                 | $S = S_1 + S_2 + S_3$      |

### 4.6 功率因数

| 相功率因数 | PF <sub>1</sub> PF <sub>2</sub> PF <sub>3</sub> | 傅立叶叶变换求<br>cos Φ <sub>i</sub> 和 sin Φ <sub>i</sub> | PF 的正负号   |
|-------|-------------------------------------------------|----------------------------------------------------|-----------|
| 总功率因数 | PF                                              | PF= P/S                                            | =P×Q 的正负号 |

由能 4.7

| 电配   |         |                          |         |
|------|---------|--------------------------|---------|
| 有功电能 | +Wh -Wh | Wh= $\Sigma(P \times t)$ |         |
| 无功电能 | +Qh -Qh | $Qh=\Sigma(Q\times t)$   | t × 1ms |
| 频率   |         |                          |         |

4.8 频率

| 频率 | F | F=1/1 | Г |  | 分辨率为 0.8uS |
|----|---|-------|---|--|------------|
|    |   |       |   |  |            |

五. 操作指南

## 1.盘面布局

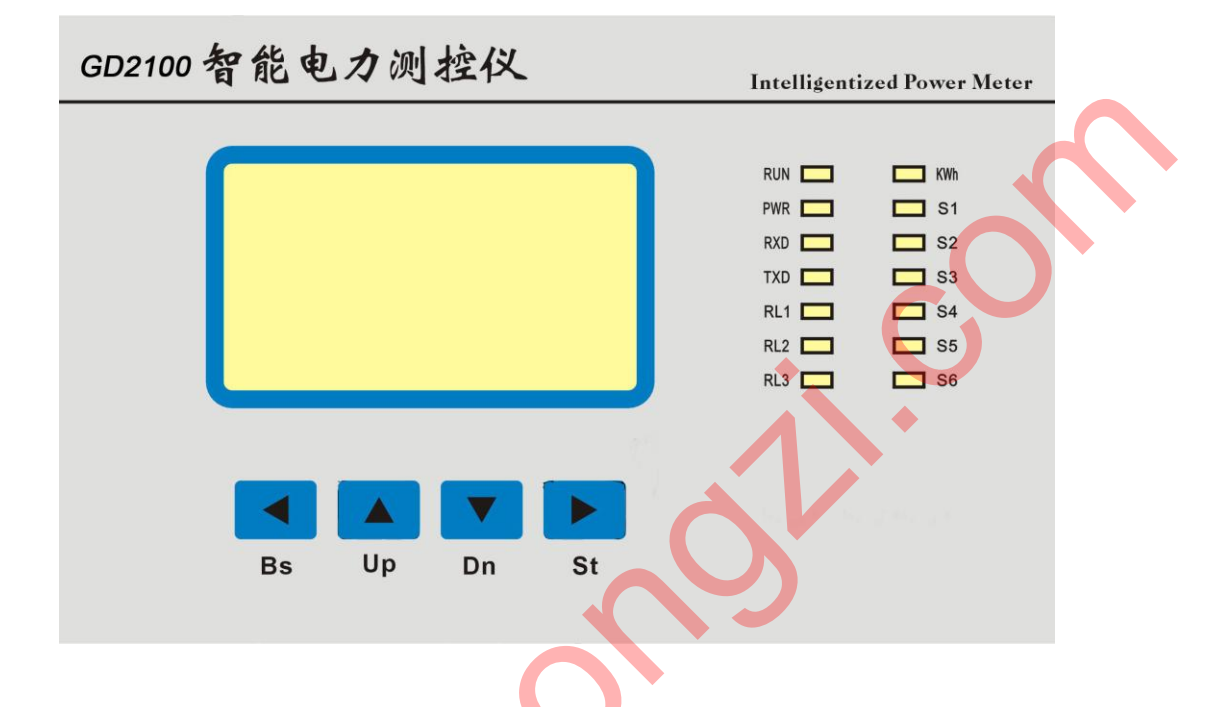

2. 键盘定义

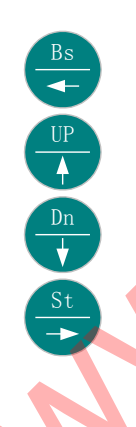

退出本菜单层面、返回选择菜单的上一级菜单层面,并记录 保存所选定的内容

在本菜单层,向上移至选择菜单相邻的另一个项目或键入数 值时作为递增的功能

移至选择菜单的下层或键入数值时作为递减的功能

<mark>移</mark>至选择菜单的下一级菜单层面或键入数值时作为移动光标 位置的功能

## 3. 显示符号定义

| 泊             | 松山口          |                                            | 早 1 <sup>1</sup> 1 <sup>1</sup> |  |
|---------------|--------------|--------------------------------------------|---------------------------------|--|
|               | 线电压          | $V_{12}$ $V_{23}$ $V_{31}$                 |                                 |  |
| 电压            |              | $V_1$ $V_2$ $V_3$                          | V kV                            |  |
|               | │ 半均线电压<br>│ | Ve                                         |                                 |  |
|               | 半均相电压        | Ve <sub>0</sub>                            |                                 |  |
| 电流            | 相电流及零序电流     | $I_1$ $I_2$ $I_3$ $I_0$                    | A kA                            |  |
|               | │平均电流        | Ie                                         |                                 |  |
| 有功功率          | 总有功功率        | Р                                          | W kW MW                         |  |
|               | 单相有功功率       | $P_1$ $P_2$ $P_3$                          |                                 |  |
| 无功功率          | 总无功功率        | Q                                          | Var kvar Mvar                   |  |
| 70-71-71-<br> | 单相无功功率       | $Q_1$ $Q_2$ $Q_3$                          |                                 |  |
| 视在功率          | 总视在功率        | S                                          | VA KVA MVA                      |  |
| 况任幼牛          | 单相视在功率       | $\mathbf{S}_1  \mathbf{S}_2  \mathbf{S}_3$ |                                 |  |
| 右巾由能          | 正向有功电能 🛛 🗸   | +Wh                                        | KWh MWh                         |  |
| 有功电能          | 负向有功电能       | Wh                                         |                                 |  |
| 工力由此          | 正向无功电能       | +Qh                                        |                                 |  |
| 九功屯祀          | 负向无功电能       | -Qh                                        | K varn M varn                   |  |
| 市家田粉          | 平均功率因数       | PF                                         | 注: PF=P/S                       |  |
| <b>切</b> 平凶致  | 单相功率因数       | $PF_1 PF_2 PF_3$                           | 注: $PF_X = P_X / S_X$           |  |
| 频率            | 频率           | F                                          | Hz                              |  |
|               |              |                                            |                                 |  |

| Δ  | 苙畄      |
|----|---------|
| т. | <u></u> |

|   | • I |             |               |                                              |
|---|-----|-------------|---------------|----------------------------------------------|
| É | 主菜单 |             | 二级子菜单         | 三级子菜单                                        |
|   |     |             | 三相四线          |                                              |
|   |     |             | 一相二线          |                                              |
|   |     | 测目式体调合      | 三相三线          |                                              |
|   |     | 测重糸统设定      | 三相三线平衡负载      |                                              |
|   |     |             | 一相三线          |                                              |
|   |     |             | 三相四线亚衡合裁      |                                              |
|   | ŀ   |             | 二伯四线十周贝敦      | 料店                                           |
|   |     |             | 並小画面狭贝的问      |                                              |
|   |     |             |               | 相电压 (V1, V2, V3, Ve0)                        |
|   |     |             |               | 相电流 (11, 12, 13, 1e)                         |
|   |     |             |               | 线电压 (V12, V23, V31, Ve)                      |
|   |     |             |               | 有功功率(P1, P2, P3, P)                          |
|   |     |             |               | 无功功率(Q1,Q2,Q3,Q)                             |
|   |     |             |               | 视在功率(S1, S2, S3, S)                          |
|   |     |             |               | 功率因素(PF1, PF2, PF3, PF)                      |
|   |     |             | 固定显示画面选择      | 方, 无功由能(+Wh -Wh +Oh -Oh)                     |
|   |     | 固定显示内容设定    | 自定显示自由选择      | A 相参数 (V1 I1 P1)                             |
|   |     |             |               | A旧学级(VI, II, II)                             |
|   |     |             |               |                                              |
|   |     |             |               | 平均值 (Ve, Ie, P)                              |
|   |     |             |               | 有功、尤功、视在(P,Q,S)                              |
|   |     |             |               | 频率、零序电流(F, IO)                               |
|   |     |             |               | 日历                                           |
|   |     |             |               | 循环轮显                                         |
|   |     |             | 检山脉冲选择        | 有功电能                                         |
|   | 编   |             | 制山脉冲起并        | 无功电能                                         |
|   |     |             | PT            | 数值                                           |
|   | 程   | PI、 CI 变比反正 | СТ            | 数值                                           |
|   | Ī   | (密码 2000)   |               |                                              |
|   | 模   |             | 通讯地址          | 位置(1-247)                                    |
|   | 式   |             | 传输速率          | 300 ~ 19200 BPS                              |
|   |     |             | 诵讯诜择          | Modbus RTU <sub>2</sub> Modbus ASCII         |
|   |     | 通讯参数设定      | 数据位           | 7. 8 bit                                     |
|   |     |             | <u> </u>      | 1 2 bit                                      |
|   |     |             | た正位           | 六 伊 王达逊                                      |
|   |     |             |               |                                              |
|   |     |             |               | 井通天内 OII/OII<br>数点沿会 0- 50000 ×0.14          |
|   |     | 继电器出口参数     | 过流设定          | <u> 秋国以た 0<sup>~~</sup>399999 へ0.1A</u>      |
|   |     |             |               | <u> 進時時間</u> 0~1999 ×0.1s (四共时間) 0 1000 ×0.1 |
|   |     |             |               | 沐行时  1    0~1999 ×0.1s<br>                   |
|   |     |             |               |                                              |
|   |     |             | 欠压设定          | <u> </u>                                     |
|   |     |             |               | <u> 進时时间</u> 0~1999 ×0.1s                    |
|   |     |             |               | 保持时间 0~1999 ×0.1s                            |
|   |     |             |               | 开通关闭 On/Off                                  |
|   | -   |             | 断相设宁          | 数值设定 0~59999 V                               |
|   |     |             | 凹凹区化          | 延时时间 0~1999 ×0.1s                            |
|   |     |             |               | 保持时间 0~1999 ×0.1s                            |
|   | ľ   |             | 年             | 00~99                                        |
|   |     |             | 月             | 01~12                                        |
|   |     |             | B             | 01~31                                        |
|   |     | 时间设定        | 时<br>时        | 00~23                                        |
|   |     |             | -<br>分        | 00~59                                        |
|   |     |             | バ             | 00.50                                        |
|   | 1   |             | M'1/          | 00~37                                        |
|   |     |             |               | 0.6                                          |
|   |     | 古你用些有什      | 星期            | 0~6                                          |
|   |     | 电能累加复位      | レ<br>星期<br>密码 | 0~6<br>1000                                  |

5. 操作菜单结构

⑧ 说明:(在阅读本章内容之前,请先仔细读懂"说明"所述)

1、为了简化,本文在某些举例中,省去了"编程模式"一环。如果读者按照本文中的"举例"操作,不能更改、设定参数,请先进入"编程模式",通过密码验证后,再按例操作即可。

- 2、为了叙述方便,本文假设 GD2100 的当前状态。
- a. 时间: 2001 年 8 月 28 日星期三上午 8 时 18 分 28 秒
- b. 显示画面:相电压(工作模式)
- c. 测量系统:三相四线
- d. 变比: PT=1;CT=1
- e. 通讯参数:地址码=01; 波特率=1200BPS; 校验码=奇校验
- 3、为了方便阅读,下表对一些使用到的图形予以解释

| 图形       | 含义                                                                                                    |
|----------|----------------------------------------------------------------------------------------------------|
| Bs       | 任何时候按"Bs/←",都将直接返回属于上一级菜单的相<br>应画面,并保留该画面所表示的信息,直至工作模式。                                                                                                    |
|          | 按"Up/↑"一次,将由箭头尾部连接的画面切换到箭头<br>所指的同一层面的相邻的上一个画面,或者将光标所指<br>的数值增加1。                                                                                                    |
|          | 按"Dn/↓"一次,将由箭头尾部连接的画面切换到箭头<br>所指的同一层面的相邻的下一个画面,或者将光标所指<br>的数值减小 1。                                                                                                    |
| St       | <ol> <li>1、在工作模式的任何一个显示画面,按"St/→"一次,进入主菜单的第一项-"测量系统设定"。</li> <li>2、在菜单模式中,按"St/→"一次,进入下一级菜单的当前项。</li> <li>3、在光标模式中,按"St/→"一次,光标向右移一格;如果光标在最后一个有效格,则光标移至最前一个有效格。</li> </ol> |
|          | 箭头两端相连的两个画面为同一层面的相邻两项。按照<br>箭头指向,由A画面按"Dn/↓"一次,出来B画面;由<br>B按"Up/↑"一次也可返回至A。                                                                                                |
| Bs<br>Bs | 箭头两端相连的两个画面为相邻两个上下级菜单层面。<br>按照箭头指向,由上级菜单 A 画面按"St/→"一次,出<br>来下一级菜单 B 画面或与 B 同层面的其它项;由 B 或与<br>B 同层面的其它项按"Bs/←"一次返回至 A。                                                     |
|          | 箭头两头所指向的画面所处的层面只包含这两个项,因此,按箭头两边所示两个"键"("Up/↑"和"Dn/↓")<br>中任何一个,都会出现另一个画面。                                                                                                  |
|          | 因为构图布局的原因,一个画面被分别放置于两个不同<br>位置,用折线将两个相同的画面联起来。                                                                                                    |

- 5.1 开机
  - a) 按要求接通辅助电源。
  - b) 开机后系统进入自动效验过程,时间为 30 秒。
  - c) 开机首先显示"开机画面":

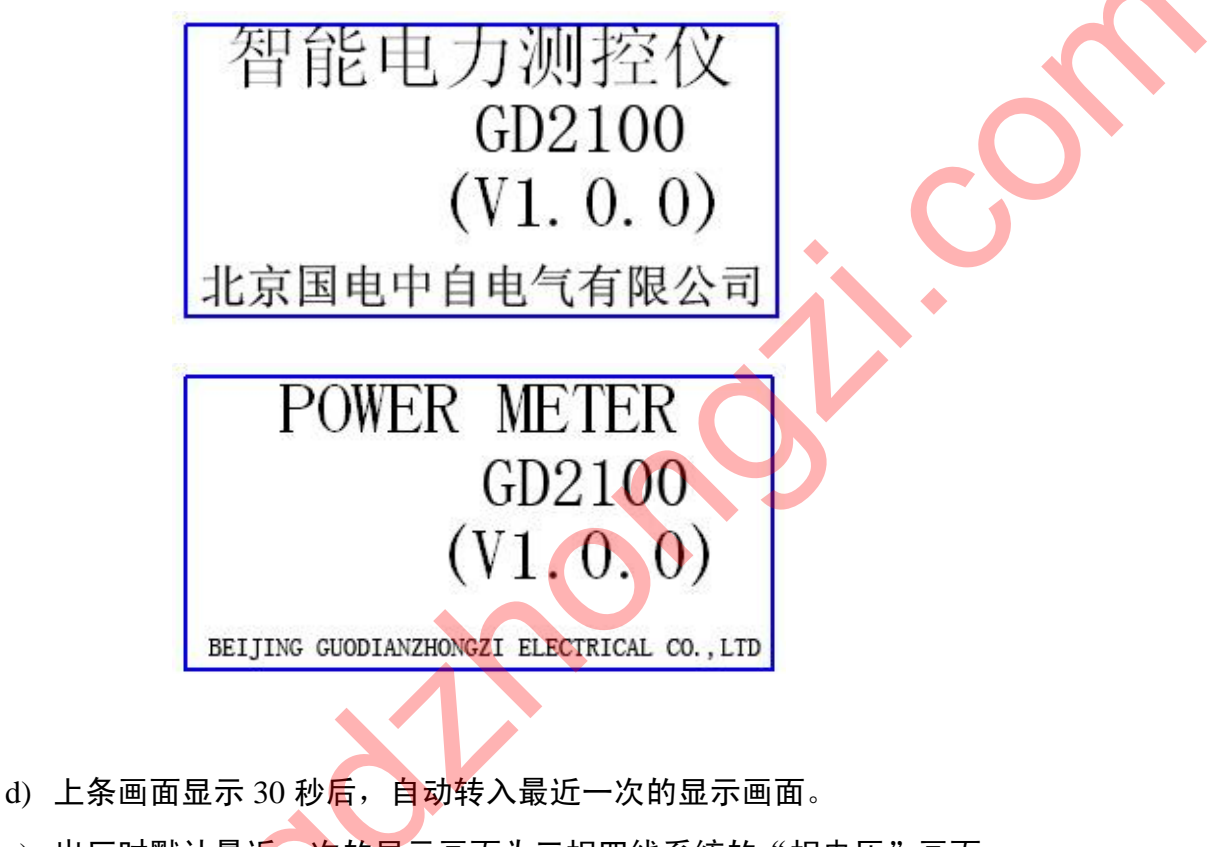

e) 出厂时默认最近一次的显示画面为三相四线系统的"相电压"画面;

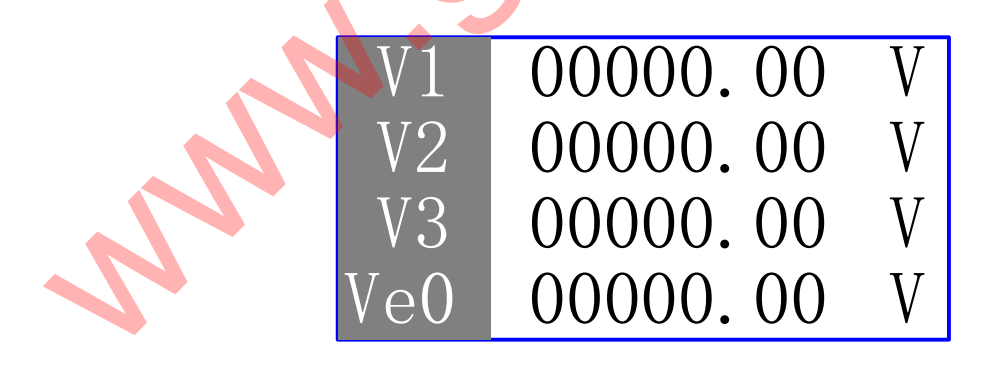

## 5.2 主菜单

- 》 在当前显示画面,按"St/→"键一次,进入主菜单的第一项-"测量系统设定"。
- ⑧ 按"Dn/↓"或"Up/↑"键若干次,将按顺序进入主菜单的其它项。
- 飞 在主菜单的任意位置,按"Bs/←"键,可返回"当前显示画面"。
- 5.2.1 菜单结构:
  - a) 中文:

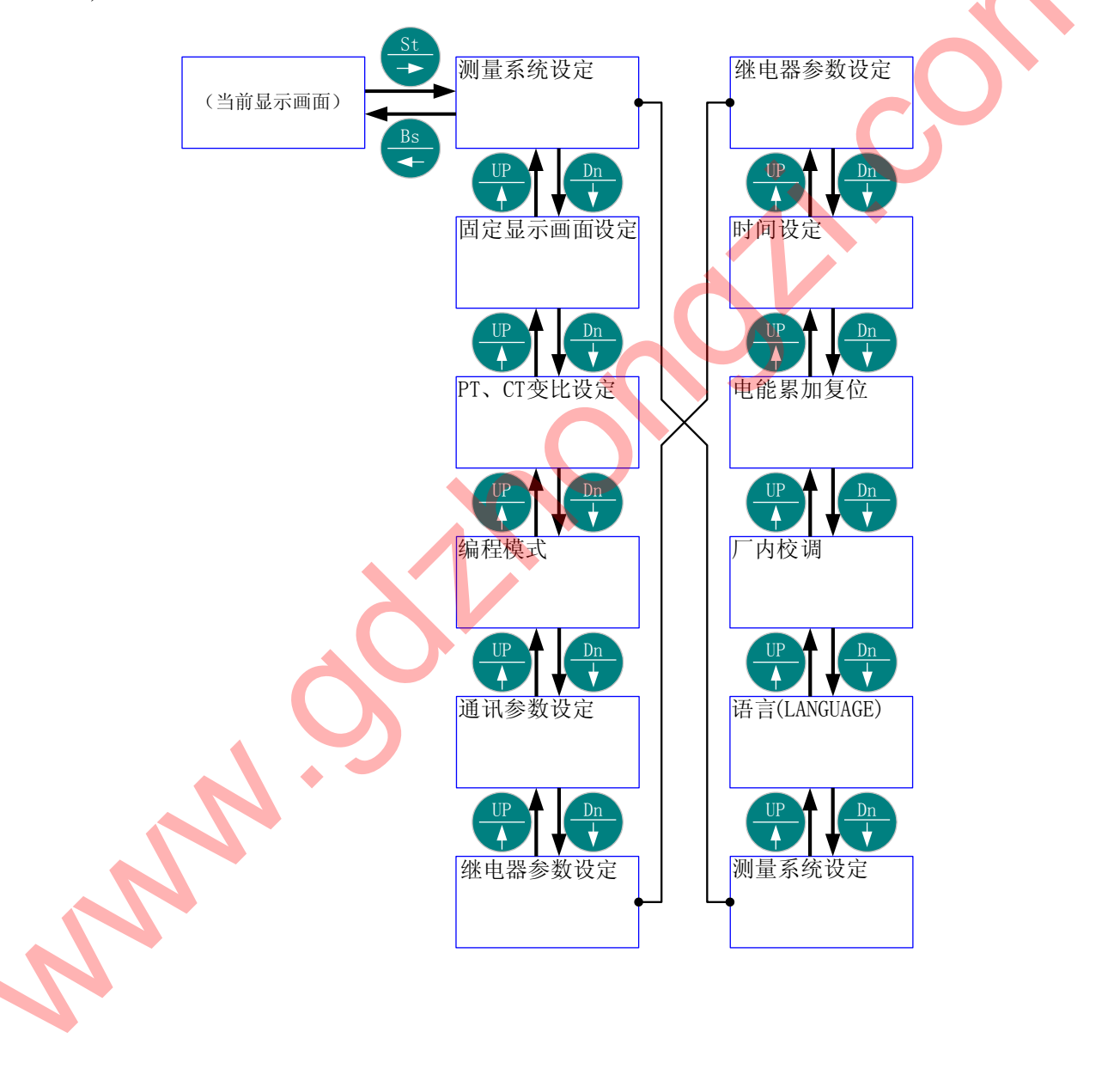

b) ENGLISH:

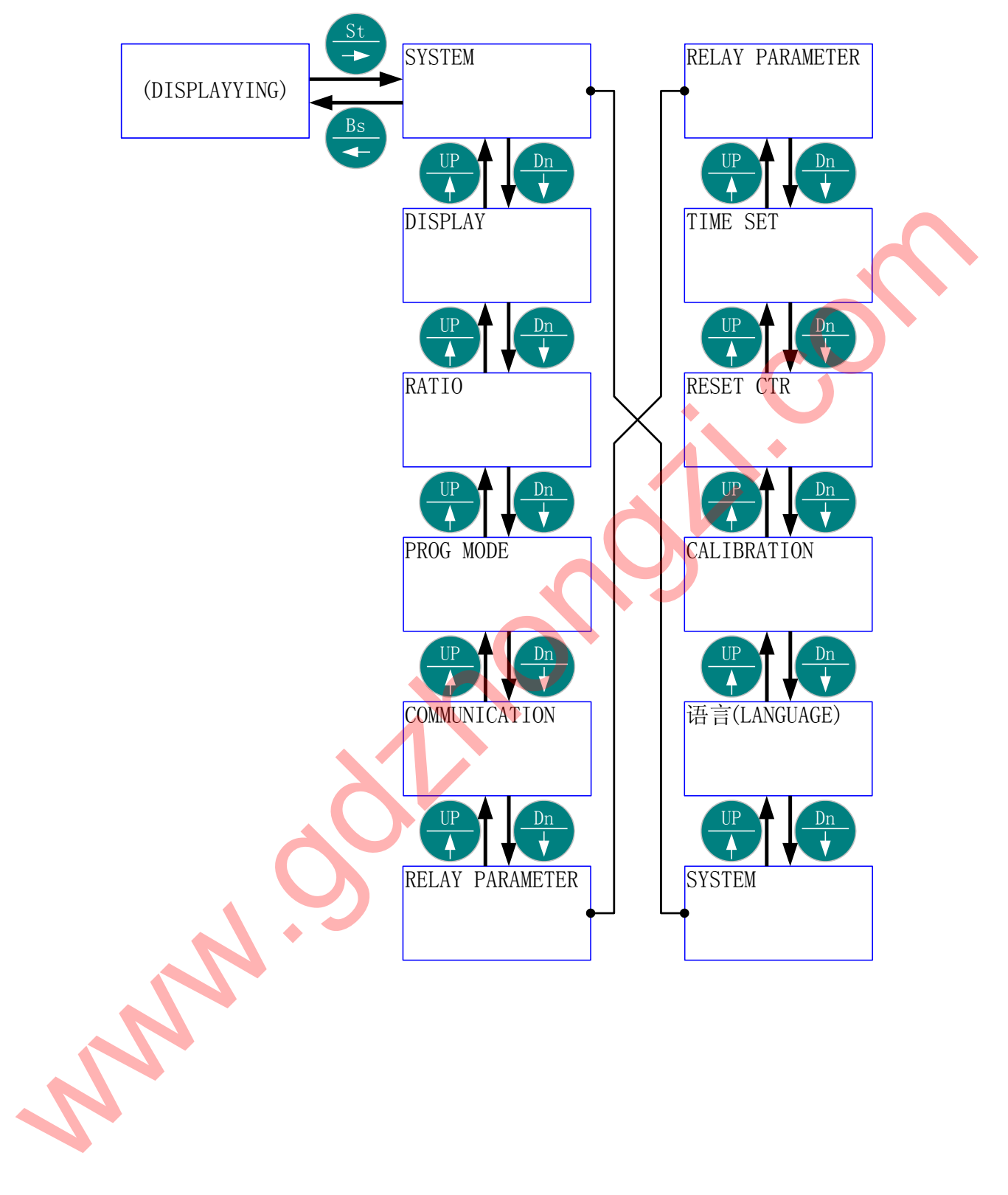

### 5.2.2 举例:

🚇 由当前画面进入"时间设定"层面,然后返回当前画面。

診 中文:

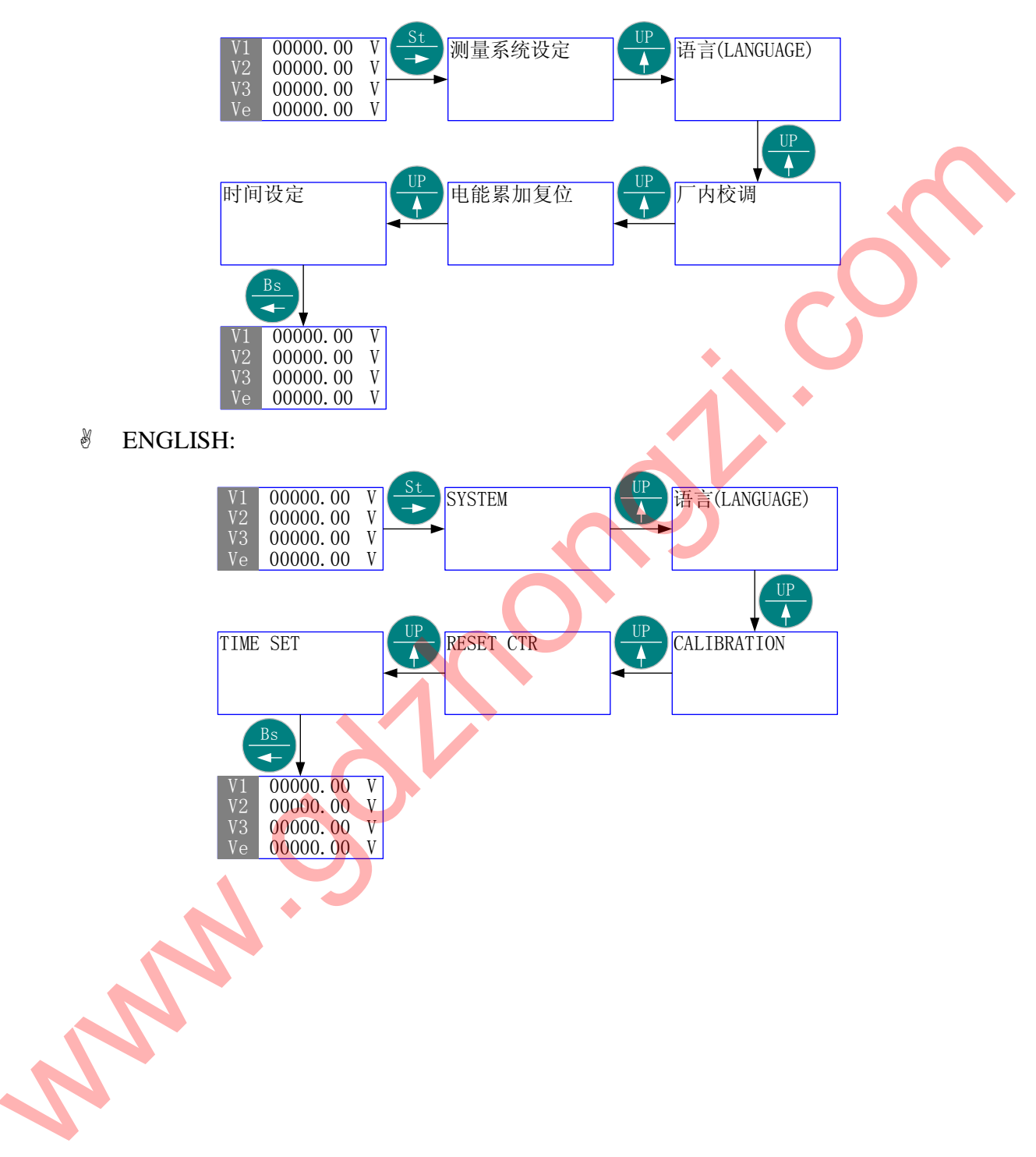

# 🚇 由当前画面进入"PT、CT 变比设定"层面, 然后返回当前画面。

◎ 中文:

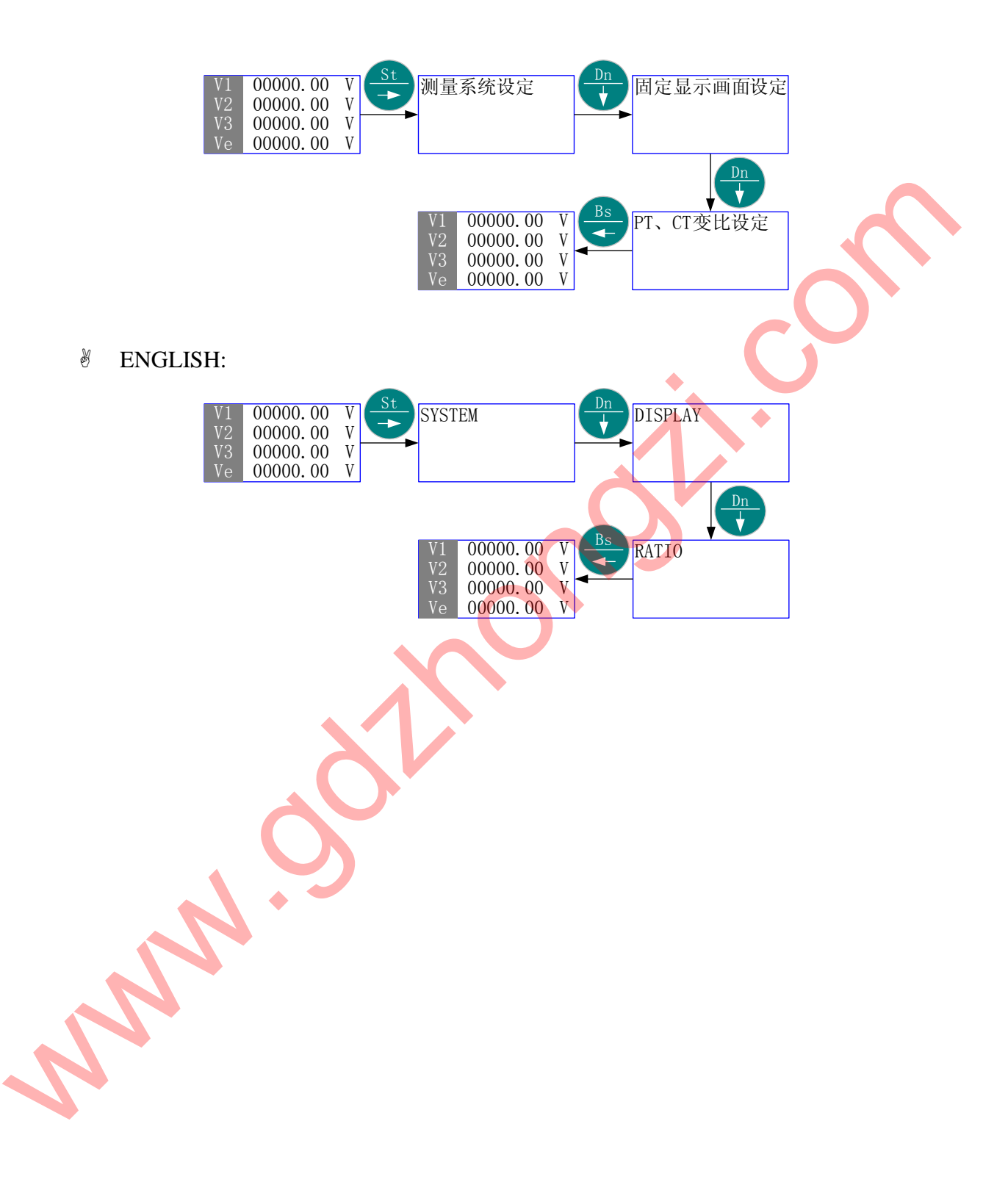

5.3 测量系统设定

- 》 按"St/→"进入主菜单的第一项-"测量系统设定"。
- ⑧ 按"St/→"进入该项子菜单层面(二级菜单)的当前项-"一相二线"(如果当前 设定的是其它项,则首先进入的画面会是其它项)。
- 瓷 按 "Dn/↓"或 "Up/↑"若干次,直到欲 "选择项"-"一相二线"、"三相三线"、
   "三相三线平衡负载"、"一相三线"、"三相四线平衡负载"、"三相四线"。
- γ 按 "Bs/←"返回主菜单"测量系统设定"画面,则"选择项" 被保存,设定 完成。
- 涉 按"Bs/←"退出主菜单。
- 5.3.1 菜单结构:

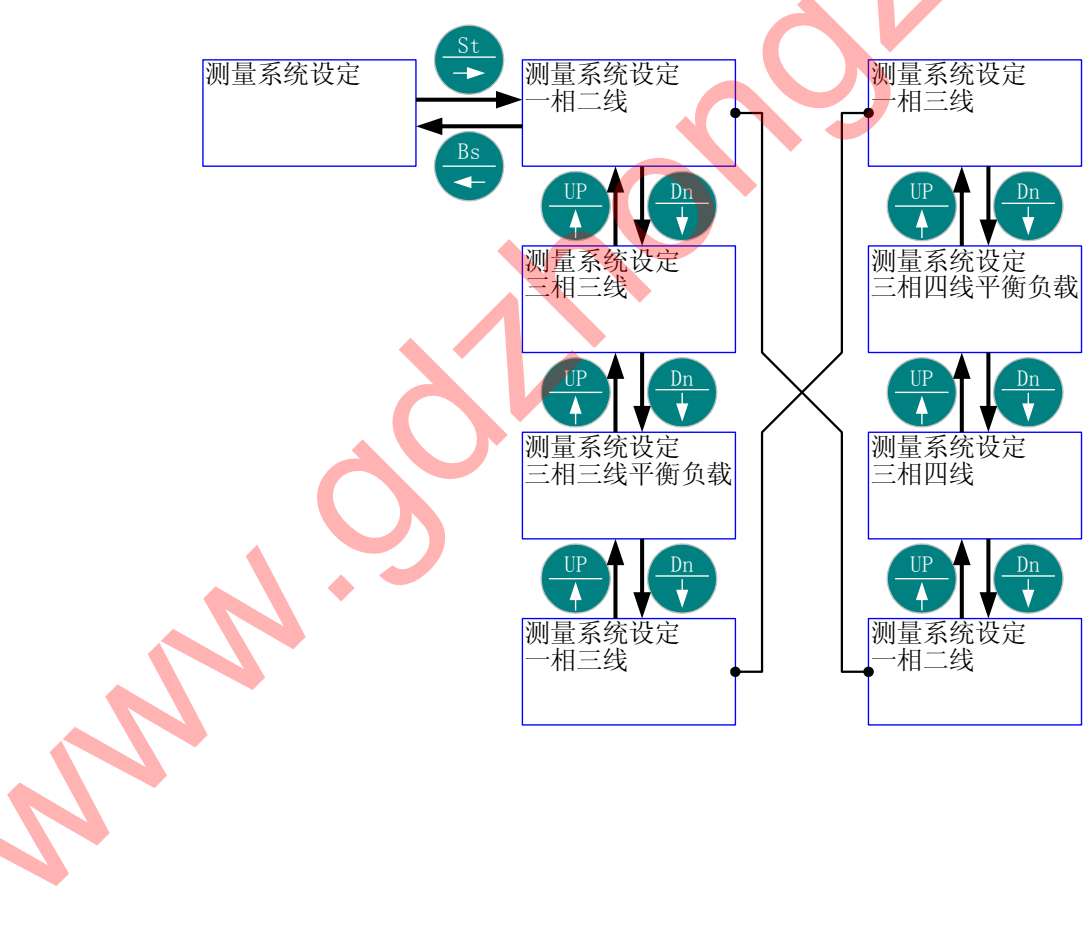

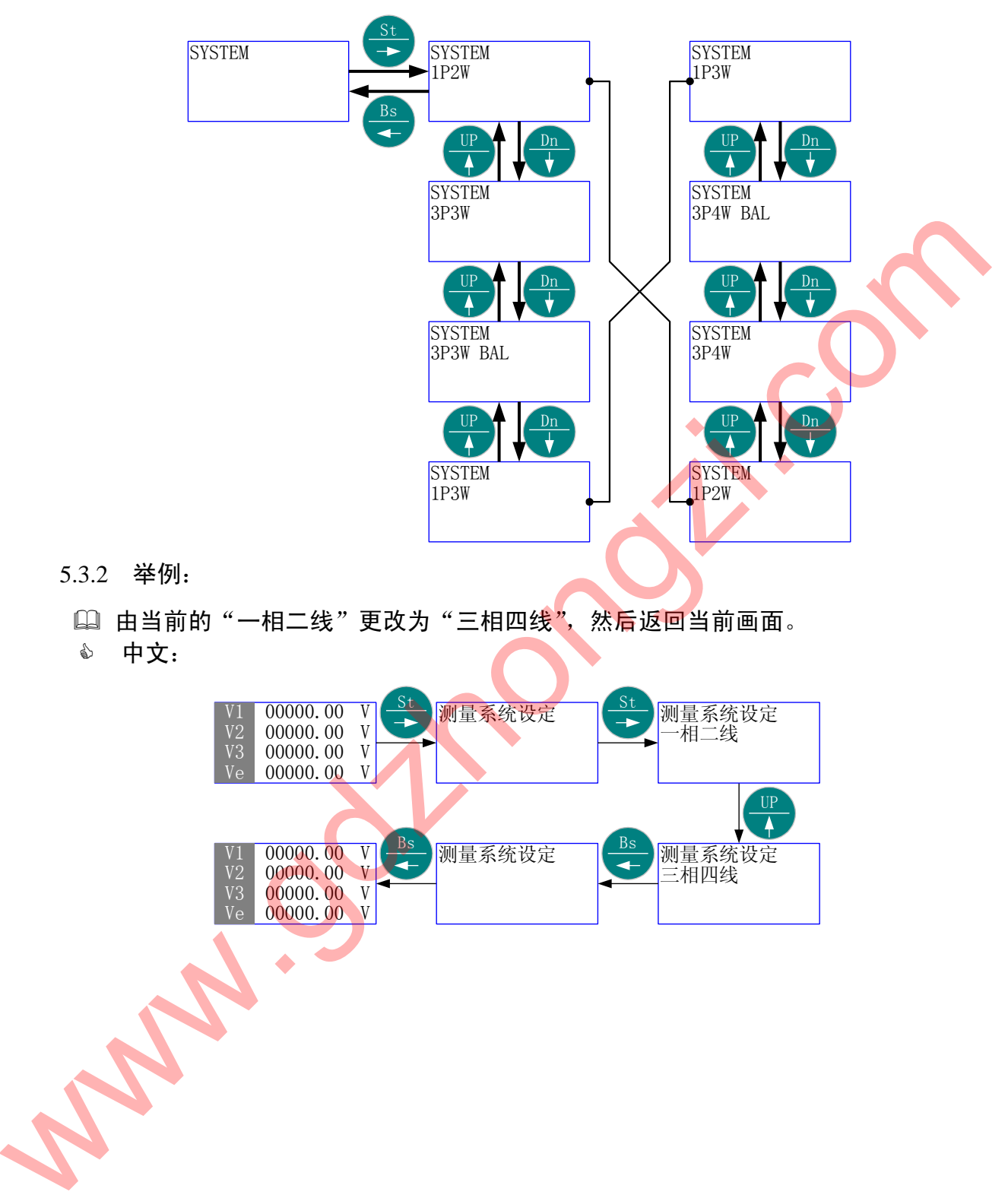

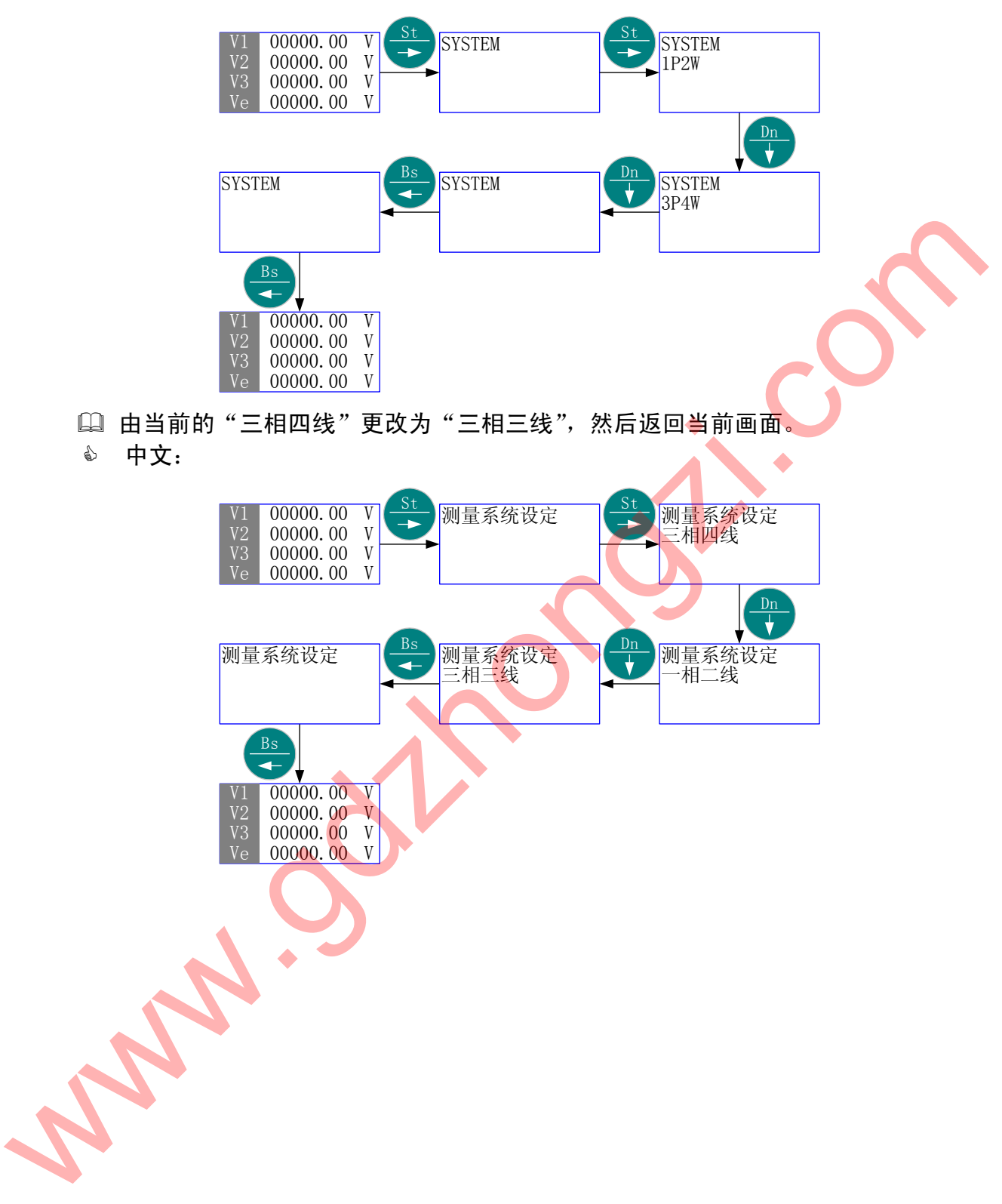

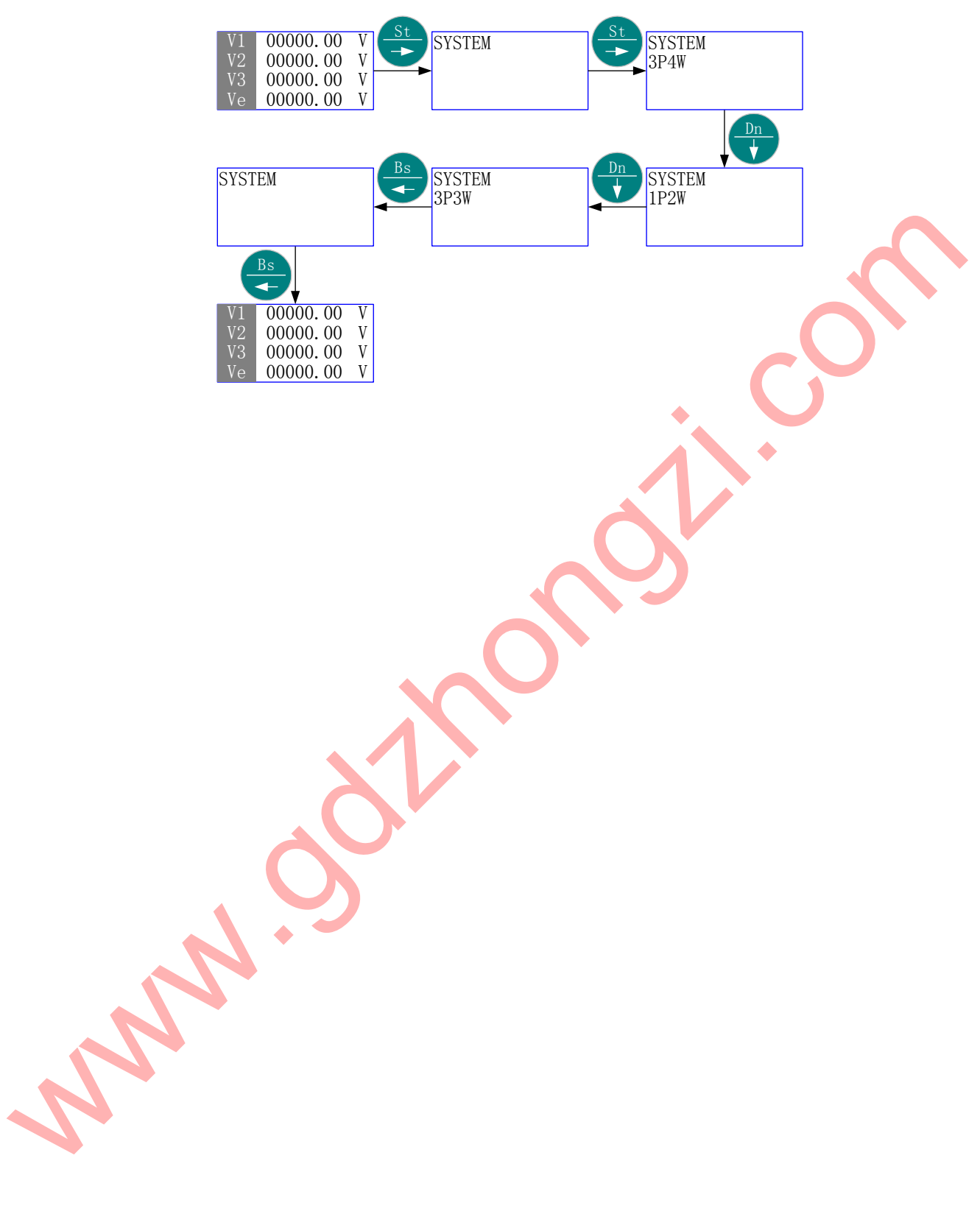

5.4 固定显示内容设定

- 首先进入主菜单,选择"固定显示内容设定"。 6
- ⑧ 按"St/→"进入"固定显示内容设定"的子菜单层(二级菜单);按"Up/↑" 或 "Dn/↓", 直到欲选择项-"换页时间"、"固定显示画面选择"。
- ⑧ 按 "St/→"进入"选择项"的子菜单层(三级菜单);按"Up/↑"或"Dn/↓" 直到欲选择子项;如果该层为数值项,则按"Up/↑"、"Dn/↓"或"St/--/",直 至得到需要的数值。
- ③ 按 "Bs/←"返回"选择项",则新的"选择子项"或"数值"被保存。
- 沙 按 "Bs/←"返回主菜单的"固定显示内容设定";再按 "Bs/←"则退出主菜单。
- 5.4.1 菜单结构 1:
  - ◆ 中文:

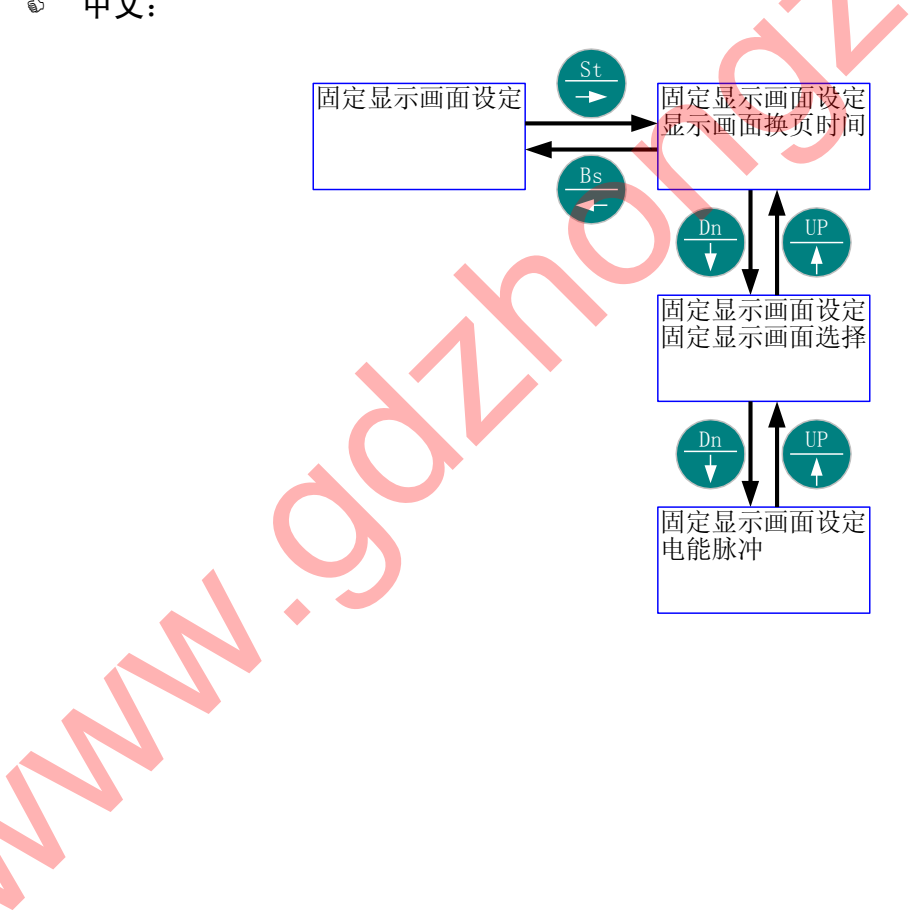

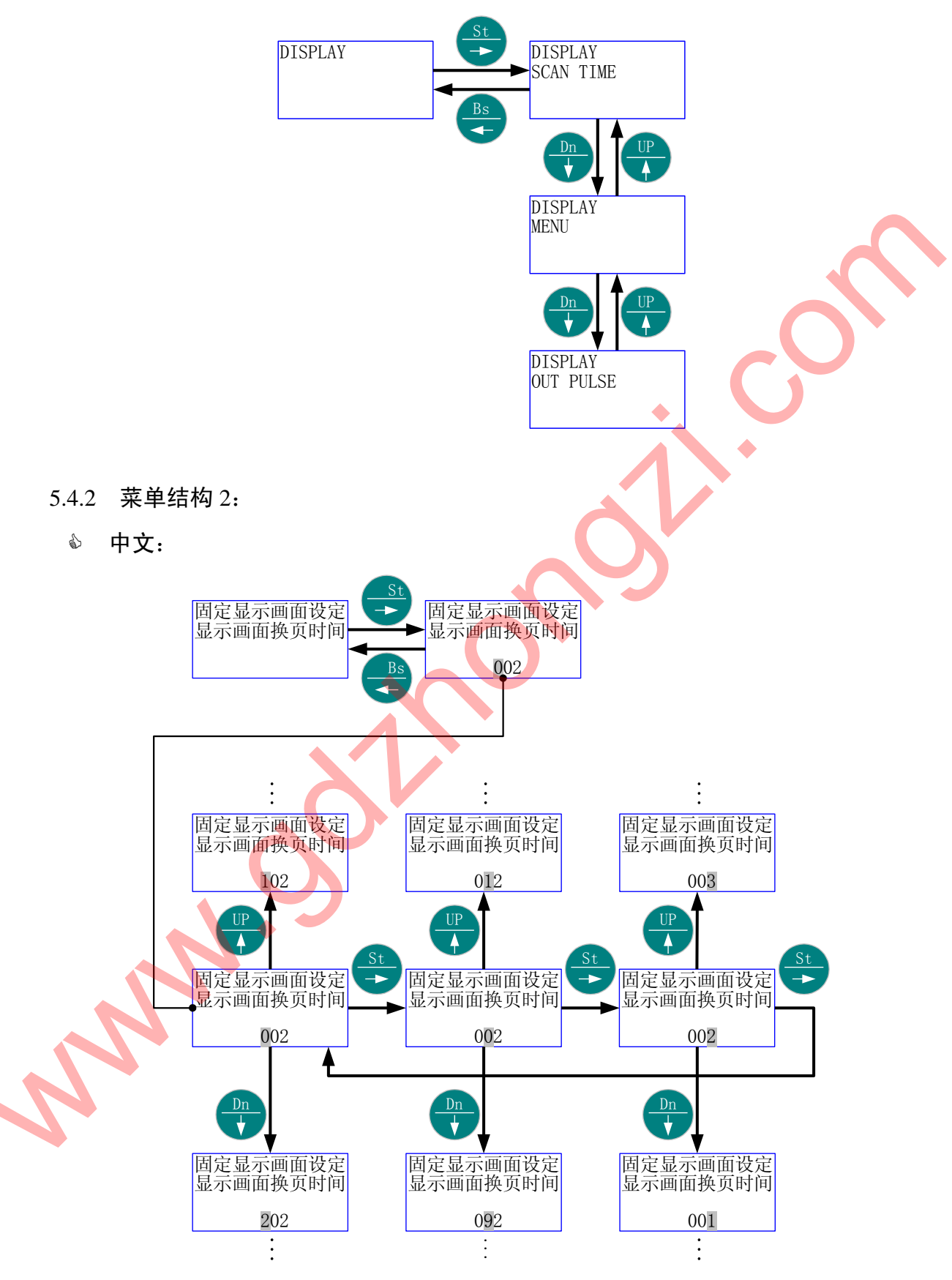

# & ENGLISH:

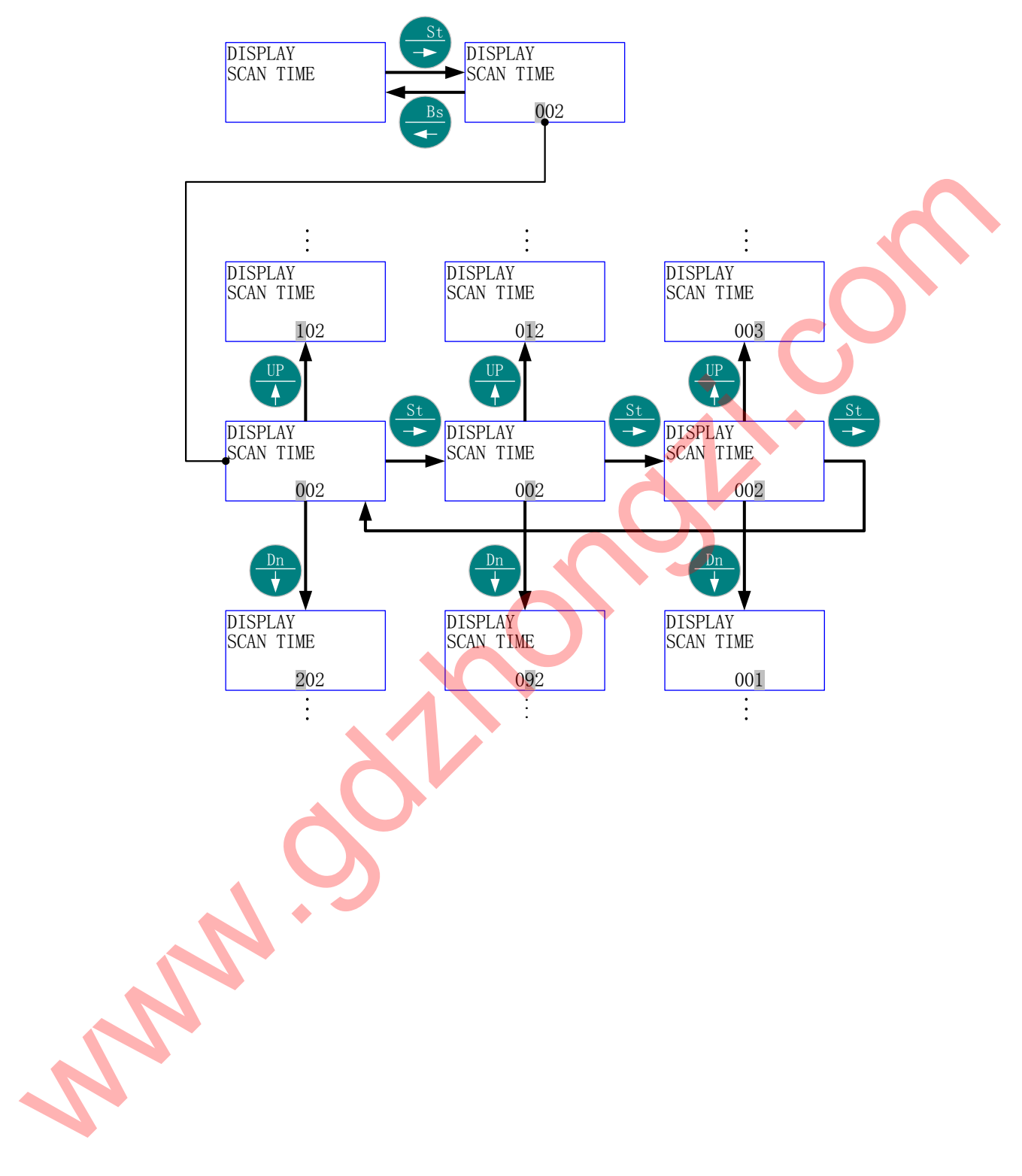

# 5.4.3 菜单结构 3:

♪ 中文:

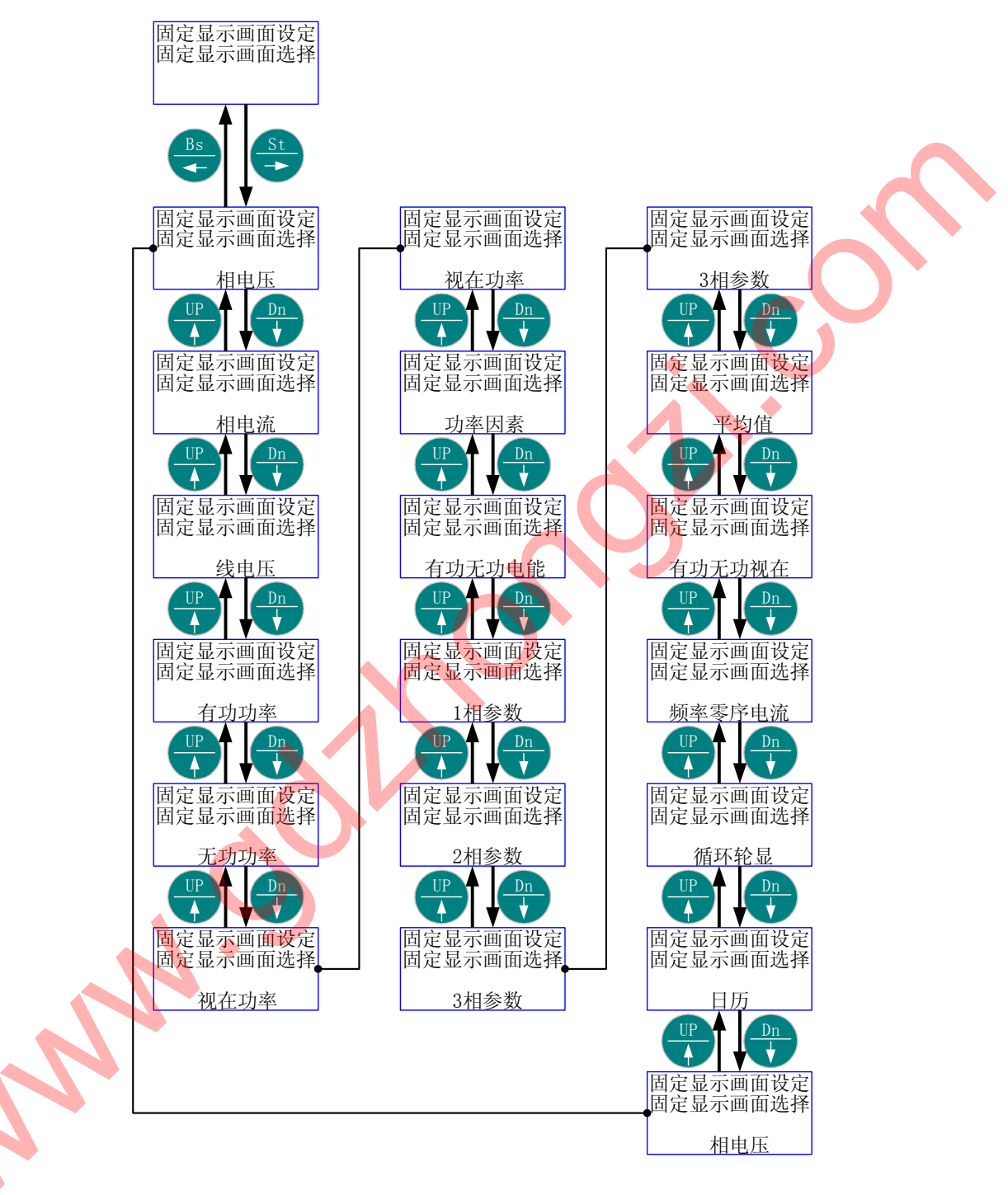

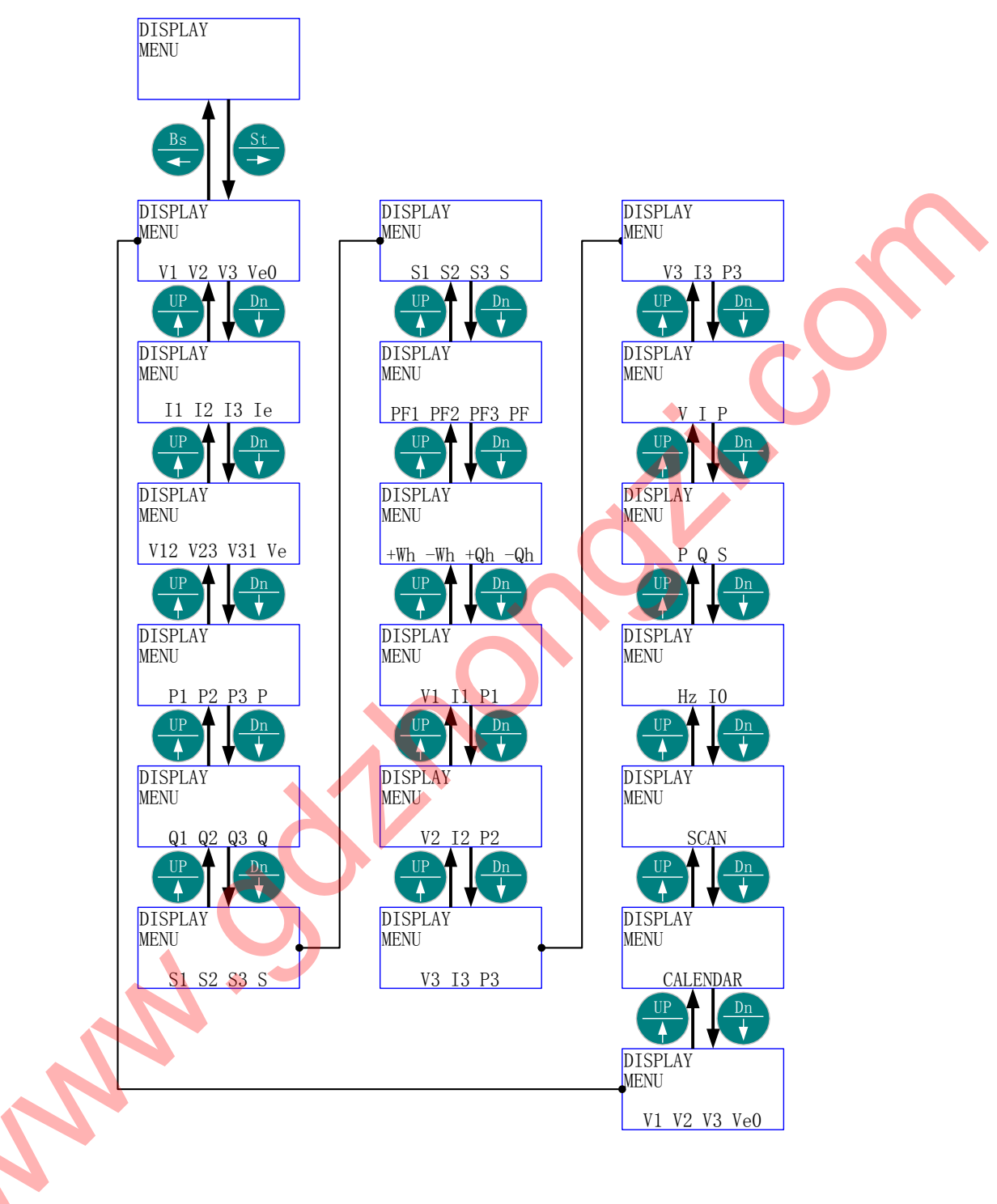

- 5.4.4 菜单结构 4:
  - 龄 中文:

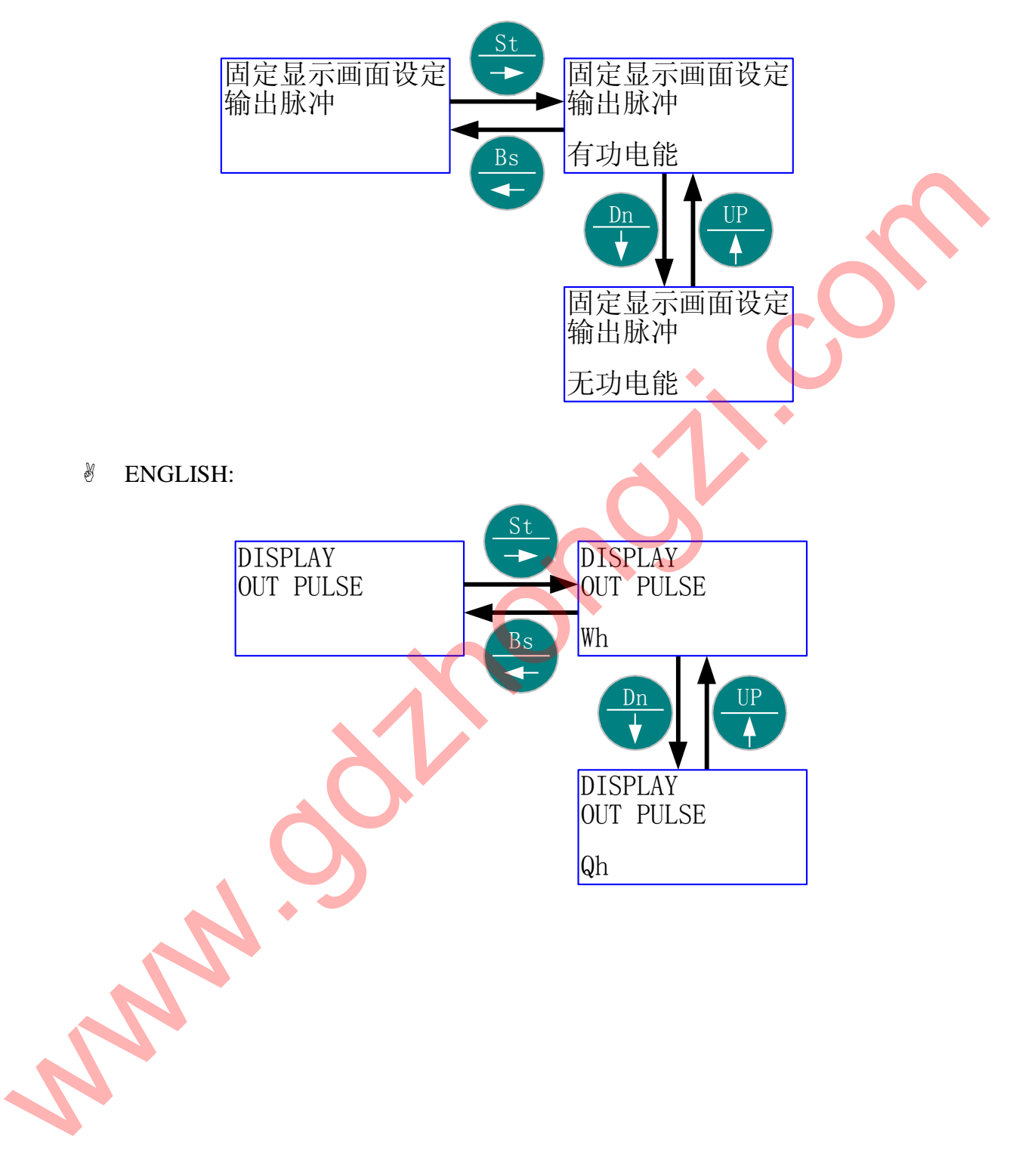

📖 "换页时间" 由当前的 2 秒更改为 10 秒, 然后返回当前画面。

龄 中文:

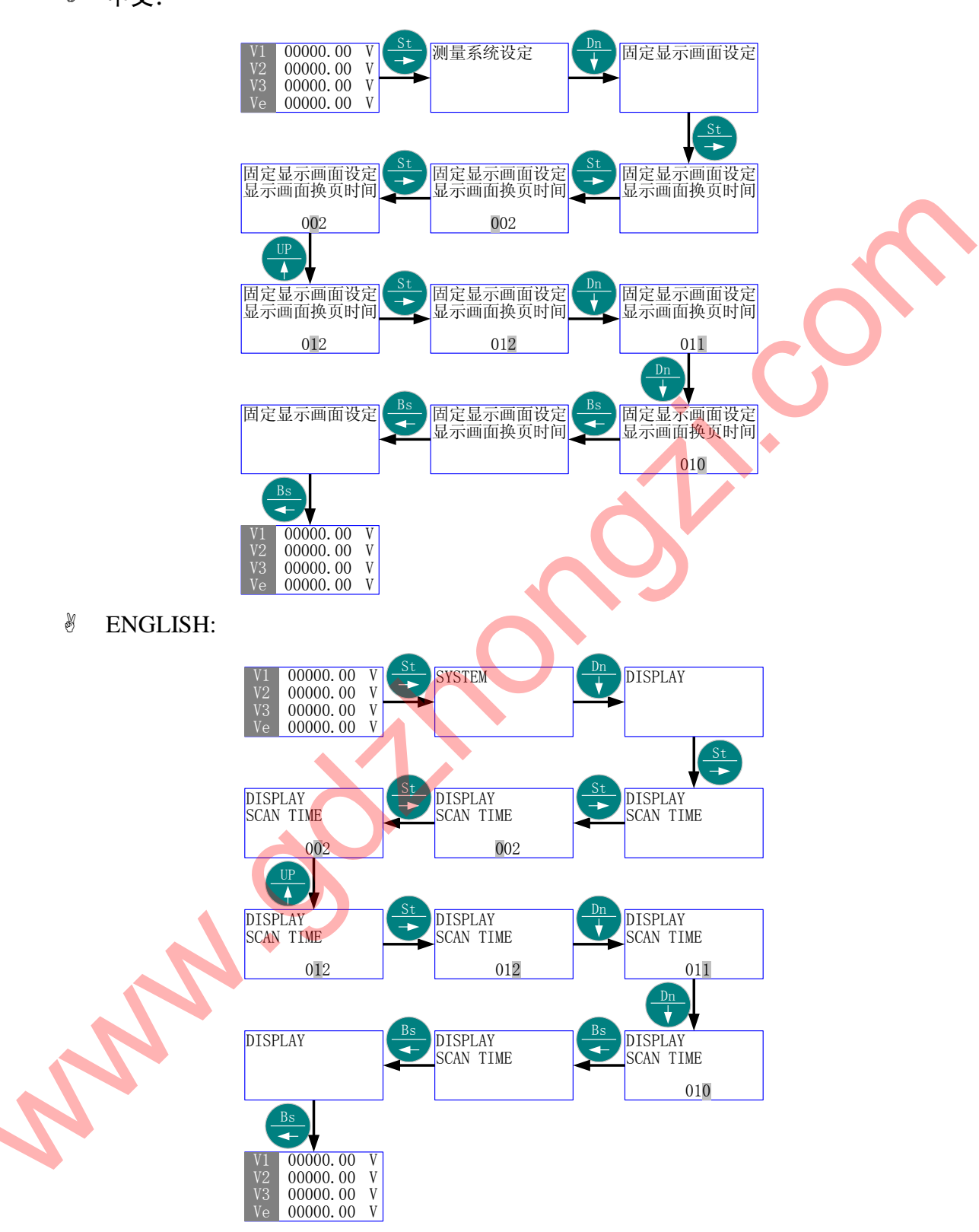

🚇 "固定显示画面选择"由当前的"相电压"更改为"日历"。

◎ 中文:

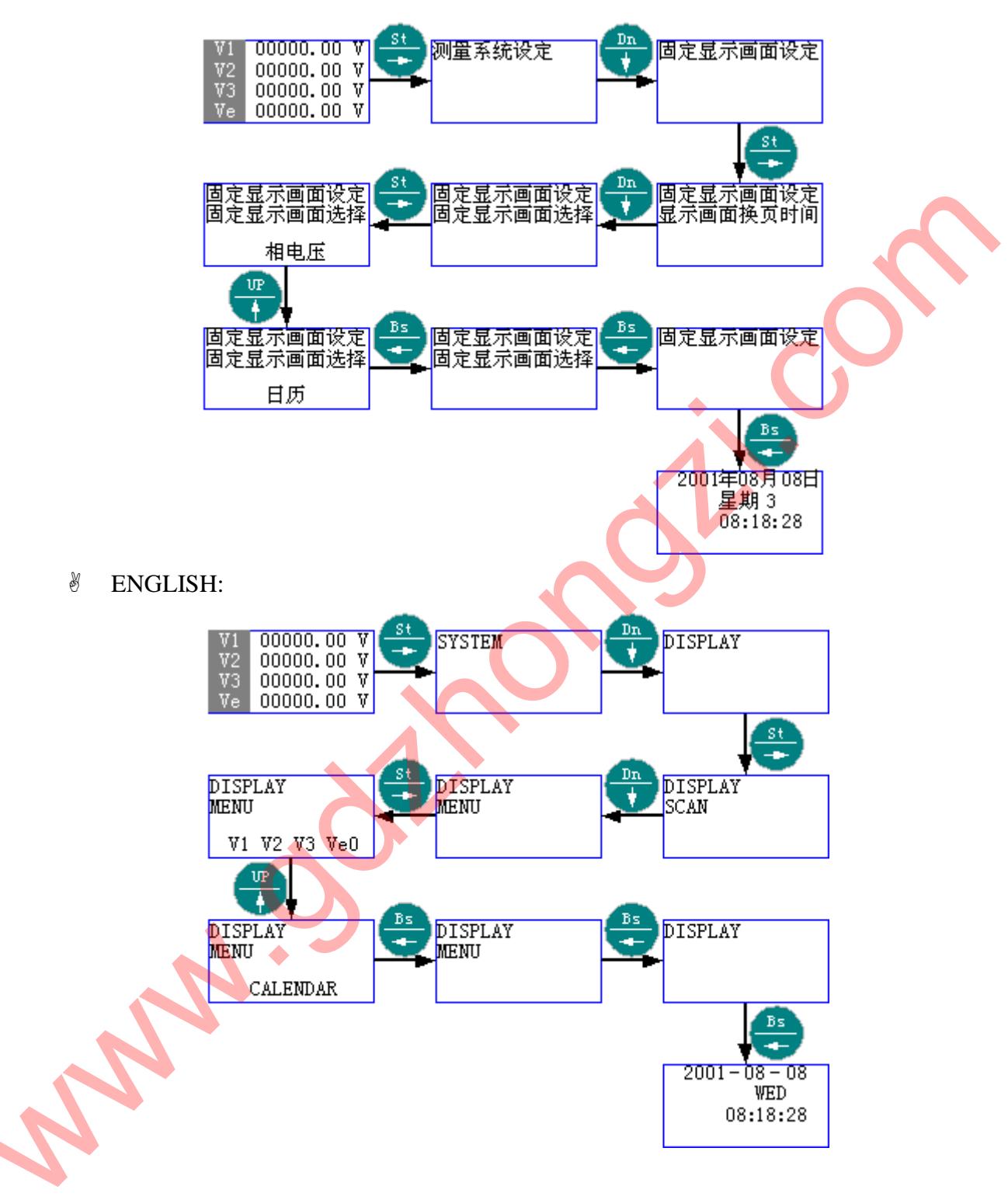

- 5.5 PT、CT 变比设定
  - ◎ 首先进入主菜单,选择"PT、CT变比设定"。
  - ⑧ 按 "St/→"进入 "PT、CT 变比设定"的子菜单层 (二级菜单);按 "Up/↑"或
     "Dn/↓",直到欲选择项-"PT 变比设定"或 "CT 变比设定"。
  - ※ 按 "St/→"进入 "选择项"的子菜单层 (三级菜单); 按 "Up/↑"、"Dn/↓"或
     "St/→",直至得到需要的数值。
  - ☞ 按"Bs/←"返回"选择项",则新的"数值"被保存。
  - 沙 按"Bs/←"返回主菜单的"PT、CT变比设定";再按"Bs/←"则退出主菜单。
- 5.5.1 菜单结构 1:
  - ♦ 中文:

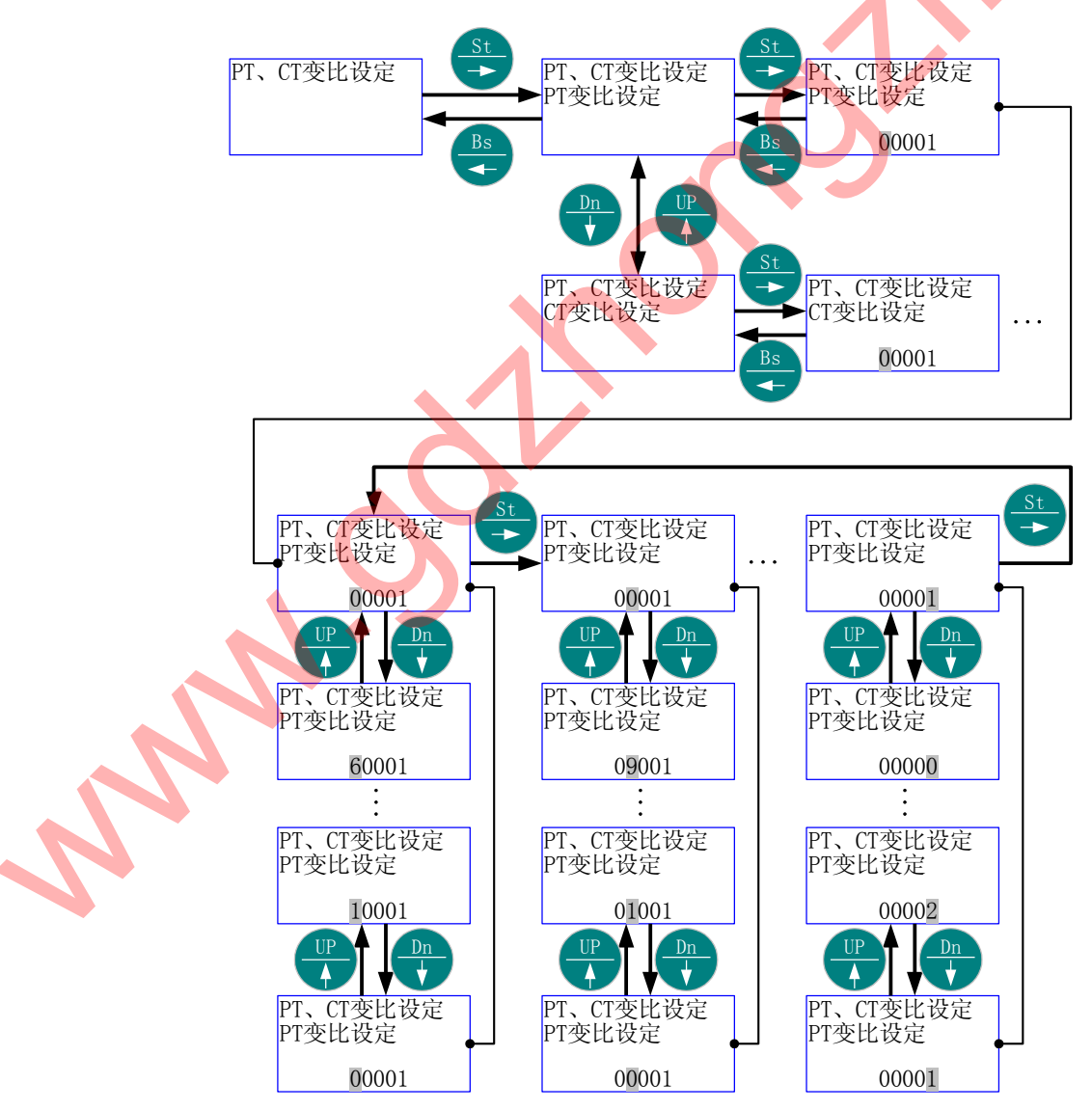
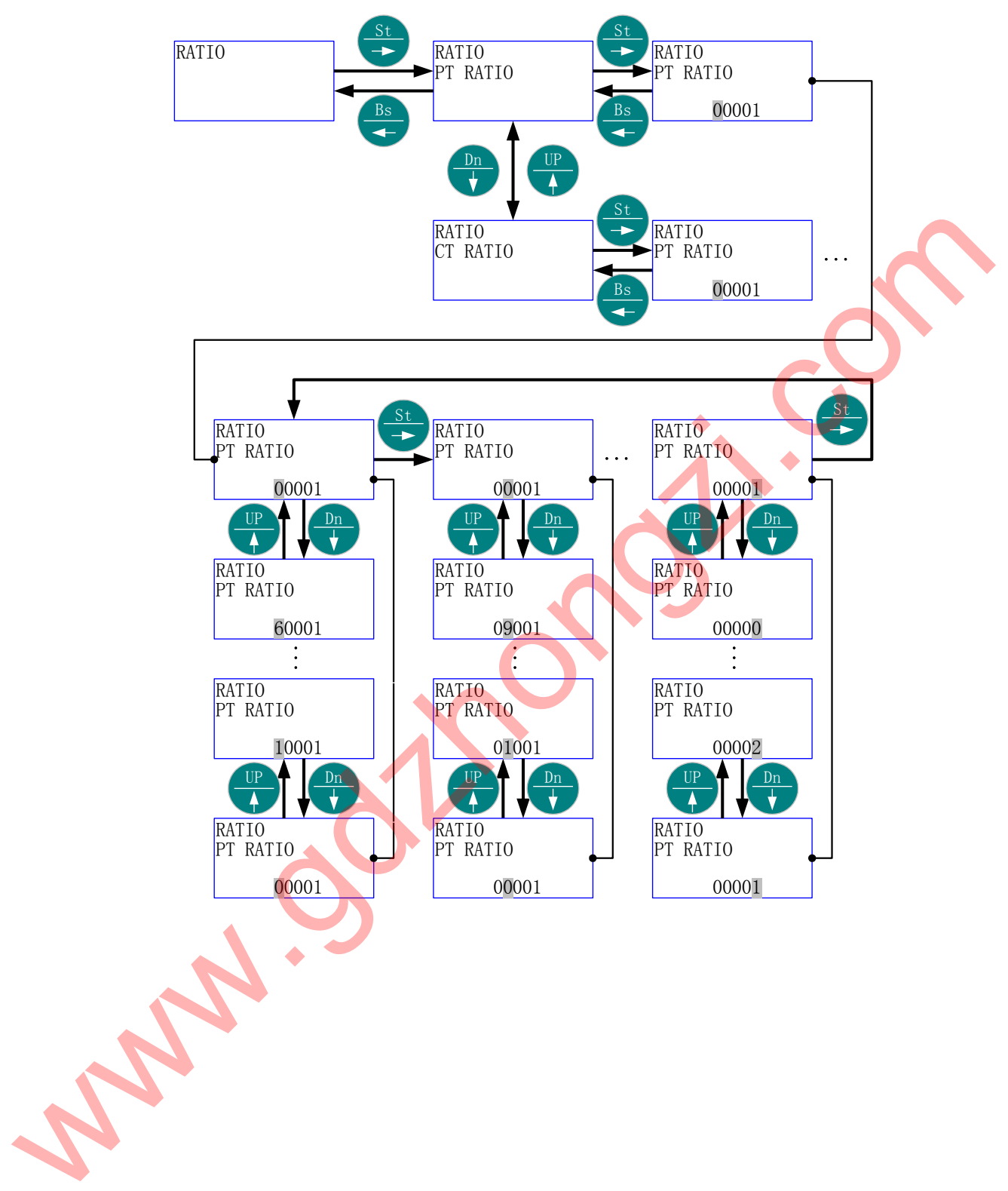

□□ "CT 变比" 由当前的 "1"更改为 "10", 然后返回当前画面。

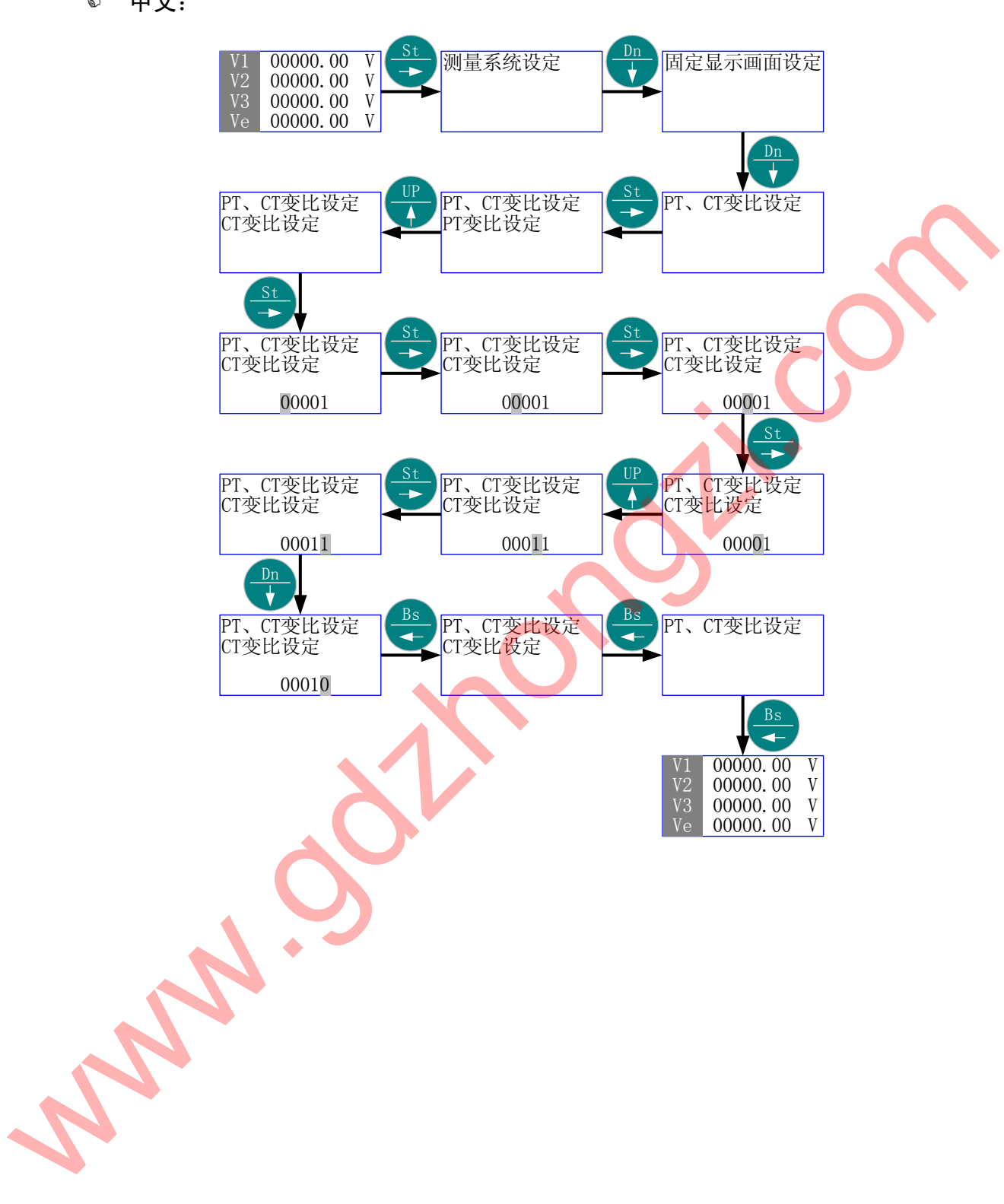

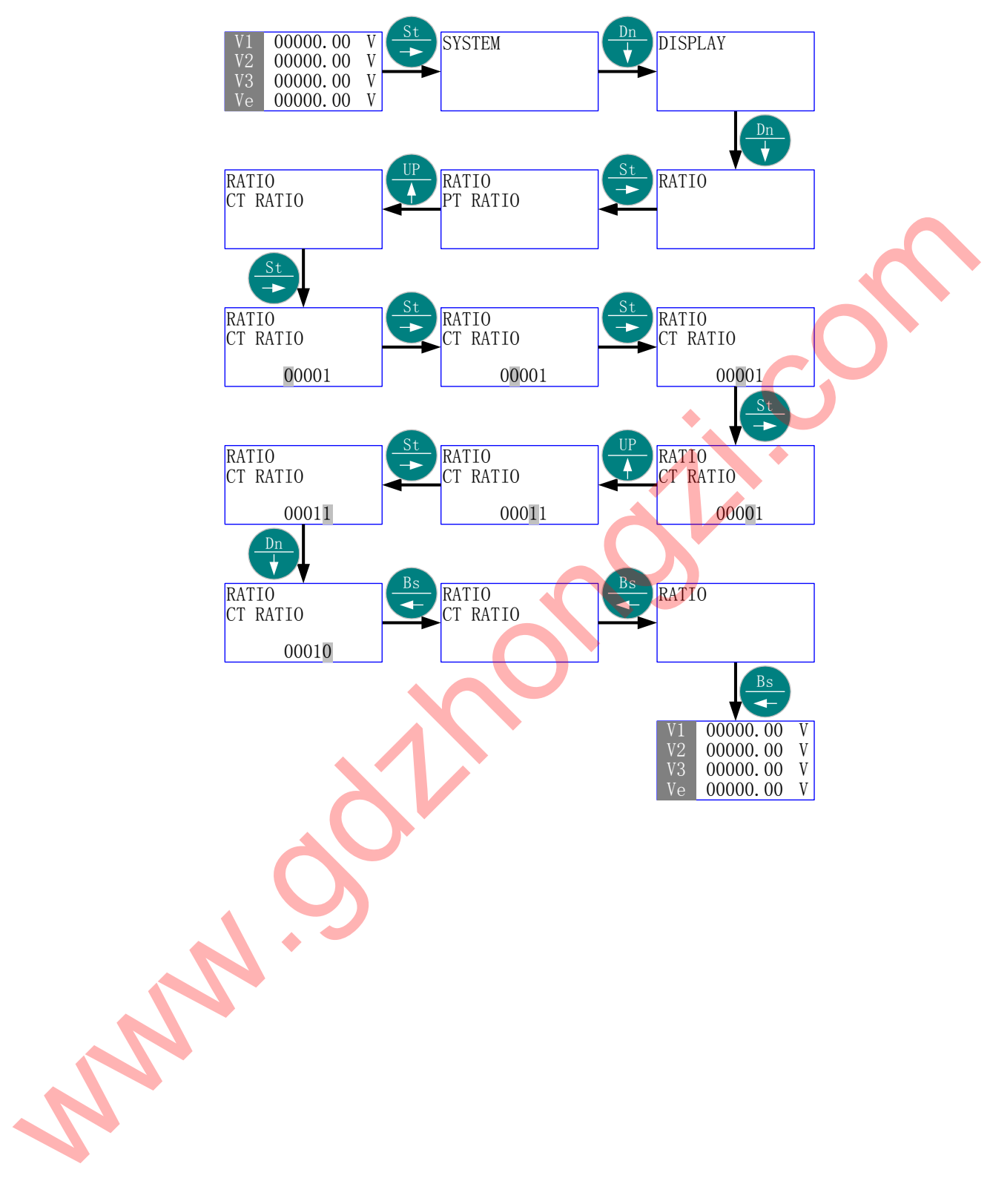

5.6 编程模式

- GD2100要求先通过"编程模式"的密码验证,进入可编程设定工作模式后,才 能对某些参数进行设定;如果未进入"编程模式",就只能察看各项参数,而不 能更改。
- ⑧ 首先进入主菜单,选择"编程模式"。
- 瓷 按"St/→"进入"编程模式"-"密码"菜单。
- γ 按 "St/→"进入"编程模式"-"密码"-"数值"项;按 "Up/↑"、"Dn/↓"或
   "St/→",直至得到需要的数值(出厂默认为: 2000)。
- ※ 按"St/→"出现"密码正确"进入可编程设定工作模式;再按"St/→"返回主菜
   单-"编程模式",按"Up/↑"或"Dn/↓"选择主菜单的其它项。
- 5.6.1 菜单结构:

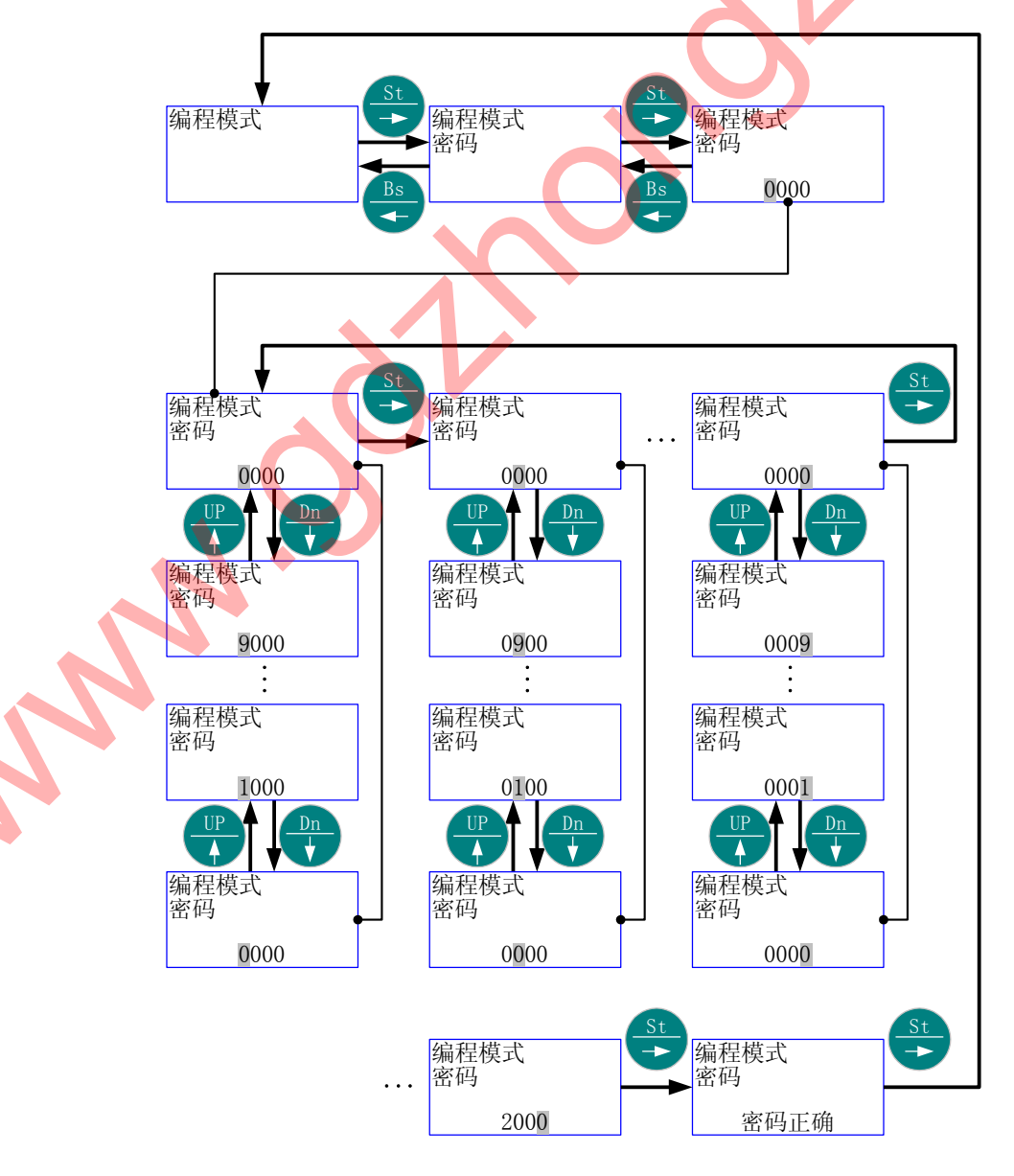

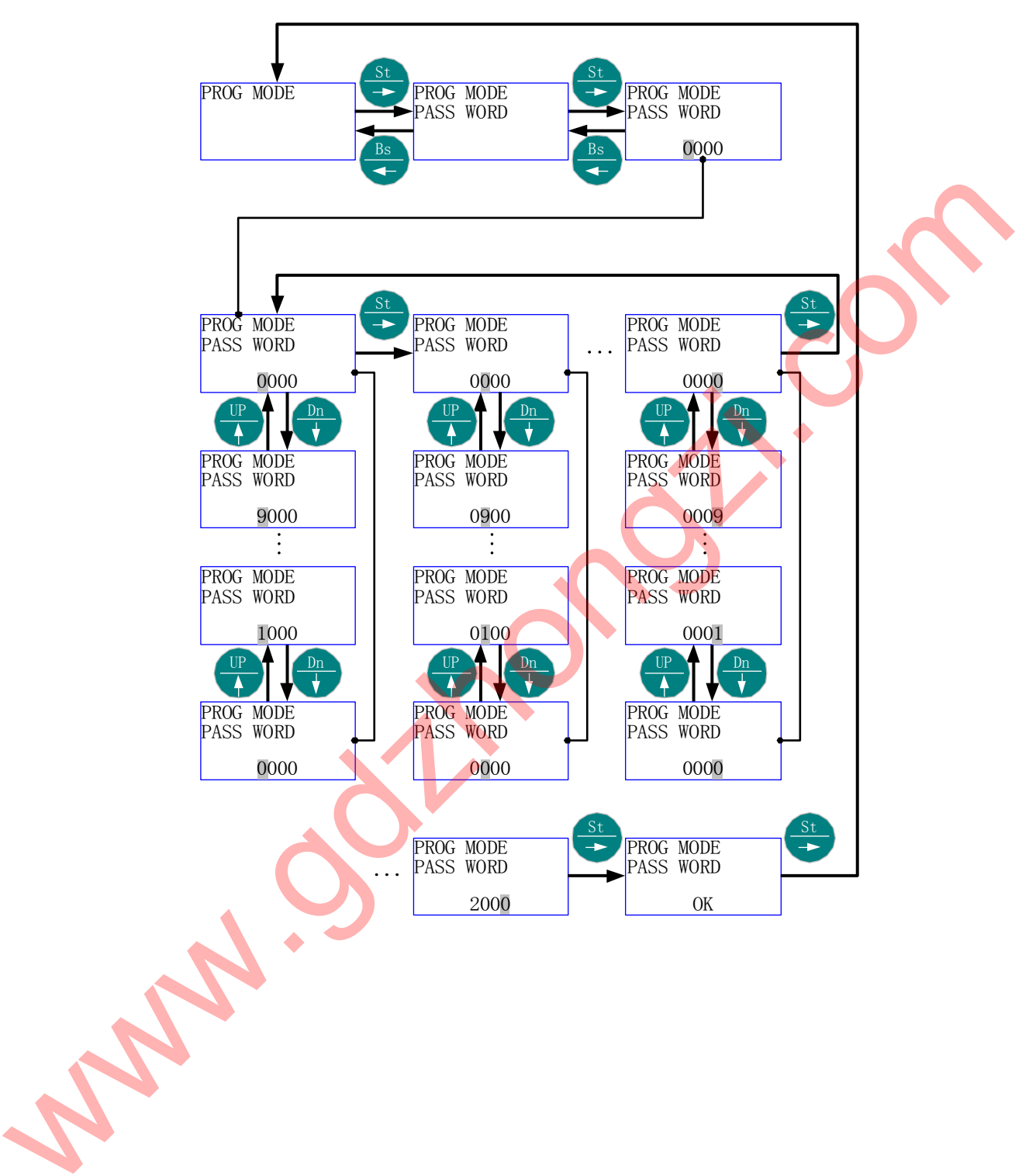

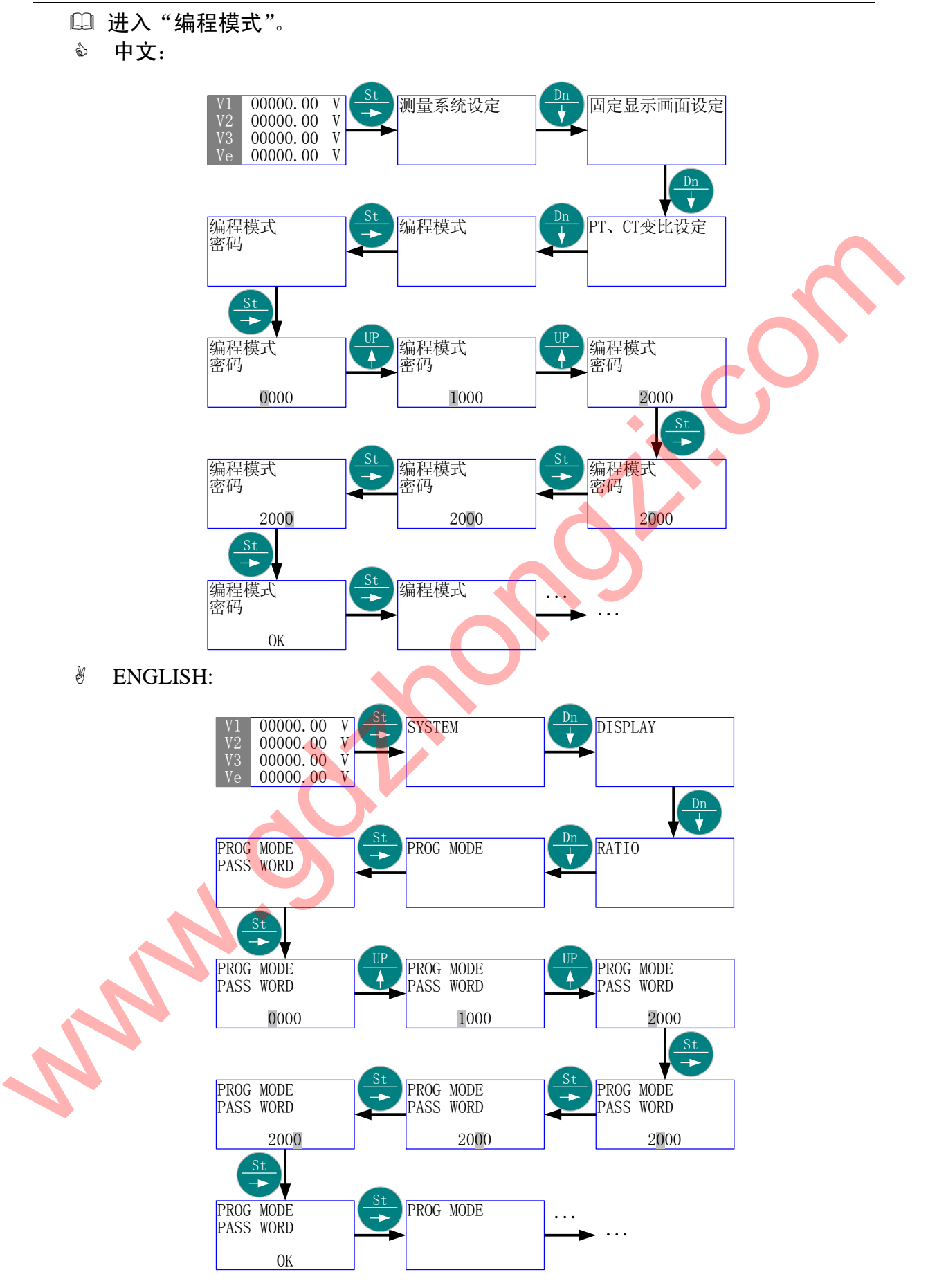

۲

5.7 通讯参数设定

- ◎ 首先进入主菜单,选择"通讯参数设定"。
- 岁 按"St/→"进入"通讯参数设定"的子菜单层(二级菜单);按"Up/↑"或"Dn/
   ↓",直到欲选择项-"通讯地址"、"传输速率"、"校验位"、通讯规约选择"、"数据位"、"停止位"。
- 瓷 按 "St/→"进入 "选择项"的子菜单层 (三级菜单);按 "Up/↑"或 "Dn/↓", 直到欲选择子项;如果该层为数值项,则按 "Up/↑"、"Dn/↓"或 "St/→",直 至得到需要的数值。
- ③ 按"Bs/←"返回"选择项",则新的"选择子项"或"数值"被保存。
- 沙 按"Bs/←"返回主菜单的"通讯参数设定";再按"Bs/←"则退出主菜单。
- 5.7.1 菜单结构 1:
  - ◆ 中文:

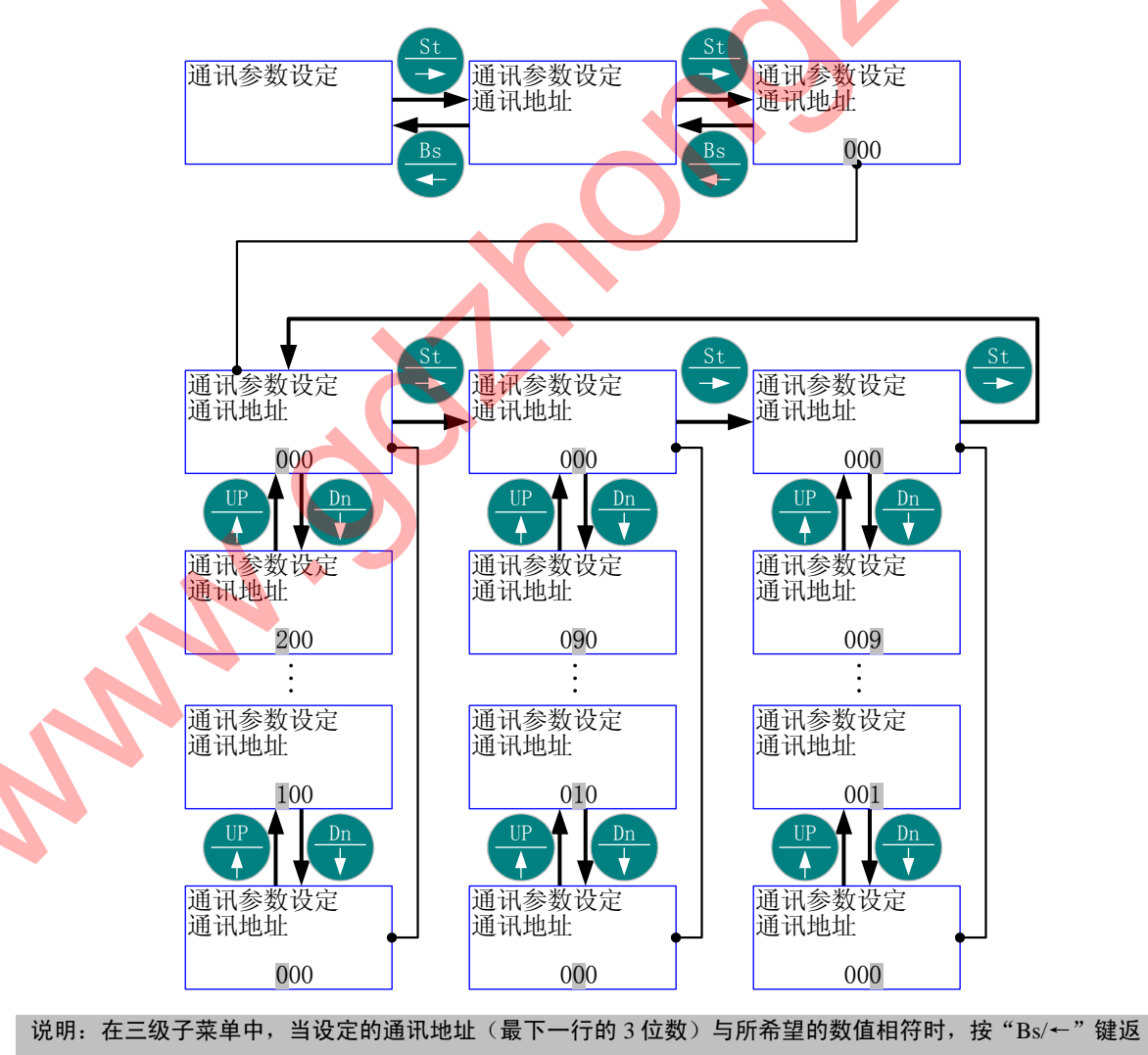

回二级子菜单。

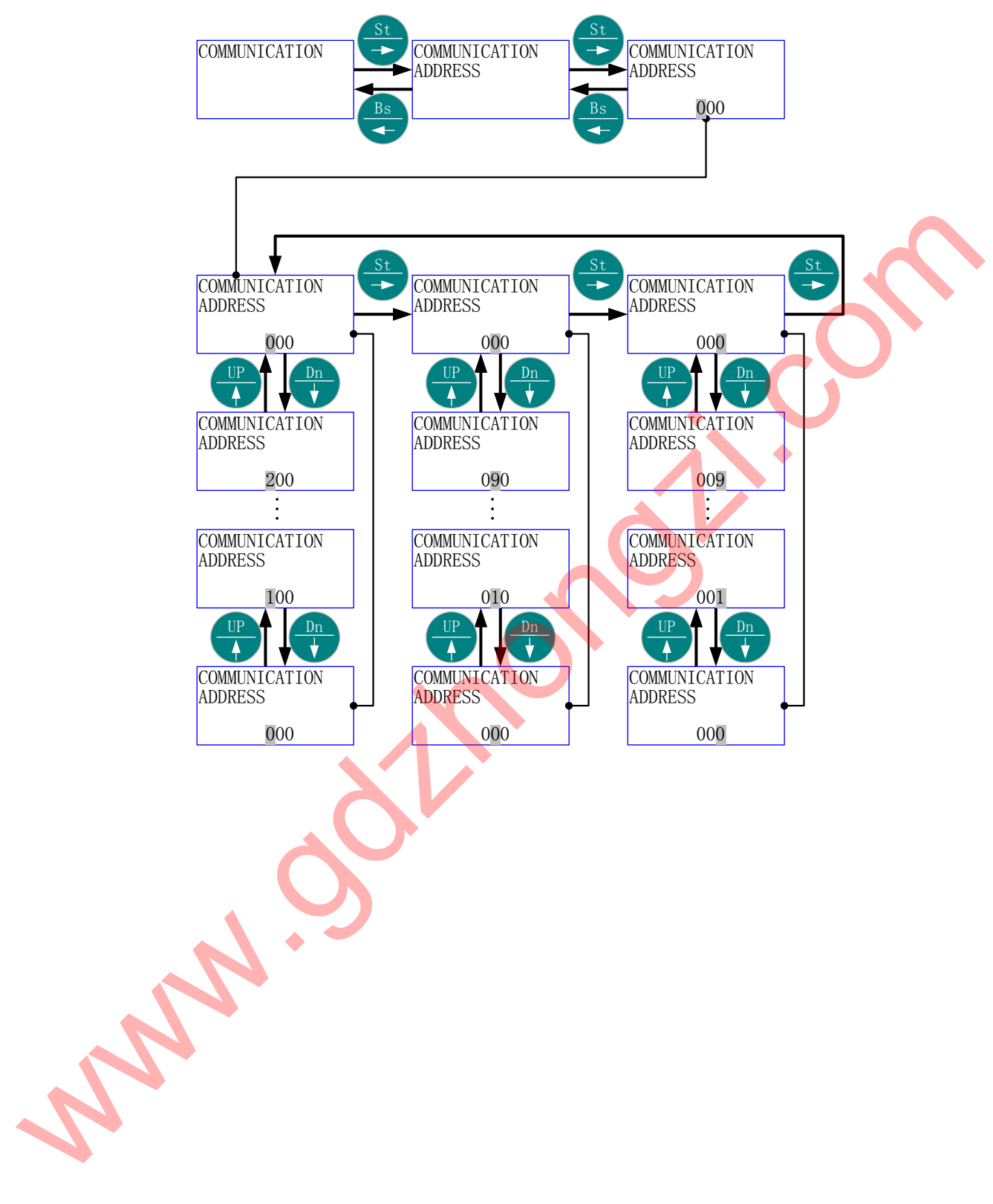

5.7.2 菜单结构 2:

◆ 中文:

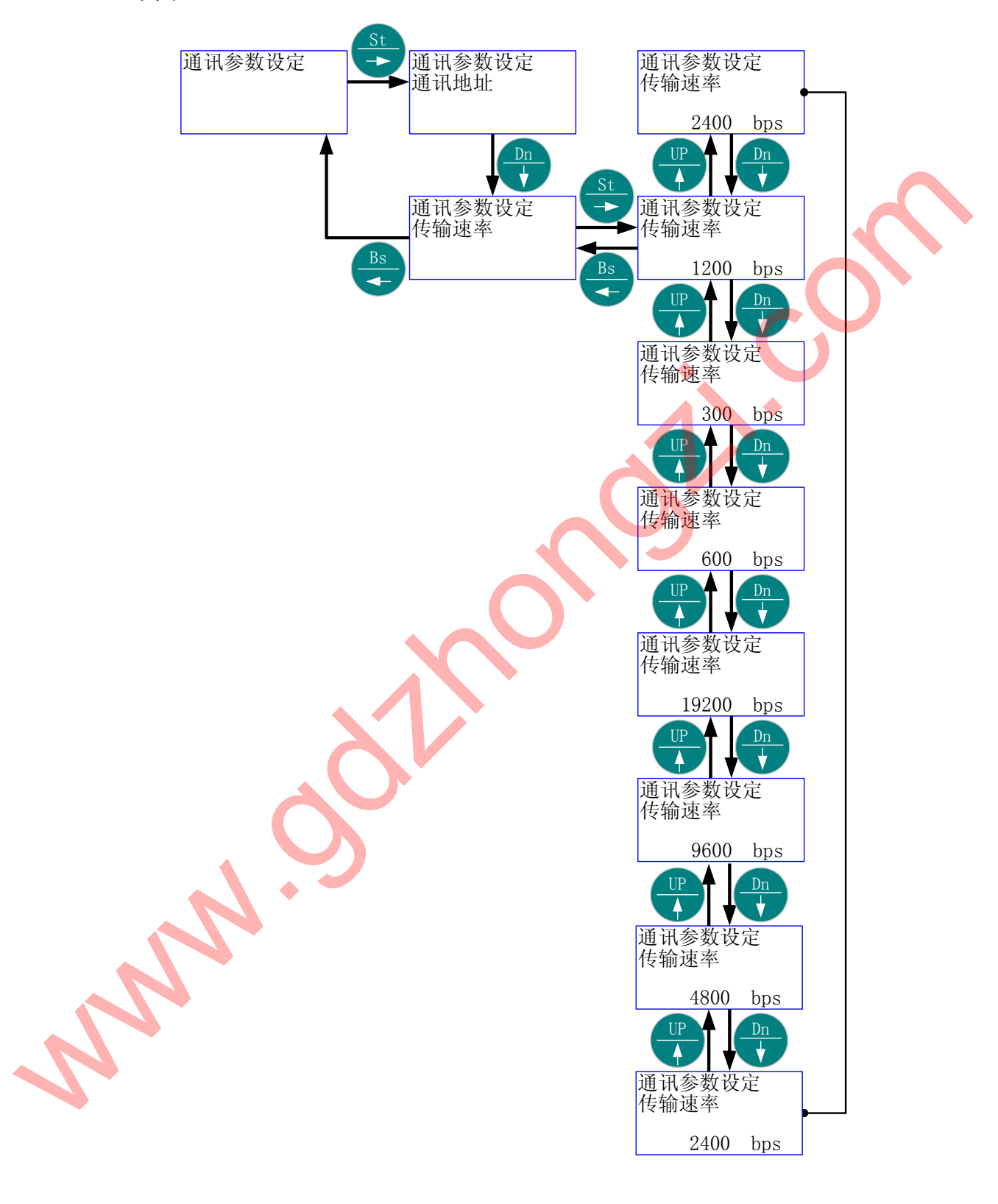

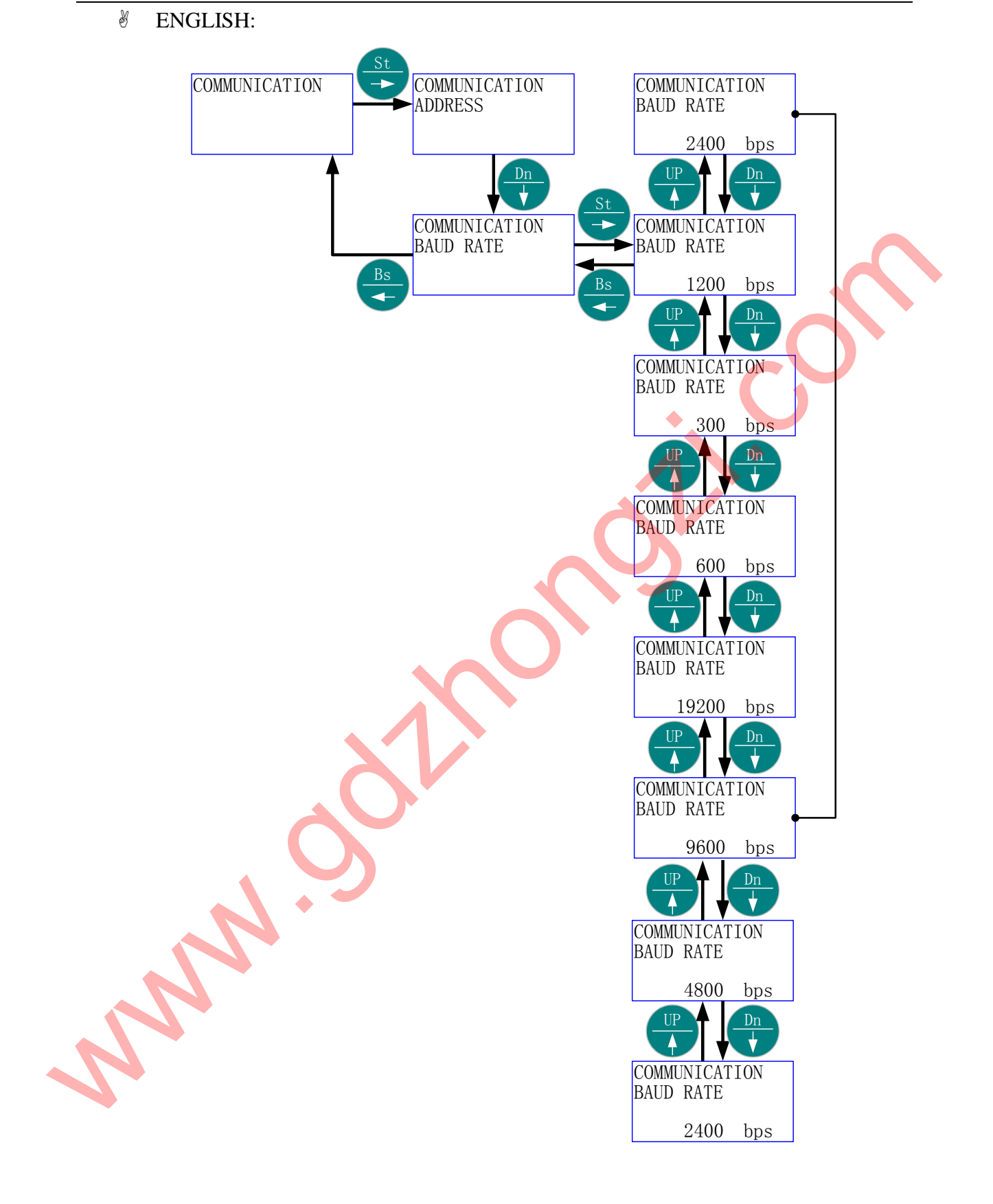

5.7.3 菜单结构 3:

龄 中文:

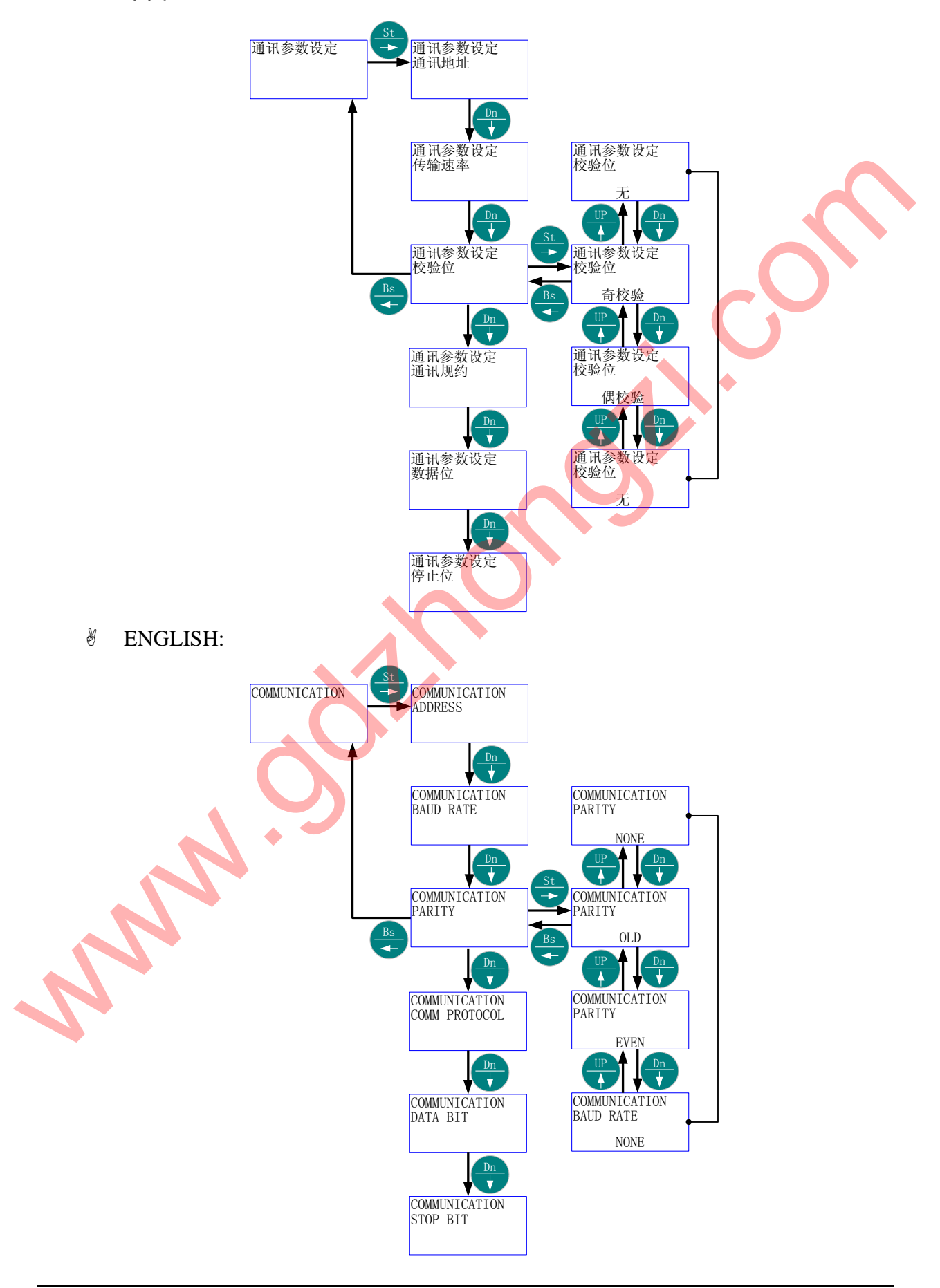

□□ "通讯地址" 由当前的 "000" 更改为 "001", 然后返回当前画面。

◎ 中文:

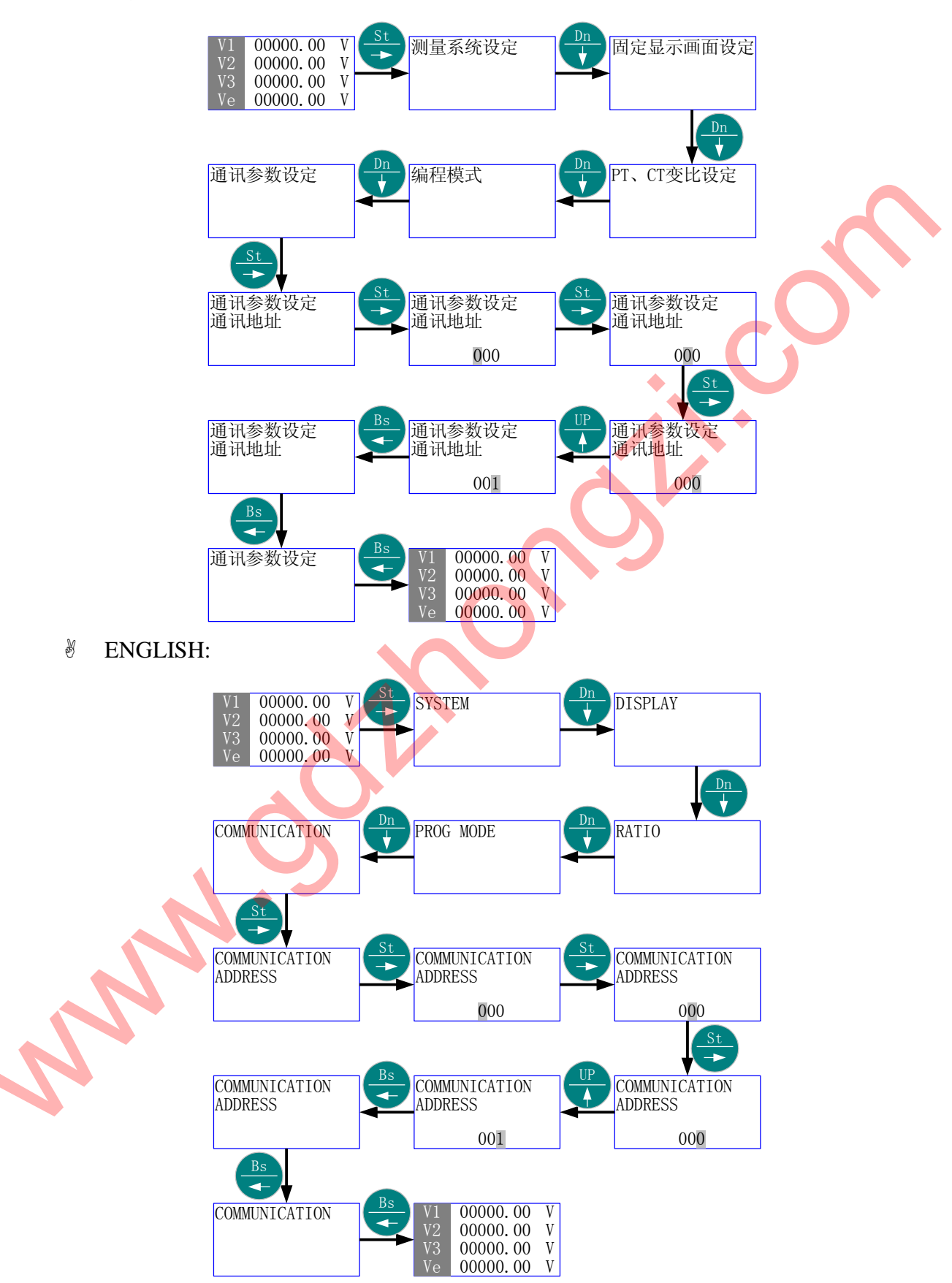

□□ "通讯速率" 由当前的"1200"更改为"2400", 然后返回当前画面。

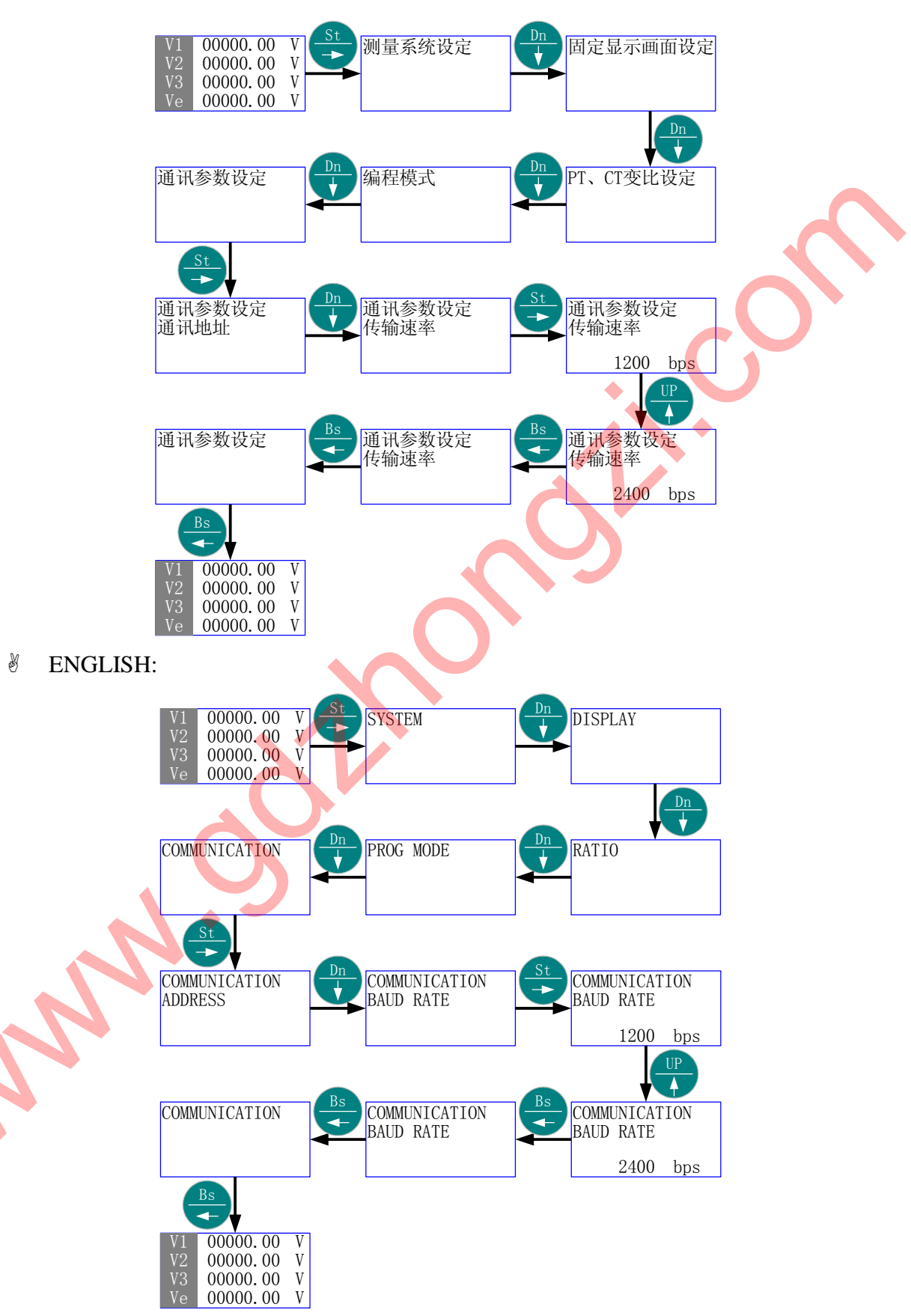

🚇 "校验位" 由当前的"奇校验"更改为"偶校验", 然后返回当前画面。

◆ 中文:

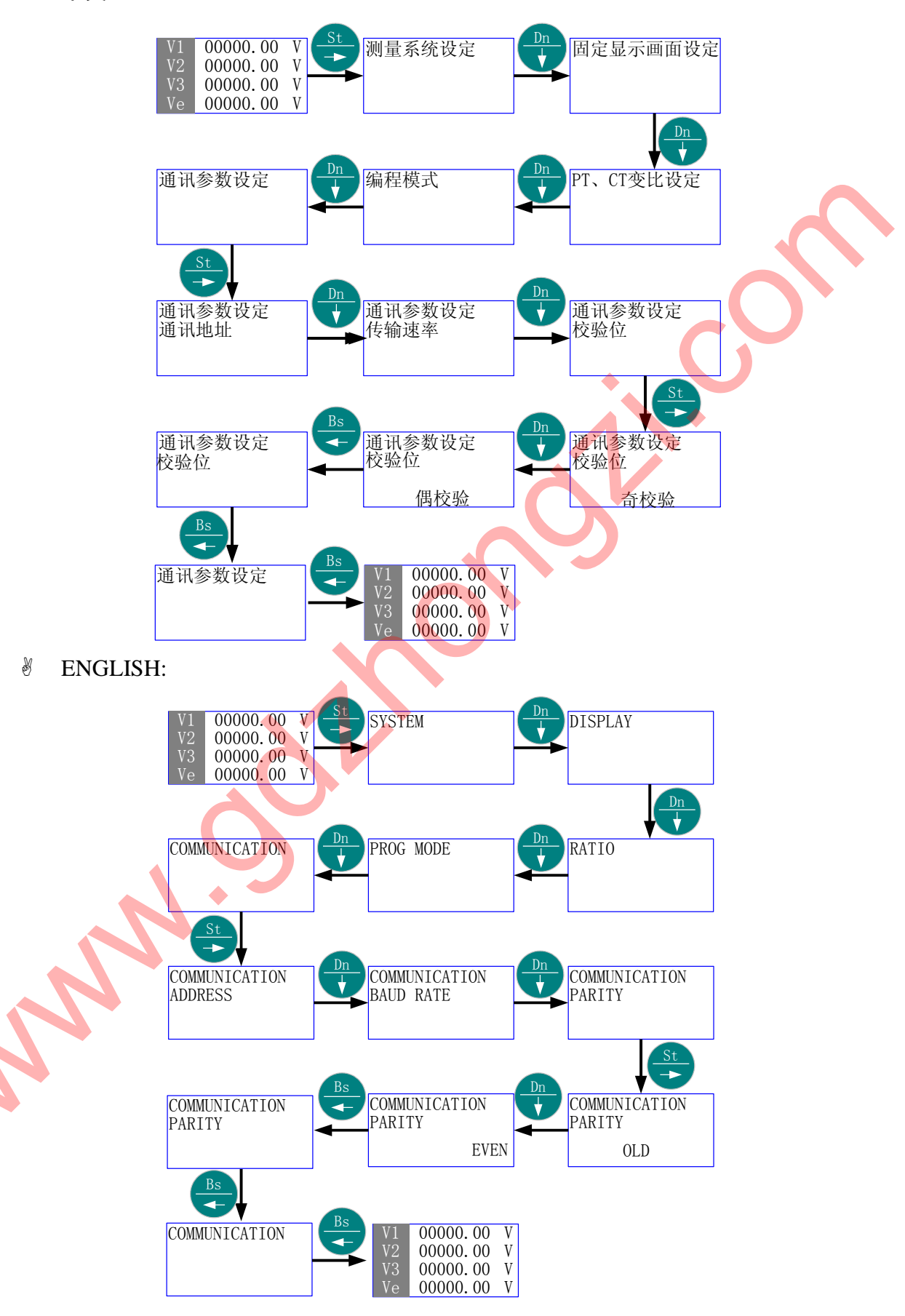

□□ "通讯规约选择" 由当前的 "ASCII" 更改为 "RTU", 然后返回当前画面。

♪ 中文:

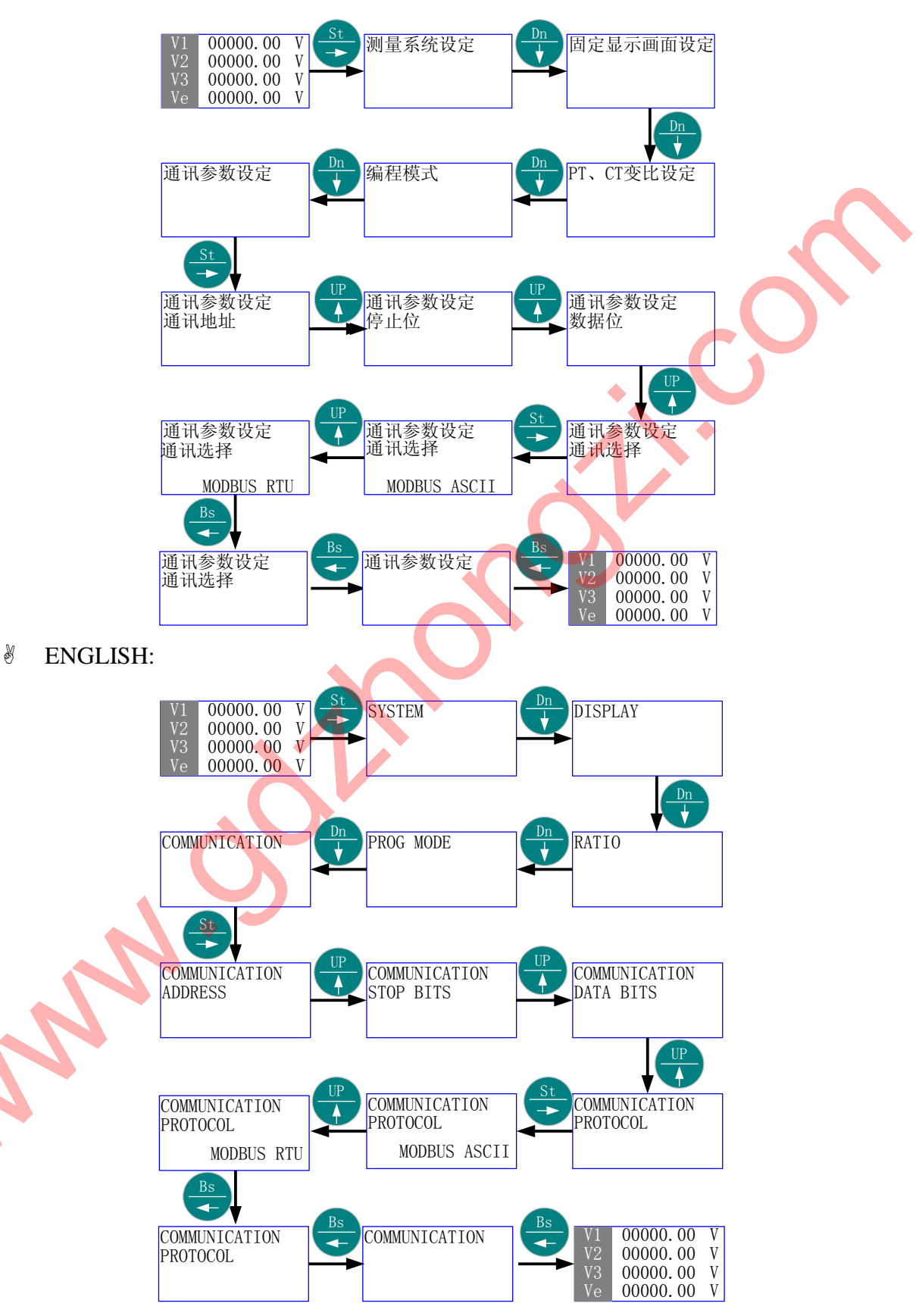

□□ "数据位选择" 由当前的 "8 bits" 更改为 "7 bits", 然后返回当前画面。

◎ 中文:

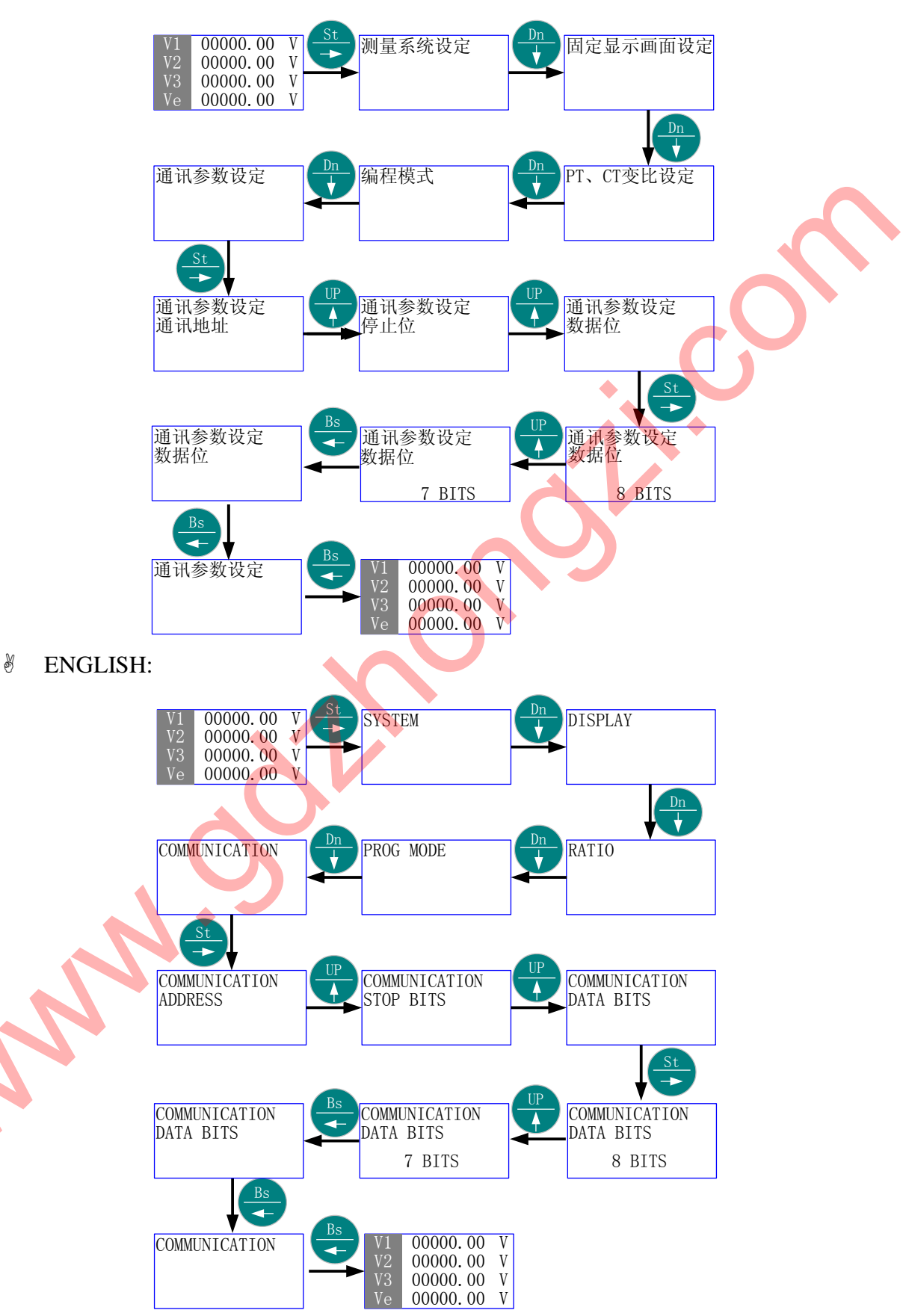

□□ "停止位选择" 由当前的 "2 bits" 更改为 "1 bit", 然后返回当前画面。

診 中文:

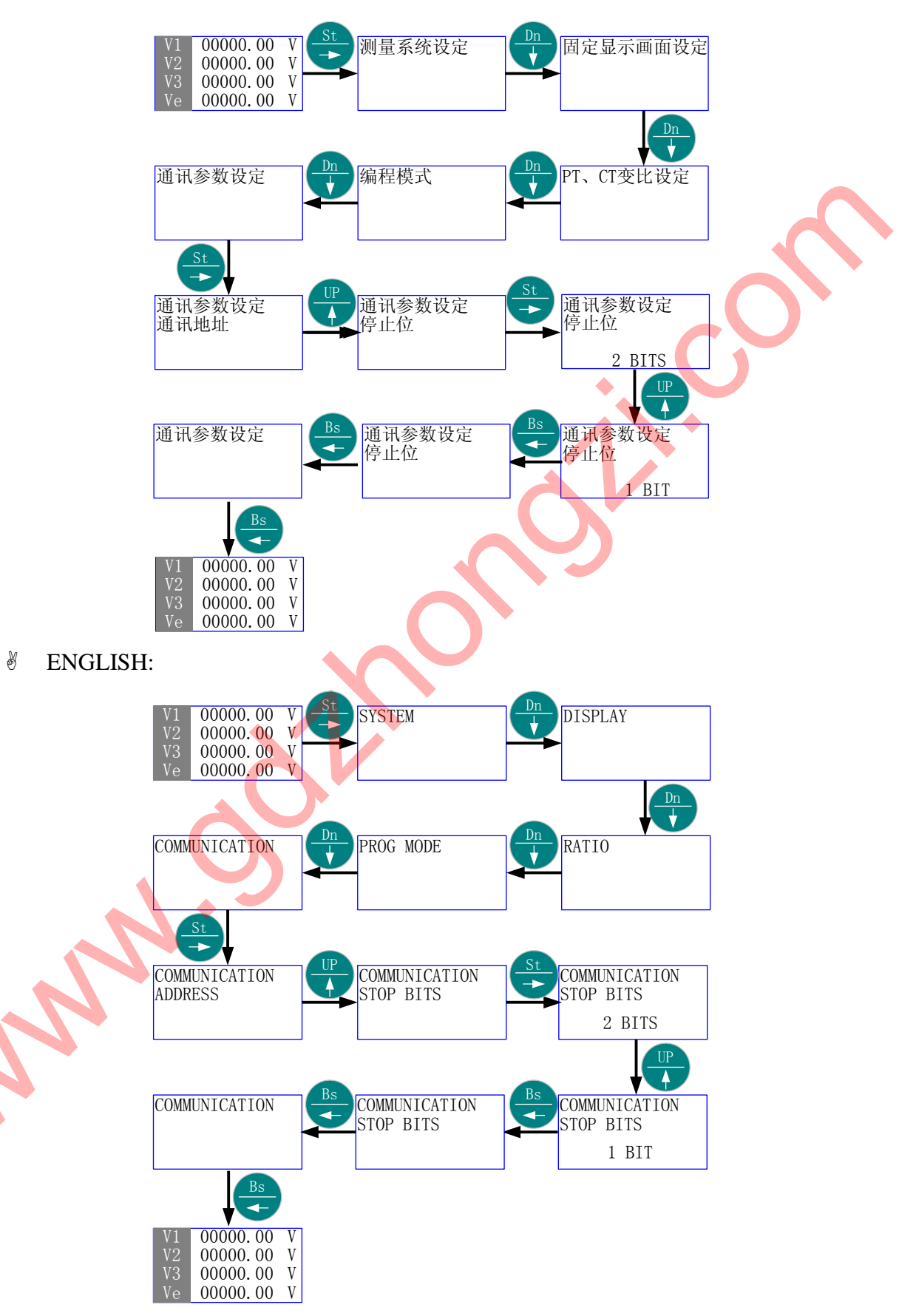

5.8 时间设定

- ♦ 首先进入主菜单,选择"时间设定"。
- 岁 按 "St/→"进入"时间设定"的子菜单层 (二级菜单);按 "Up/↑"或 "Dn/
   ↓ ",直到欲选择项-"年"、"月"、"时"、"分"、"秒"、"星期"。
- 瓷 按 "St/→"进入 "选择项"的子菜单层 (三级菜单); 按 "Up/↑"、"Dn/↓"或 "St/→", 直至得到需要的数值。
- ③ 按"Bs/←"返回"选择项",则新的时间"数值"被保存。
- 沙 按"Bs/←"返回主菜单的"时间设定";再按"Bs/←"则退出主菜单。
- 5.8.1 菜单结构 1:

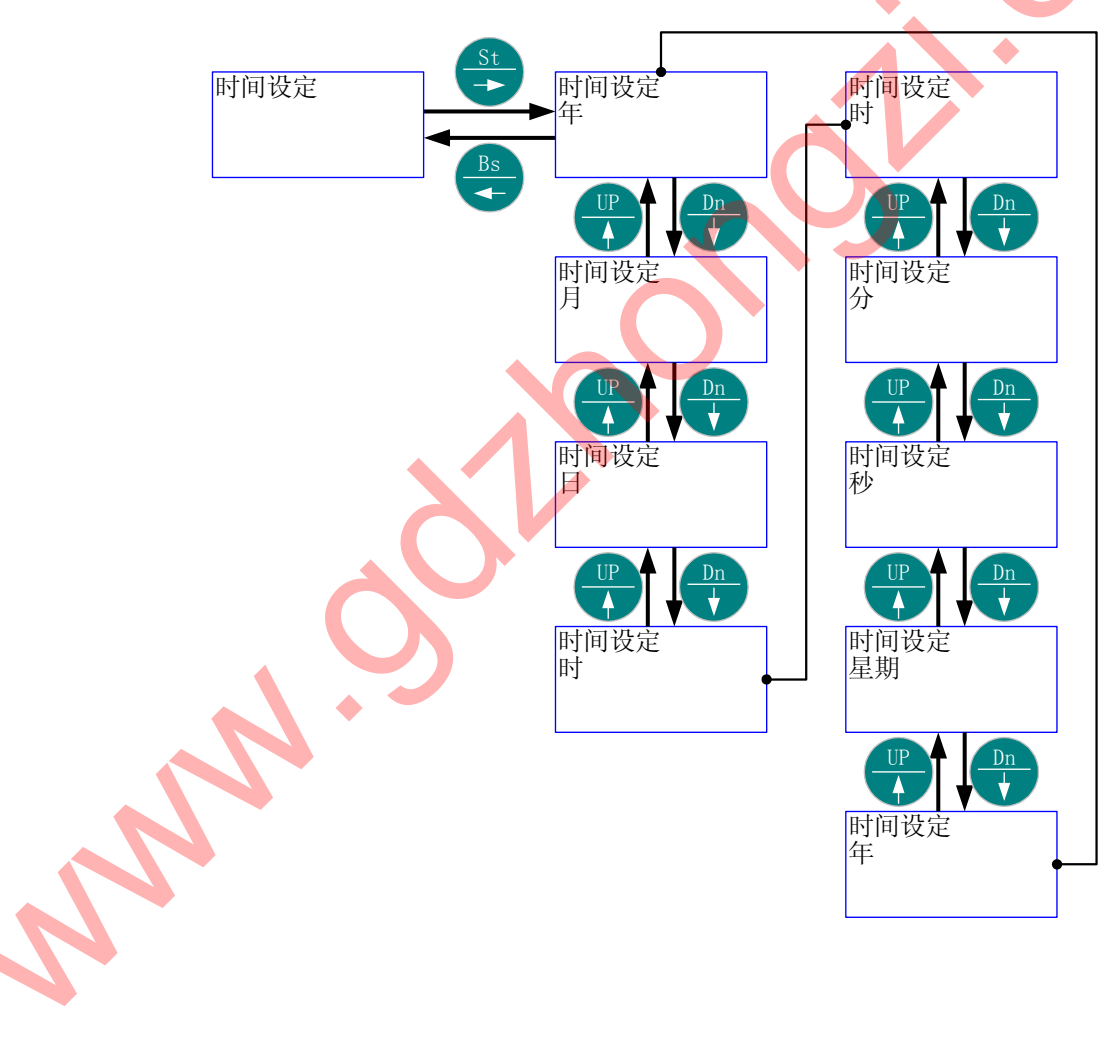

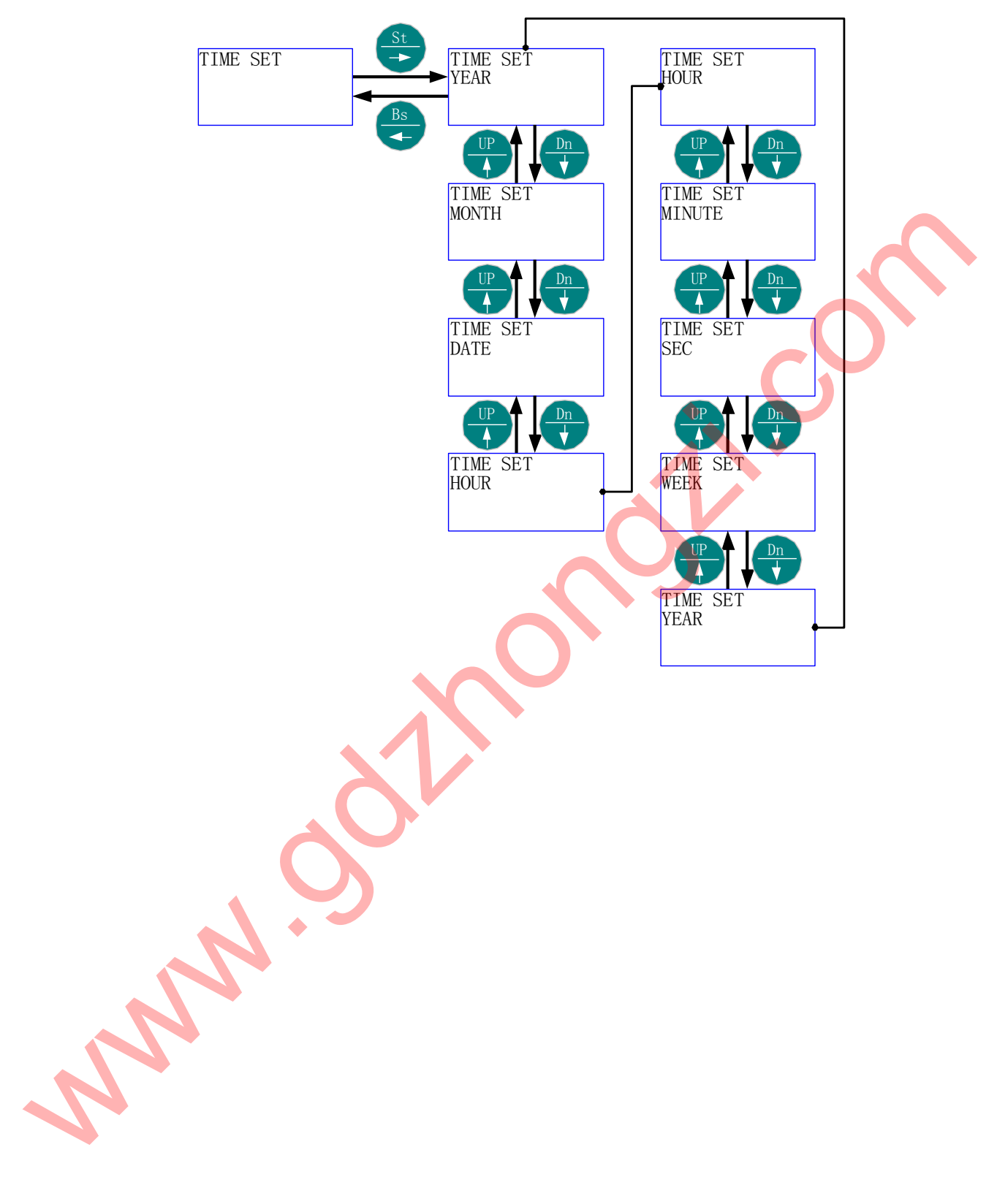

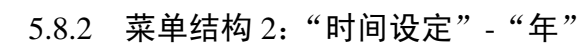

◎ 中文:

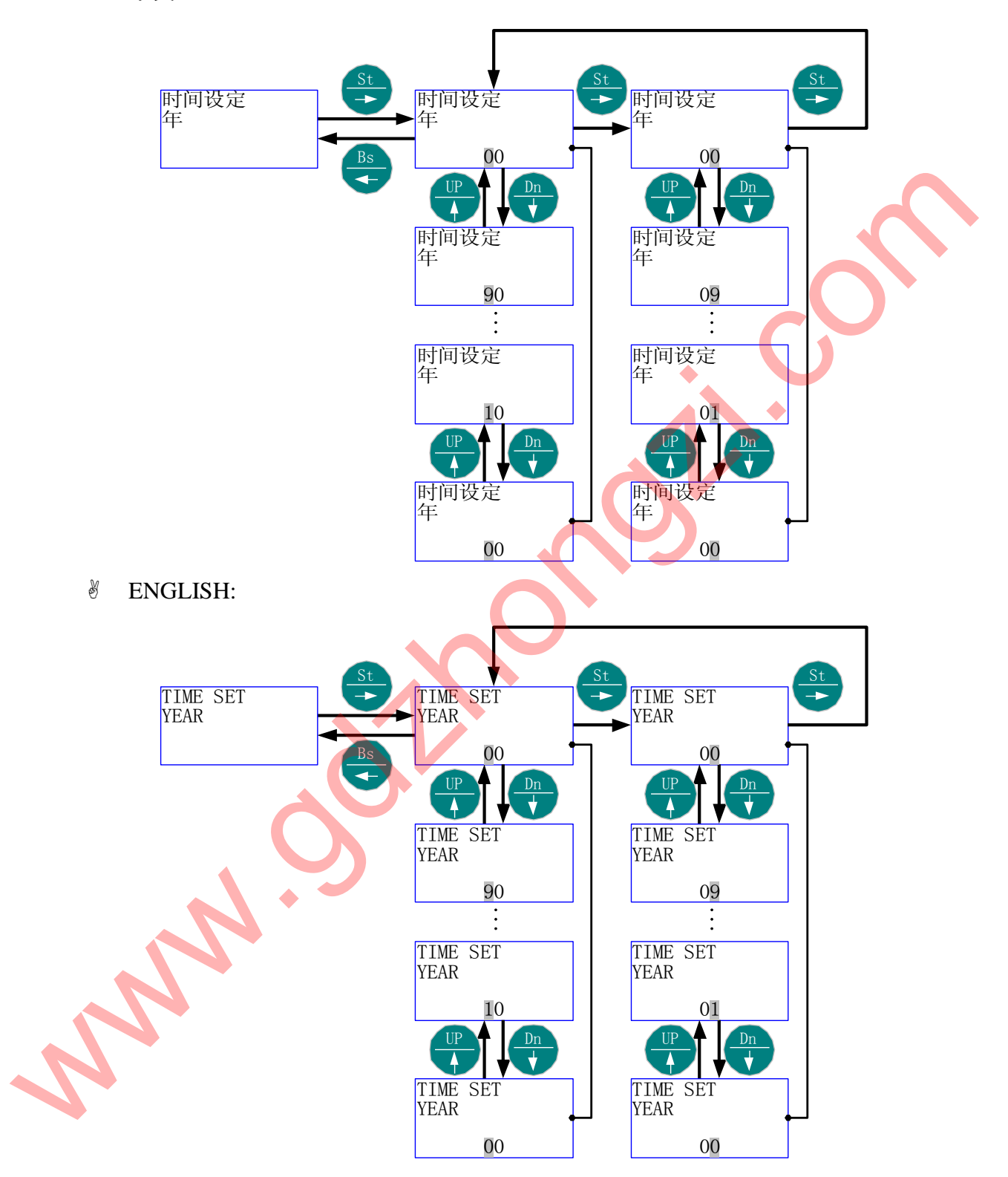

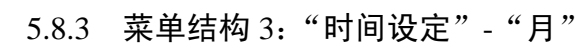

龄 中文:

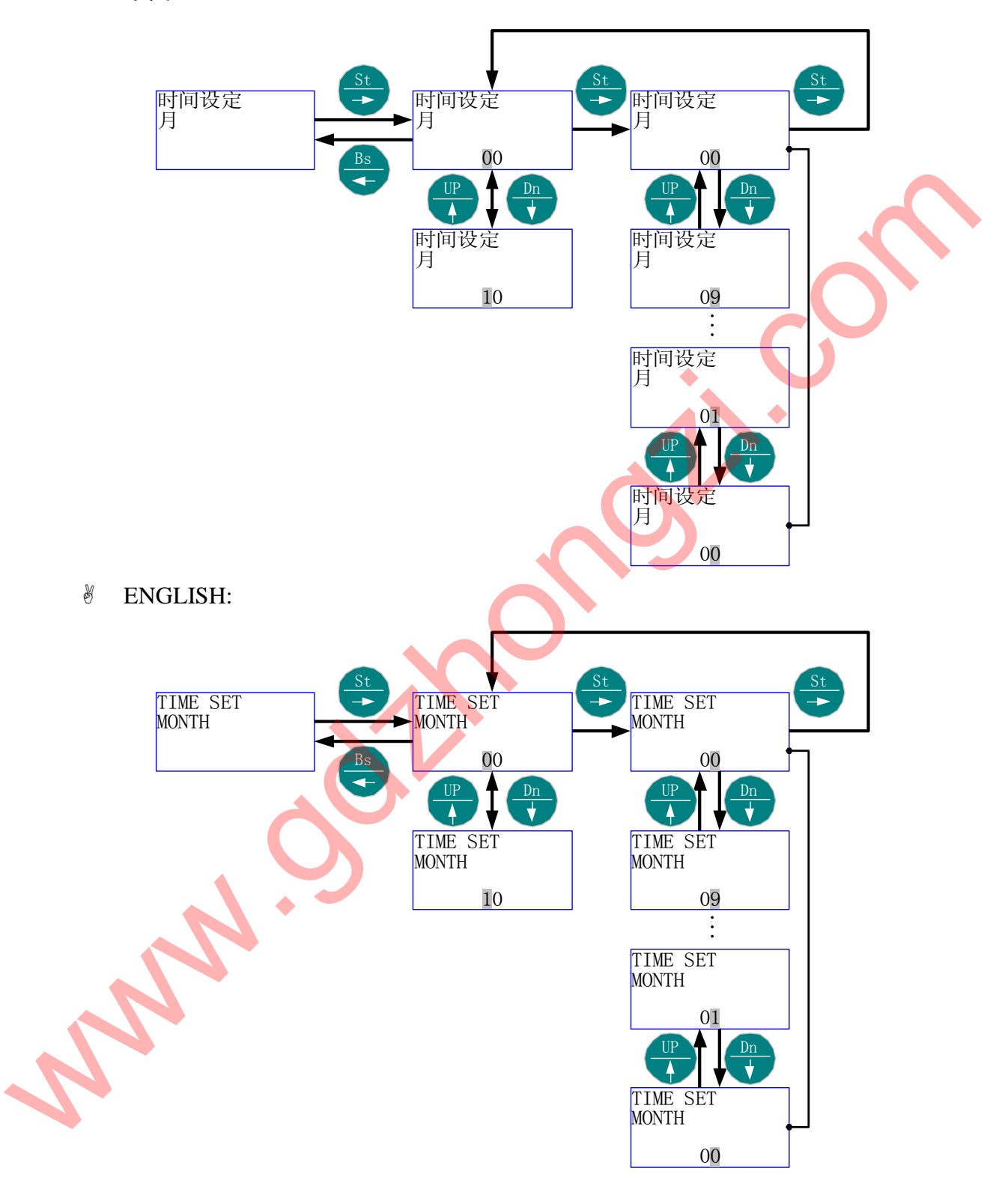

- 5.8.4 菜单结构 4:"时间设定"-"日"
  - ◎ 中文:

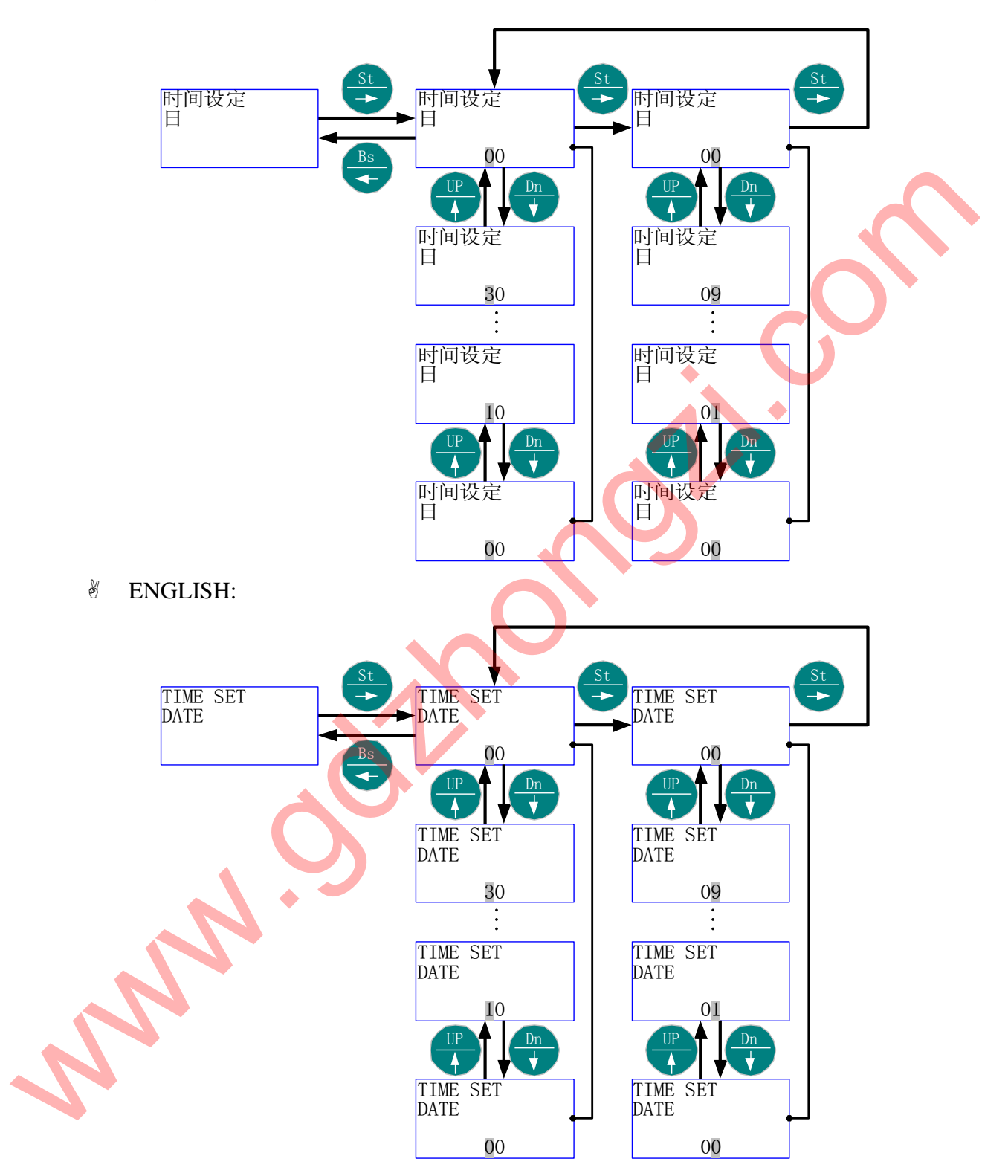

- 5.8.5 菜单结构 5:"时间设定"-"时"
  - ◎ 中文:

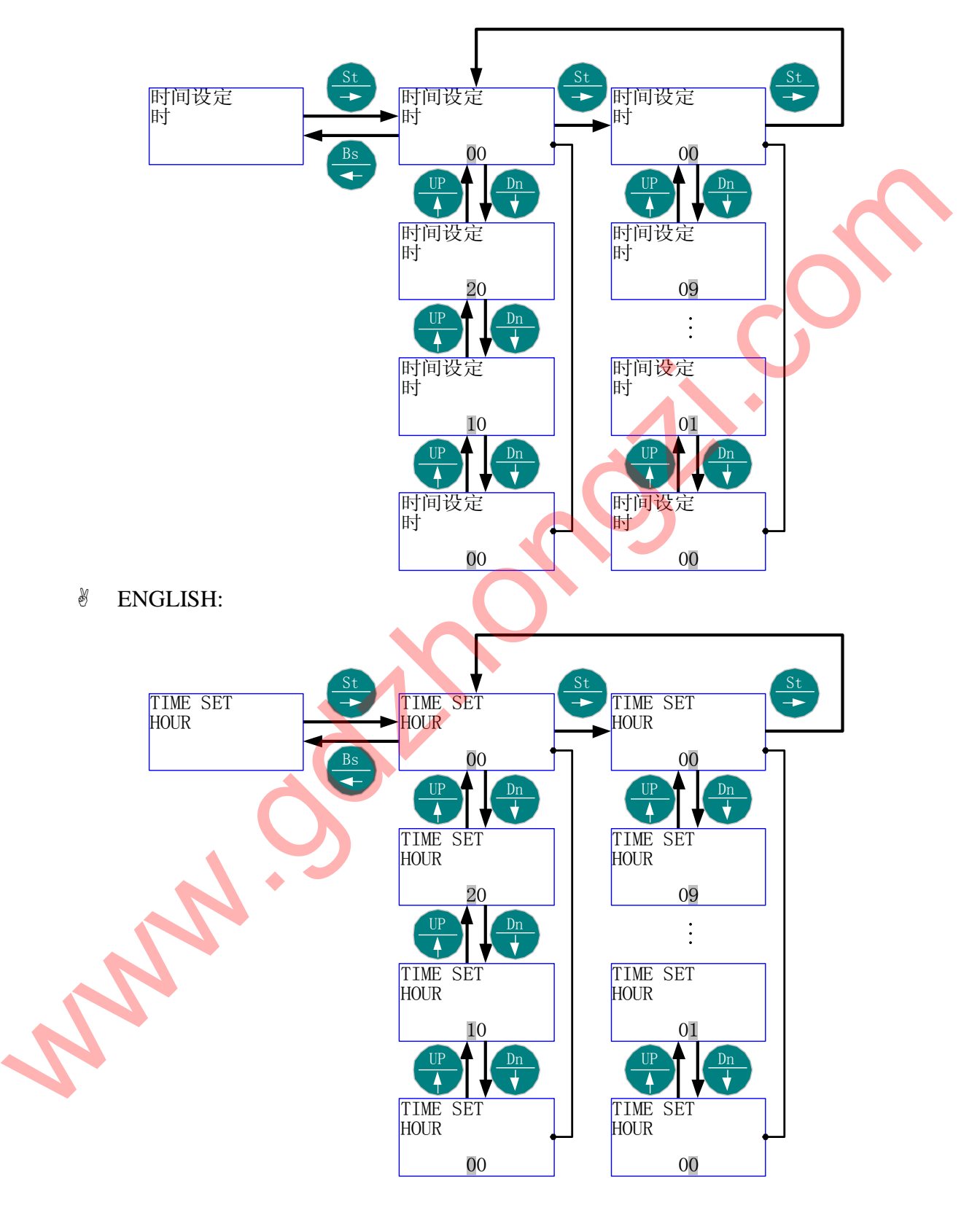

# 5.8.6 菜单结构 6:"时间设定"-"分"

龄 中文:

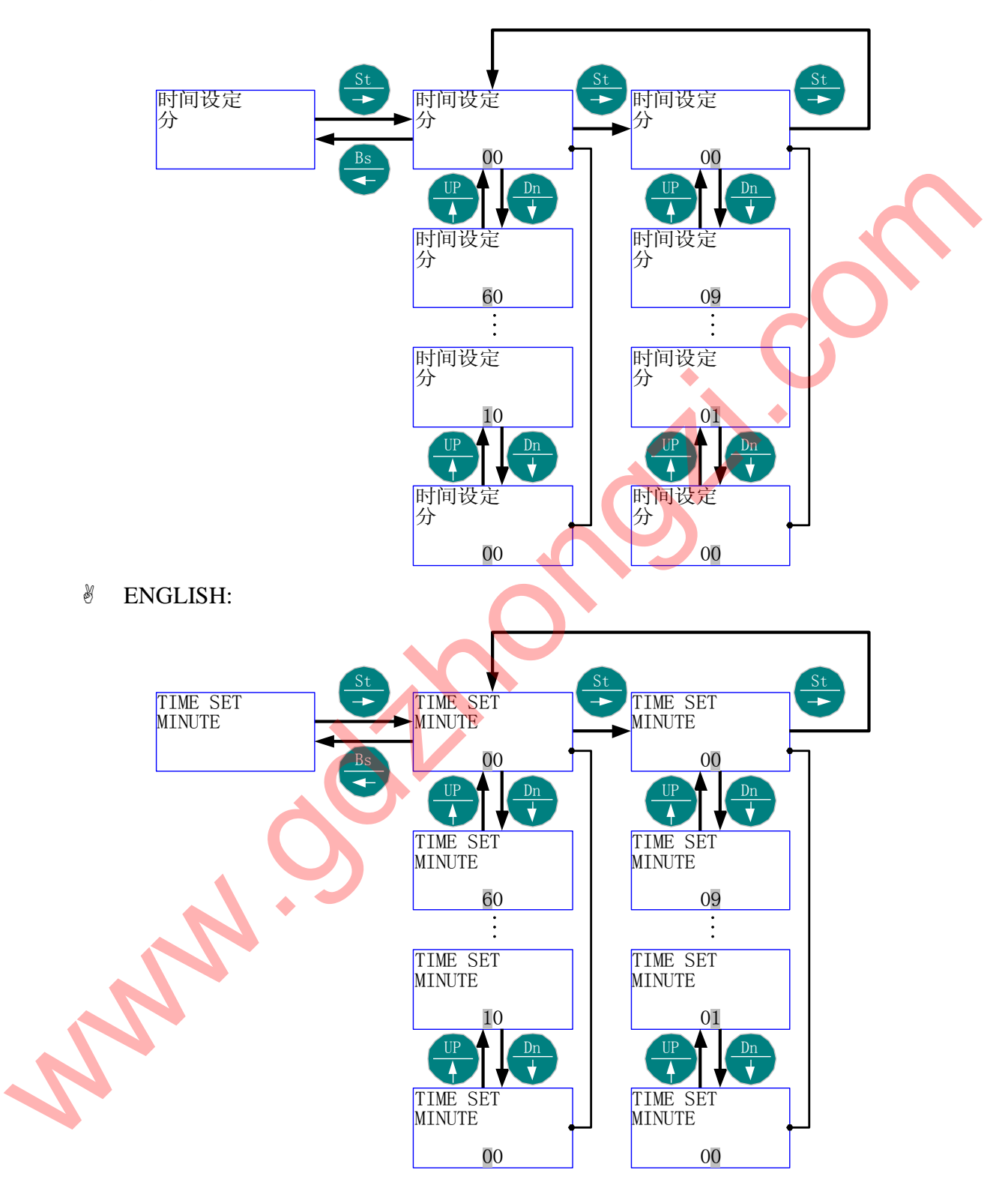

# 5.8.7 菜单结构 7:"时间设定"-"秒"

◎ 中文:

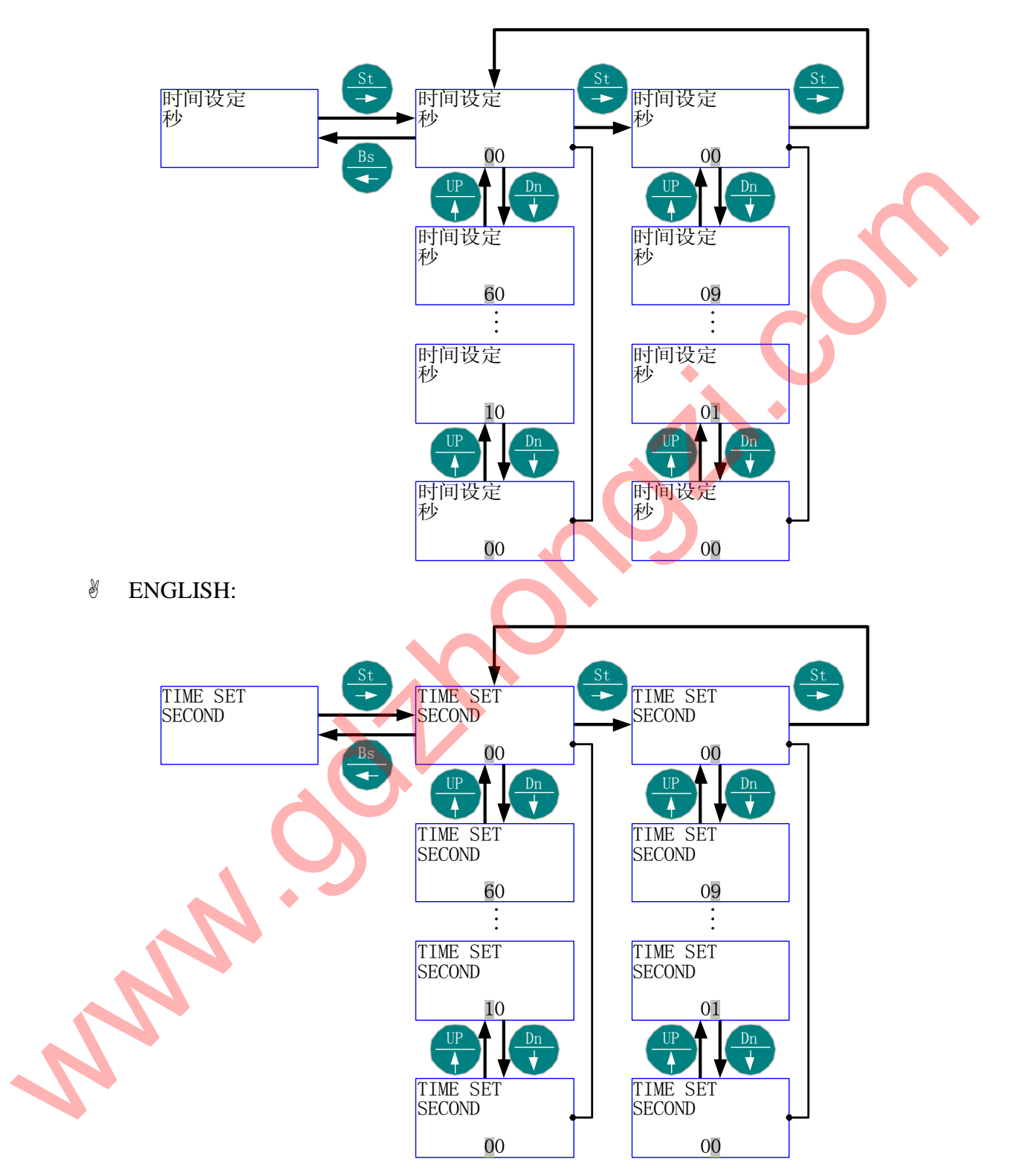

# 5.8.8 菜单结构 8:"时间设定"-"星期"

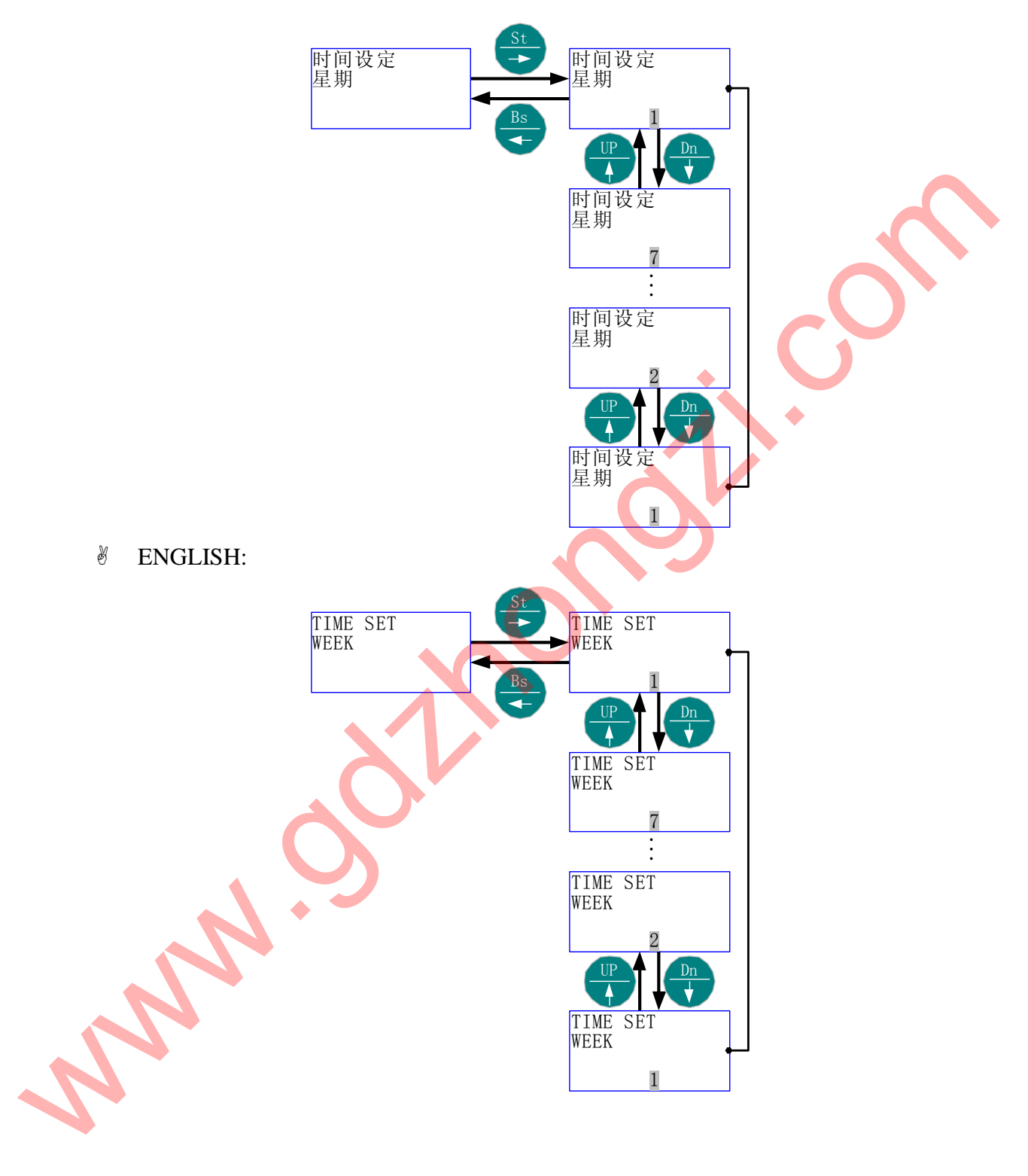

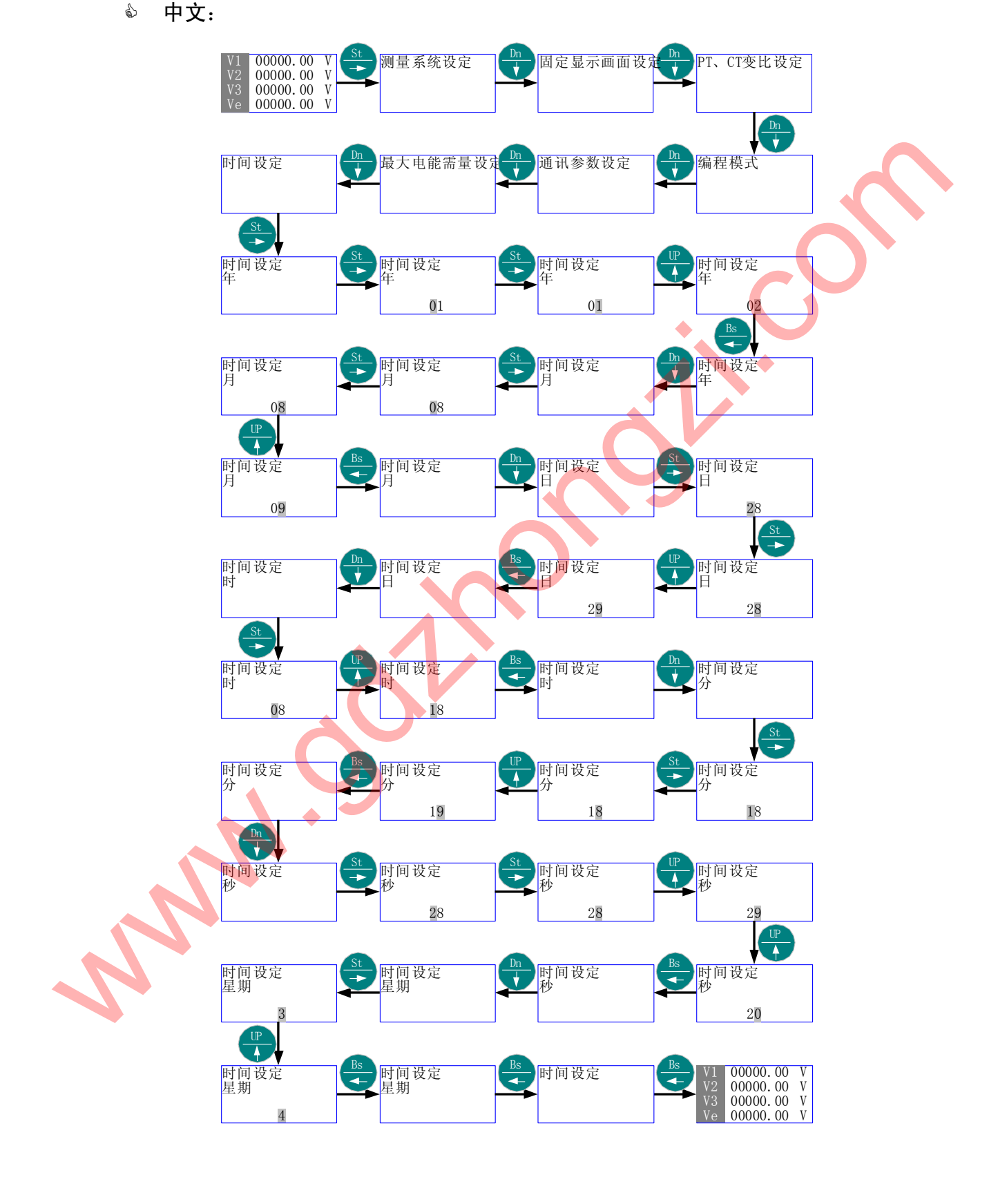

- □ 时间由当前的时间: "2001 年 8 月 28 日星期三上午 8 时 18 分 28 秒"更改为"2002 年 9 月 29 日星期四 18 时 19 分 20 秒", 然后返回当前画面。
- 免费服务热线: 4008-1717-18

ℰ ENGLISH:

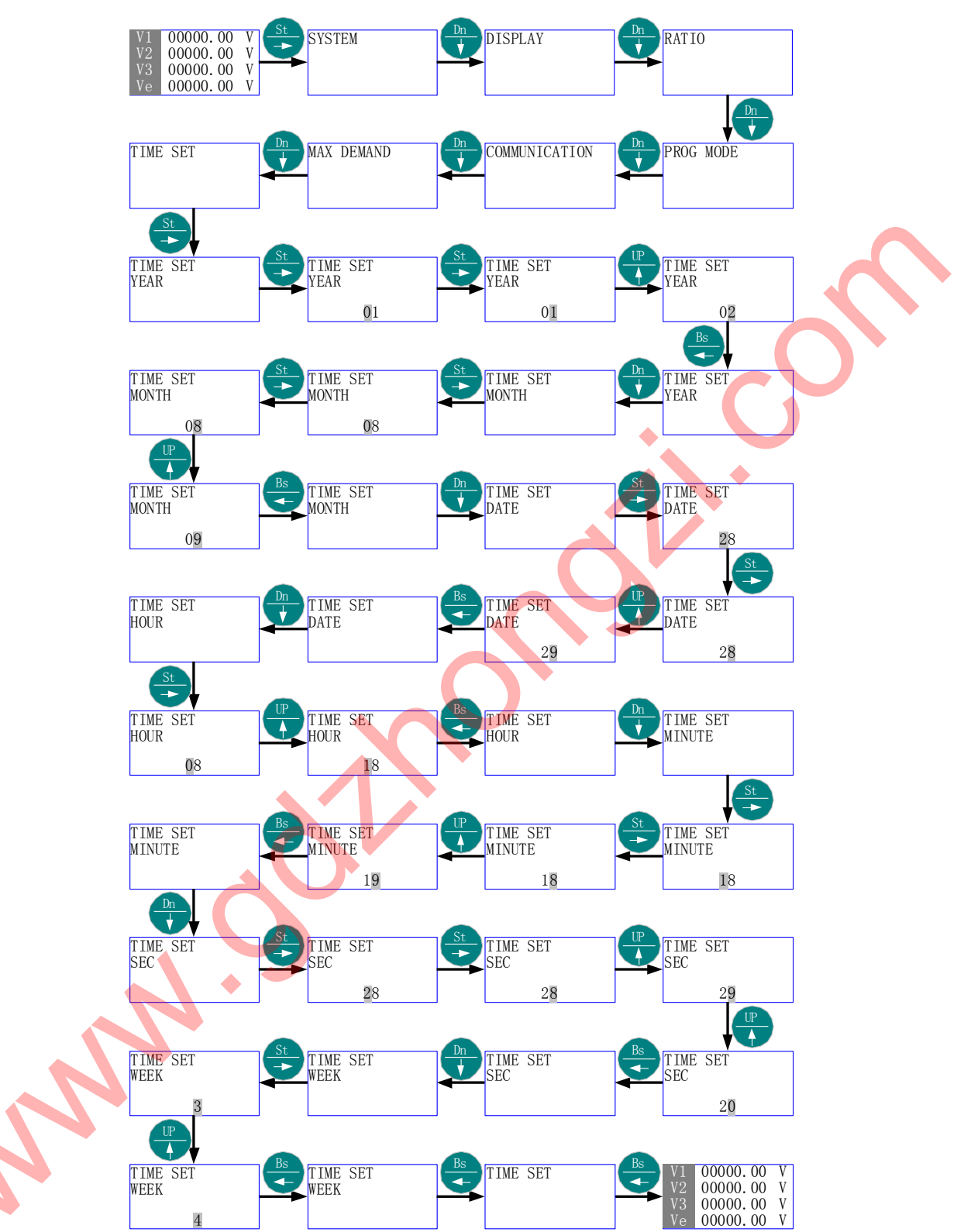

5.9 电能累加复位

- ◎ 首先进入主菜单,选择"电能累加复位"。
- 》 按 "St/→" 进入 "电能累加复位" 的子菜单层 (二级菜单) "密码"。
- 瓷 按 "St/→"进入 "密码"的数值项,按 "Up/↑"、"Dn/↓"或 "St/→",直至得
   到需要的数值(出厂默认为 1000);按 "St/→"会出来 "电能复位"的提示,等
   待 3~5 秒,电能累加计数器被清零。
- ③ 按"St/→"返回主菜单"电能累加复位"。
- 沙 按"Bs/←"则退出主菜单。
- 5.9.1 菜单结构:
  - ◎ 中文:

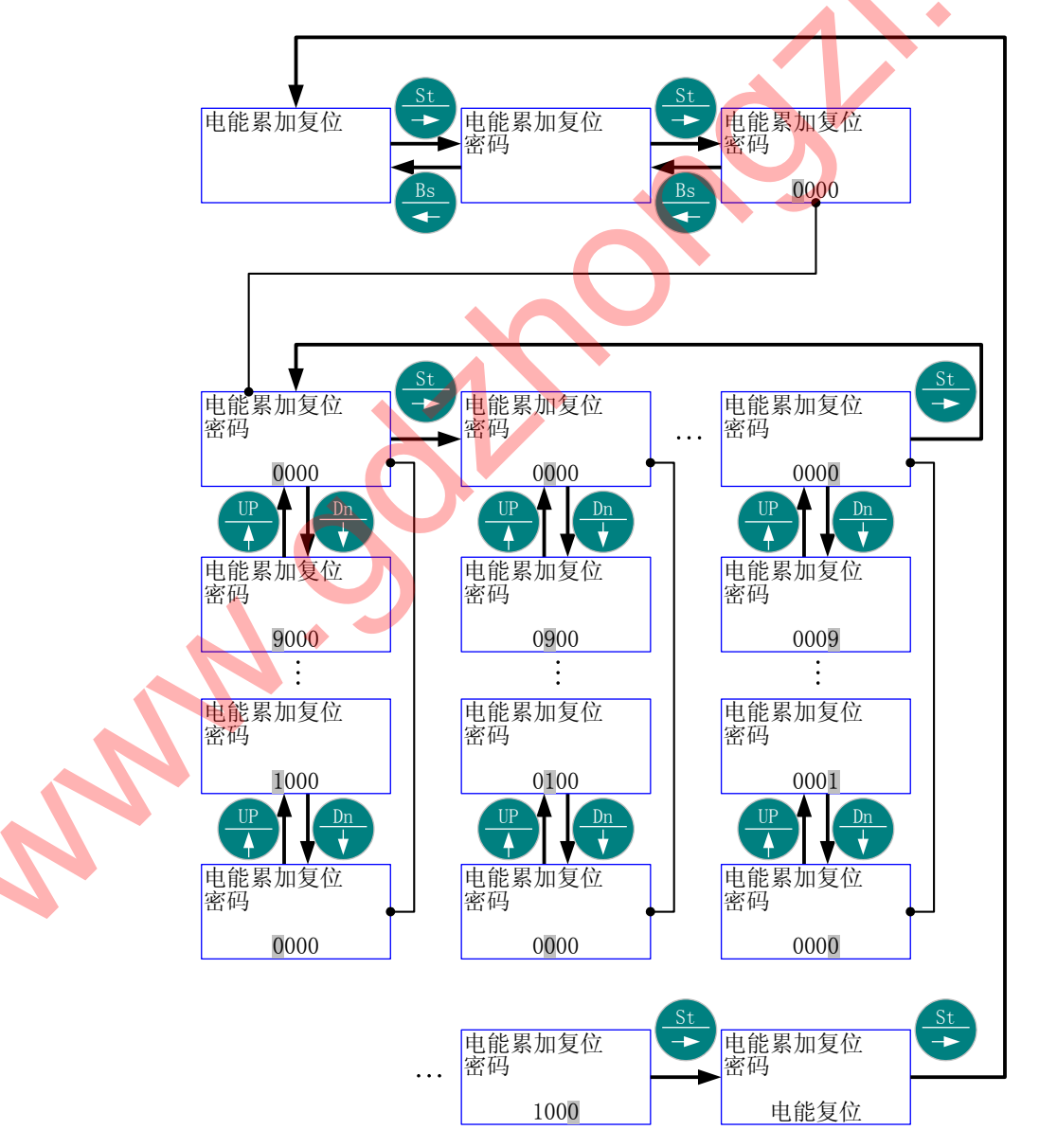

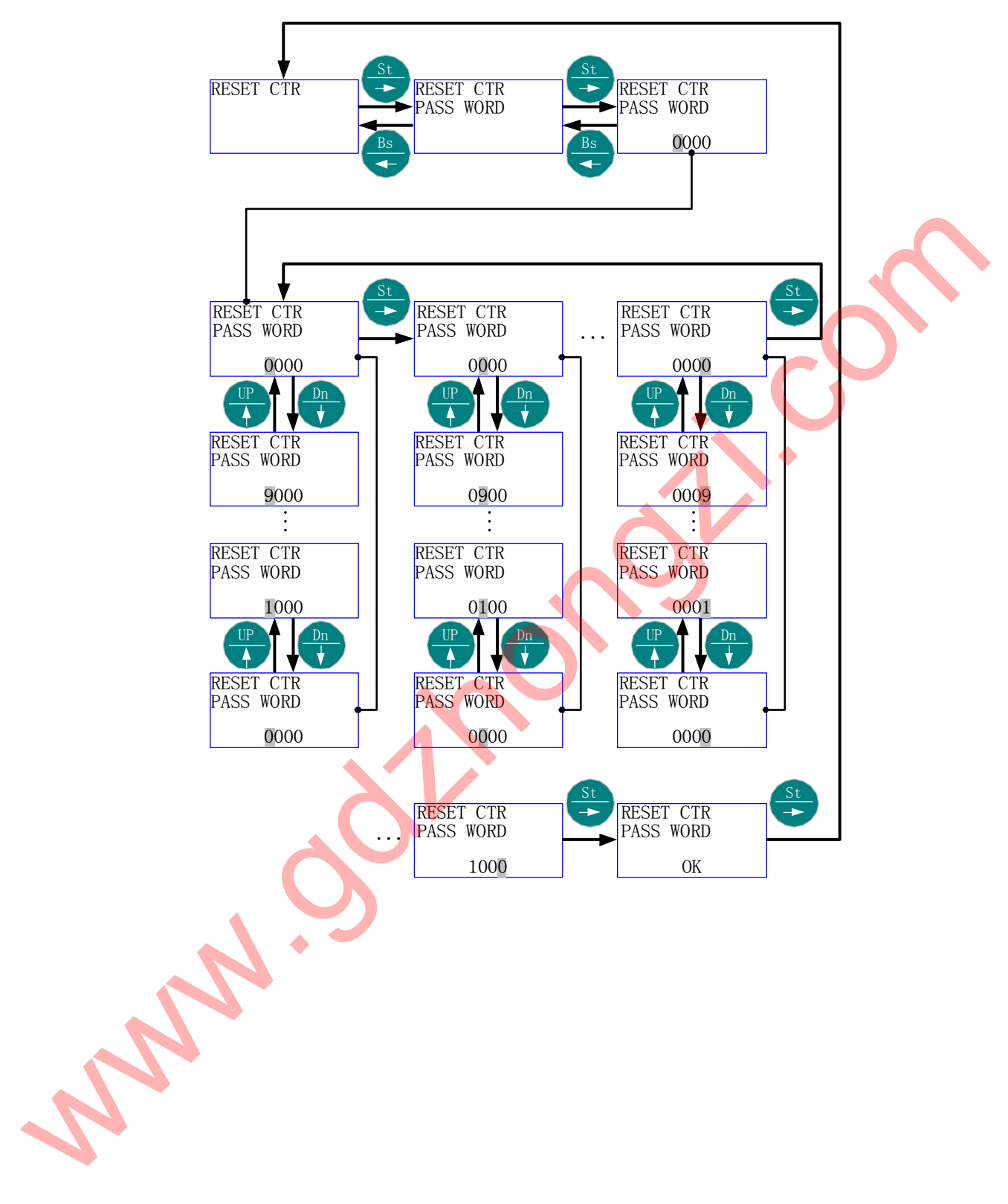

#### 🚇 假设密码为"1000",将电能复位。 6 中文: Dn St 00000.00 V 测量系统设定 固定显示画面设定 -> 00000.00 V V3 00000.00 V 00000.00 V ¥ Dn 编程模式 通讯参数设定 PT、CT变比设定 ¥ ᡟ ᡟ Dn Dn 最大电能需量设定 时间设定 电能累加复位 ╈ ¥ \_ 电能累加复位 密码 电能累加复位 密码 电能累加复位 4 -> 密码 1000 0000 电能累加复位 电能累加复位 电能累加复位 -> -> 密码 密码 密码 1000 1000 1000 电能累加复位 电能累加复位 电能累加复位 -> 密码 密码 密码 密码正确 密码正确 密码正确 0000000000 123456789 Bs 电能累加复位 电能累加复位 00000.00 V V2 00000.00 V V2 00000.00 V V3 00000.00 V Ve 00000.00 V --密码 ANN S

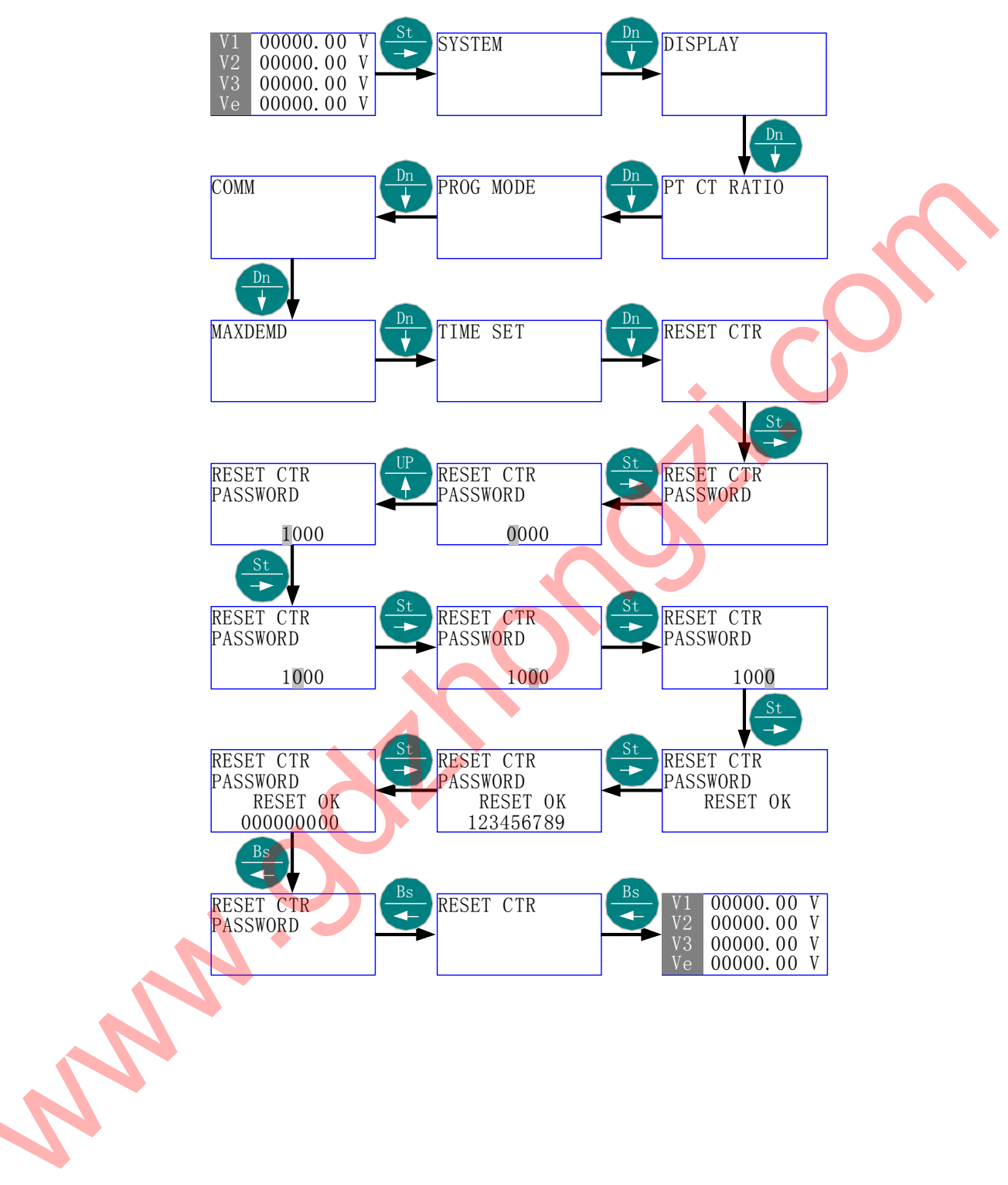

- 5.10 继电器出口参数
  - ◎ 首先进入主菜单,选择"继电器出口参数"。
  - ⑧ 按"St/→"进入"继电器出口参数"的子菜单层(二级菜单);按"Up/↑"或
     "Dn/↓",直到欲选择项-"过流设定"、"欠压设定"、"断相设定"。
  - 签 按 "St/→"进入"选择项"的子菜单层(三级菜单);按 "Up/↑"或 "Dn/↓", 直到欲选择子项-"出口使能"、"数值设定"、"出口保持时间"、"出口延时时间" (通过"出口使能"设定可以选择是否打开继电器出口功能);
  - γ 按 "St/→"进入"选择子项"的子层菜单(四级菜单);按 "Up/↑"或 "Dn/↓", 直到欲选择内容或数值。按 "Bs/←"返回"选择子项",则新的选择内容或数 值被保存。
  - 🖐 按"Bs/←", 直至"选择项"、"继电器出口参数"、退出主菜单。
- 5.10.1 菜单结构:
  - ♦ 中文:

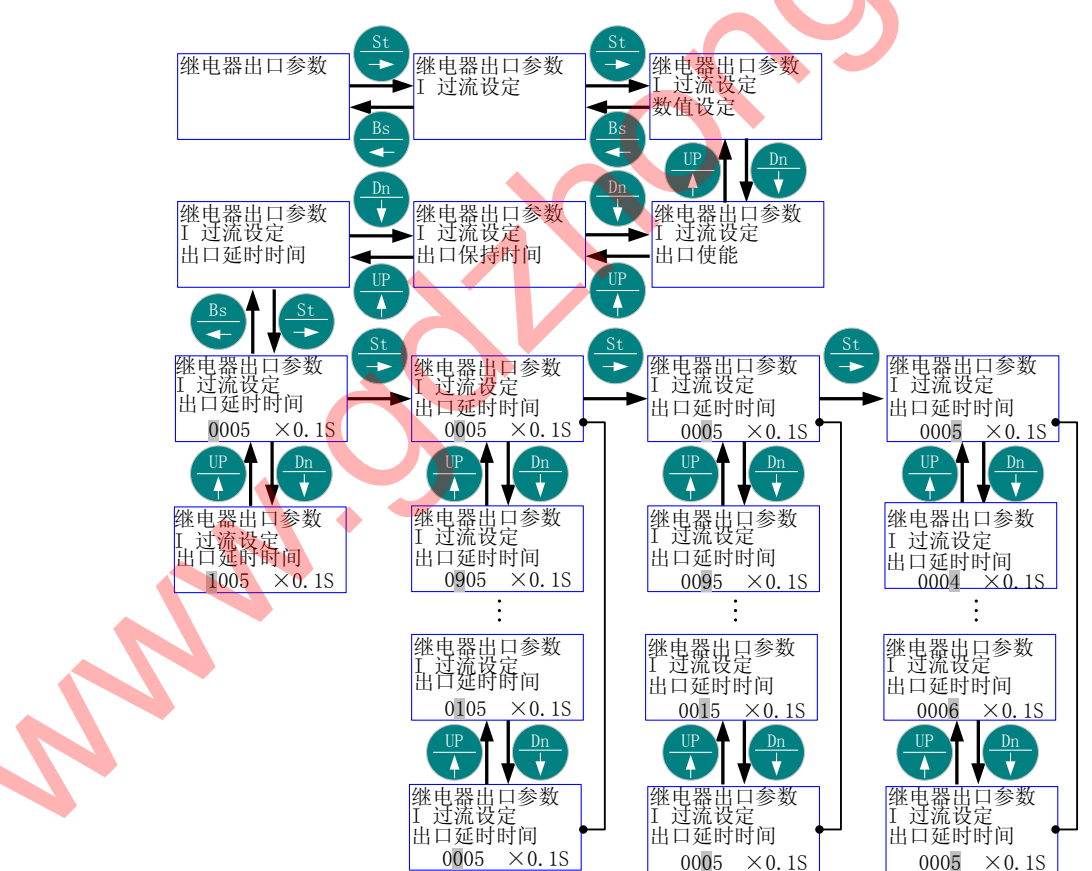

### ℰ ENGLISH:

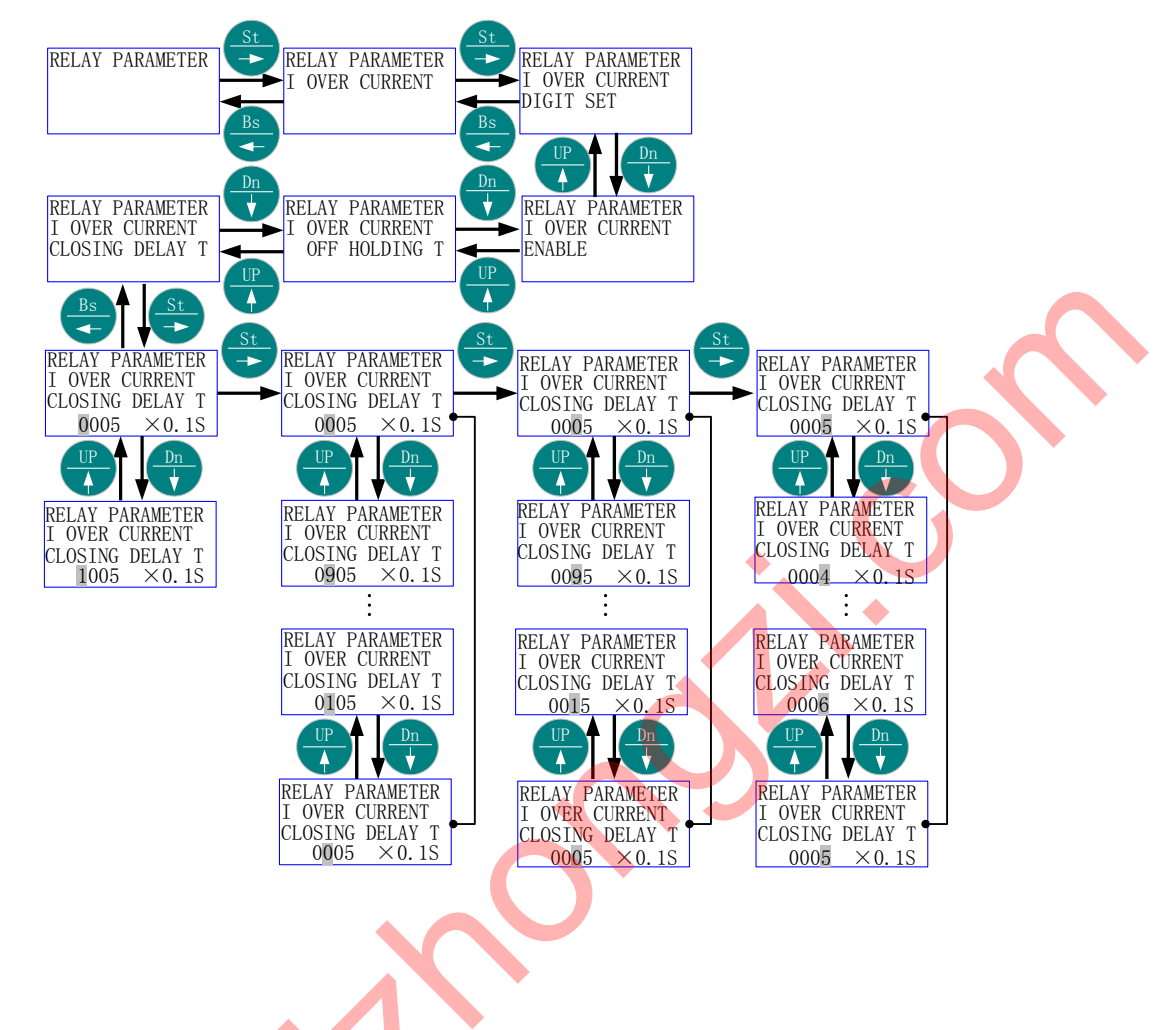

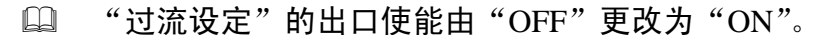

龄 中文:

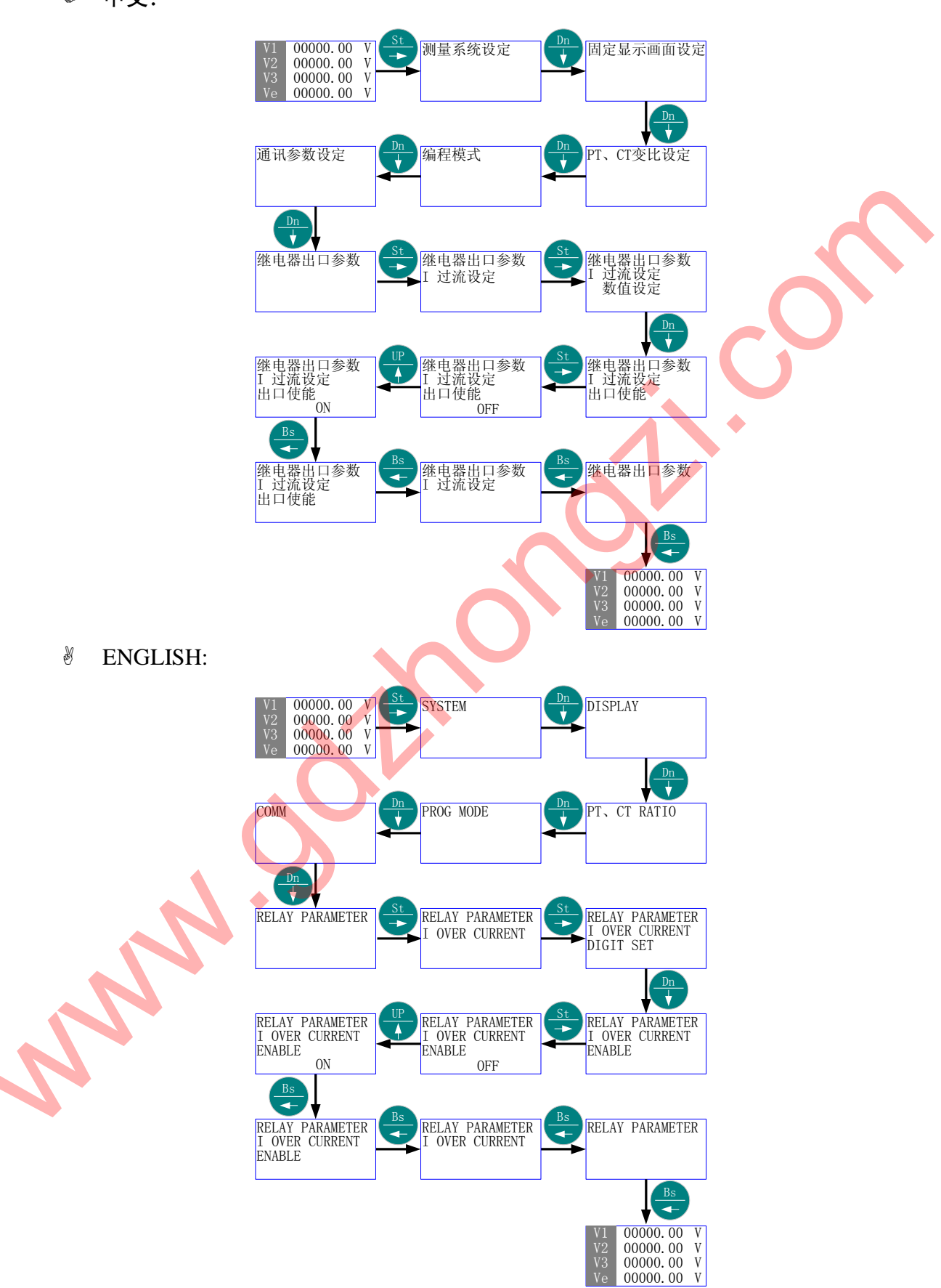

□ "过流设定"的"数值设定" 由"50748"更改为"12345"(即过流值由 2074.8A
 更改为 1234.5A)。

### ♪ 中文:

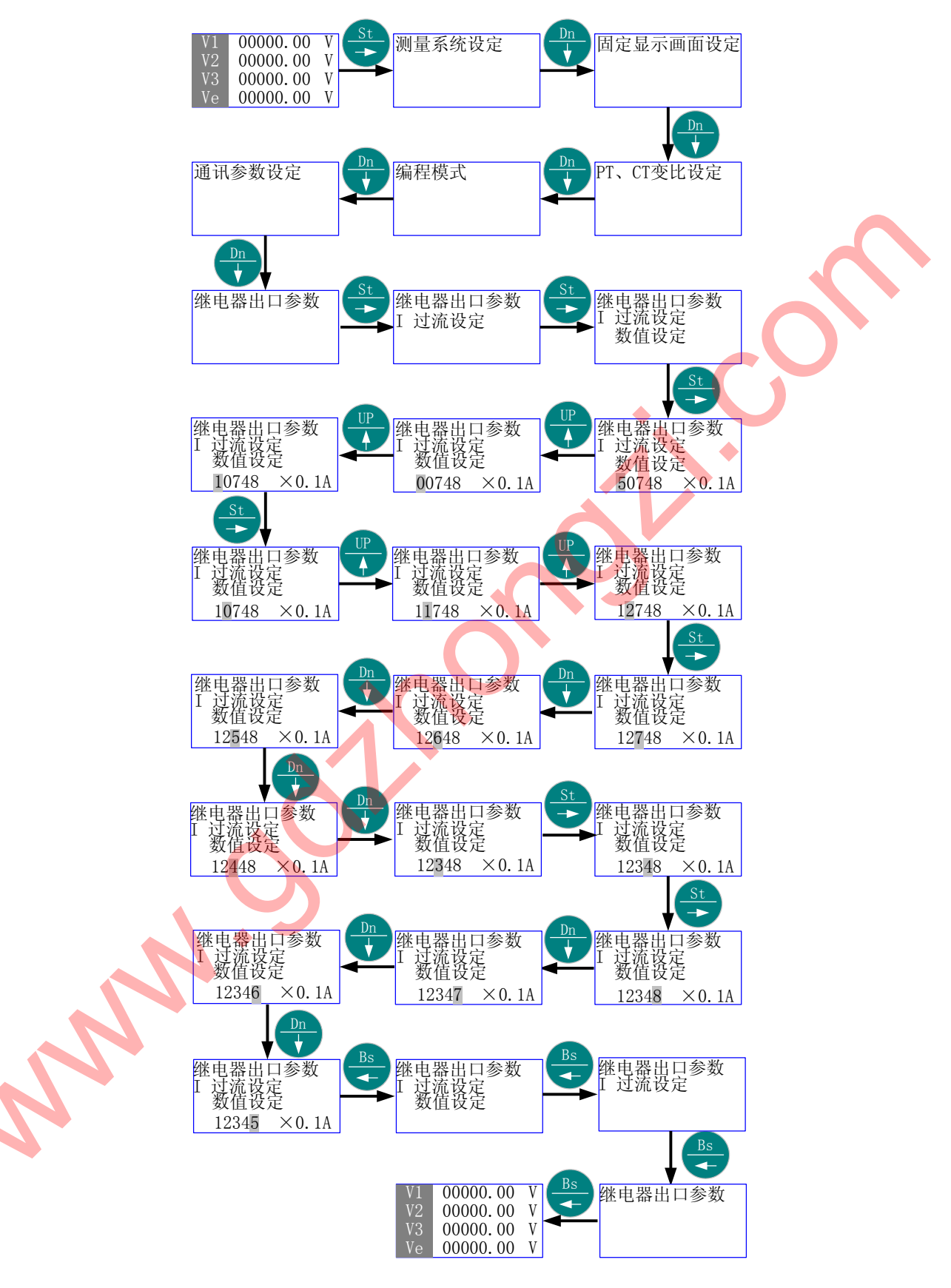
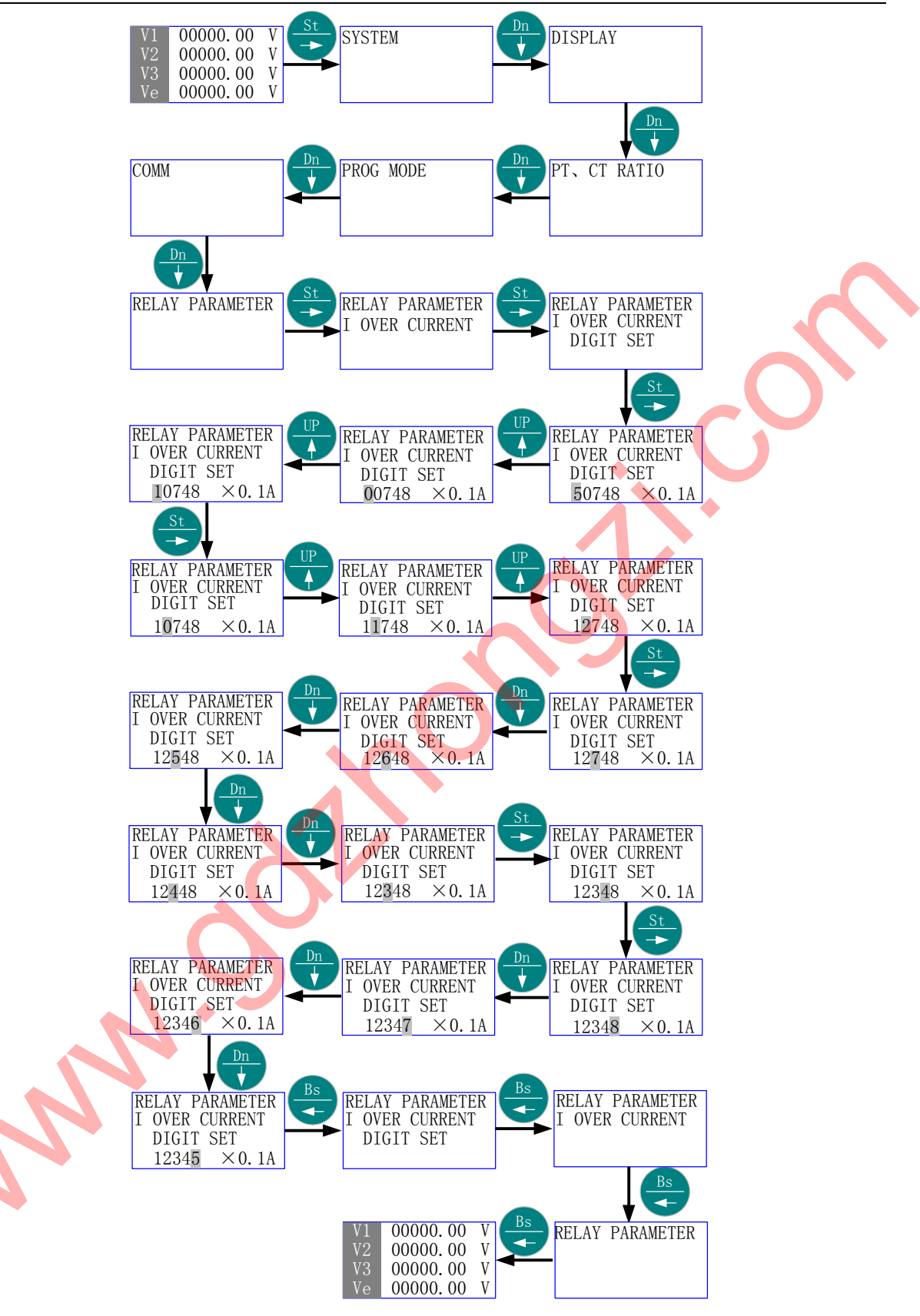

# $\square$ "欠压设定"的"数值设定" 由 " $1 \vee 7$ 更改为 " $10 \vee 7$ (断相设定与此相似)。

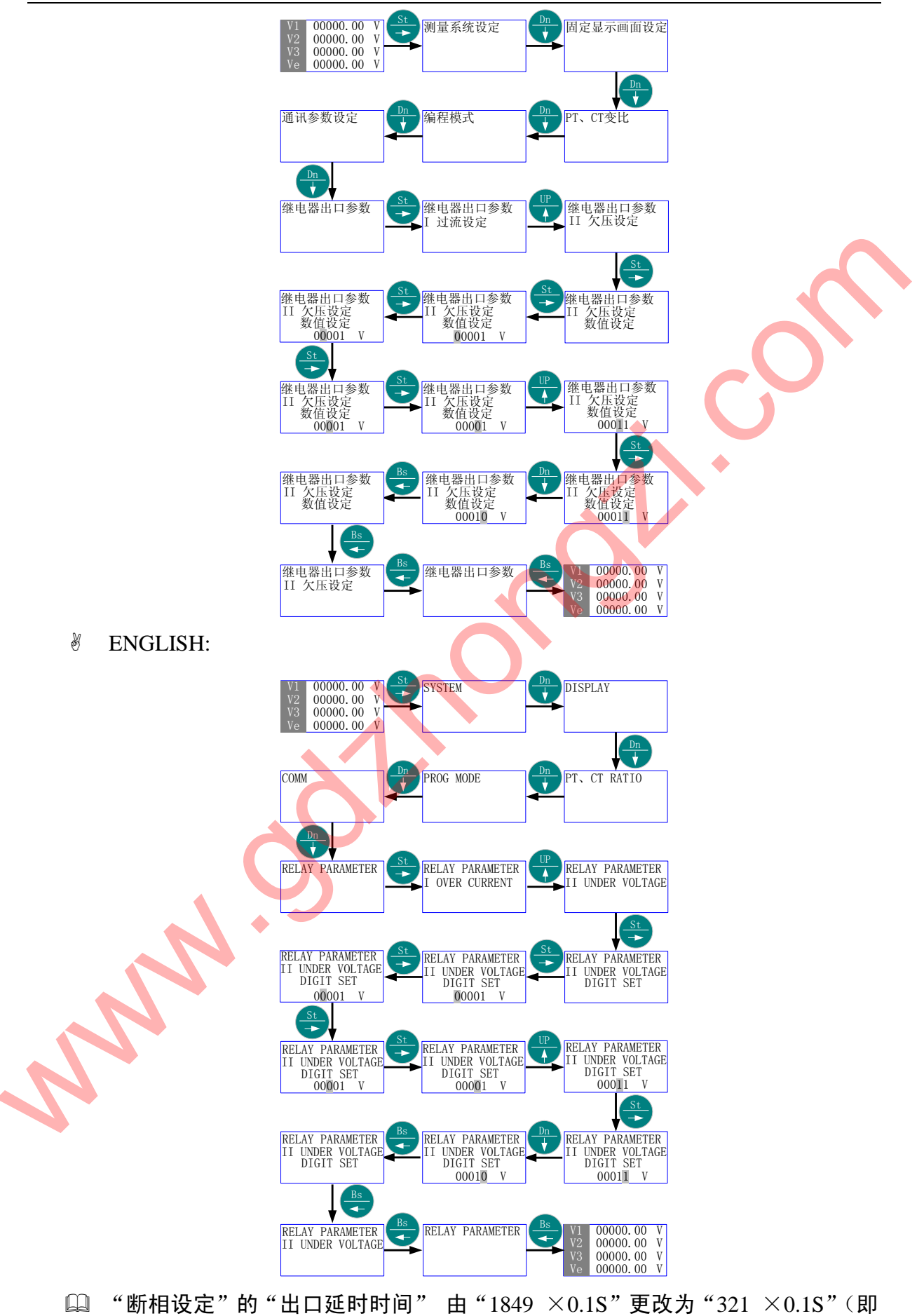

第 72 页 共 105 页

延时时间由 184.9S 更改为 32.1S)。

6

中文:

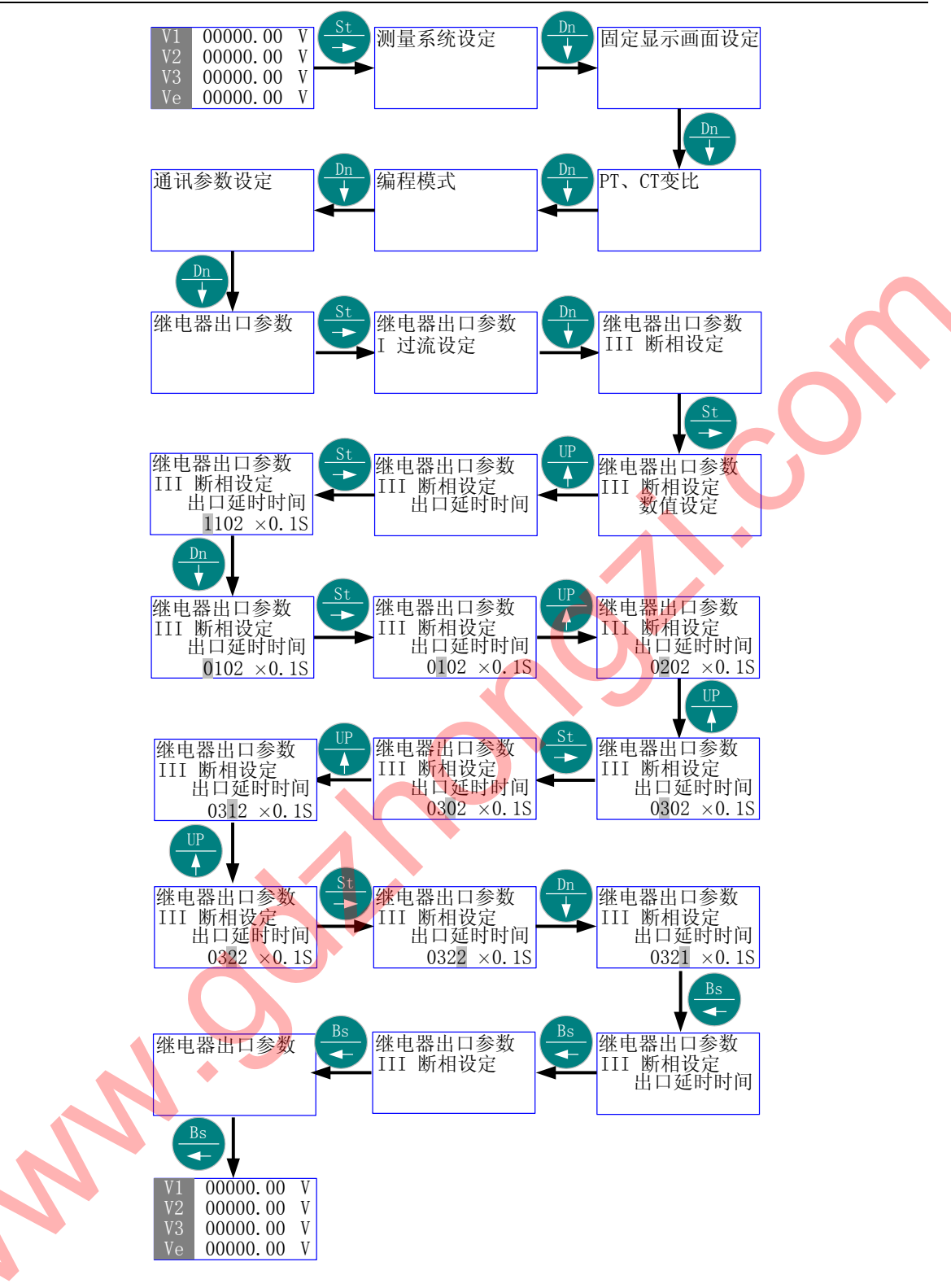

**ENGLISH:** 

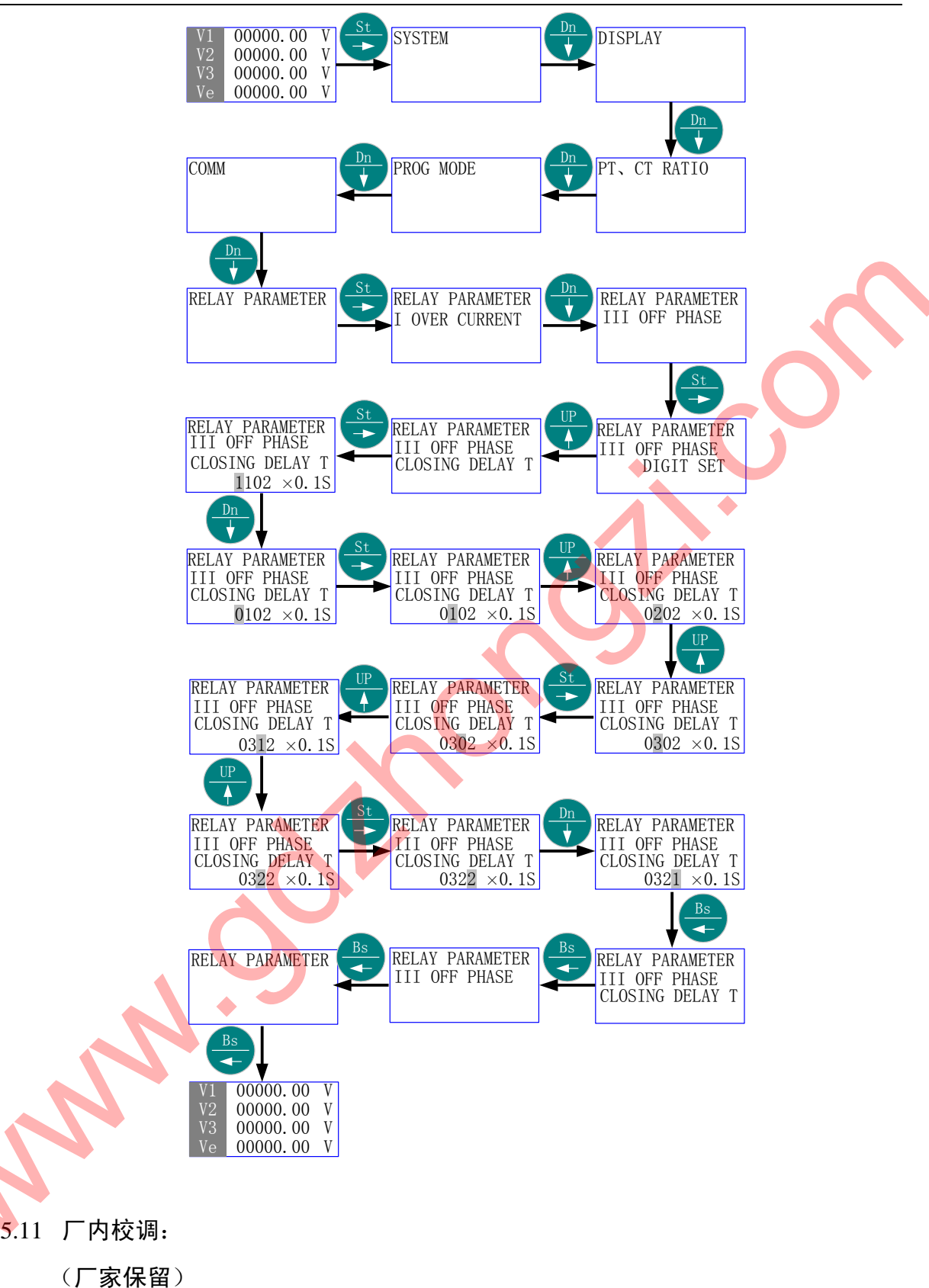

5.12 语言(LANGUAGE)

- 首先进入主菜单,选择"语言(LANGUAGE)"。 6
- H 按 "St/→" 进入 "语言 (LANGUAGE)" 的子菜单层 (二级菜单); 按 "Up/↑" 或 "Dn/↓", 直到欲选择项-"中文 (CHINESE)"、"英文 (ENGLISH)"。
- 卷 按"Bs/←"返回主菜单的"语言(LANGUAGE)",则新的"选择子项"被保 存。
- ③ 再按"Bs/←"则退出主菜单。
- ♥ 所有画面的语言界面环境被更新。
- 5.12.1 菜单结构:
  - ♦ 中文:

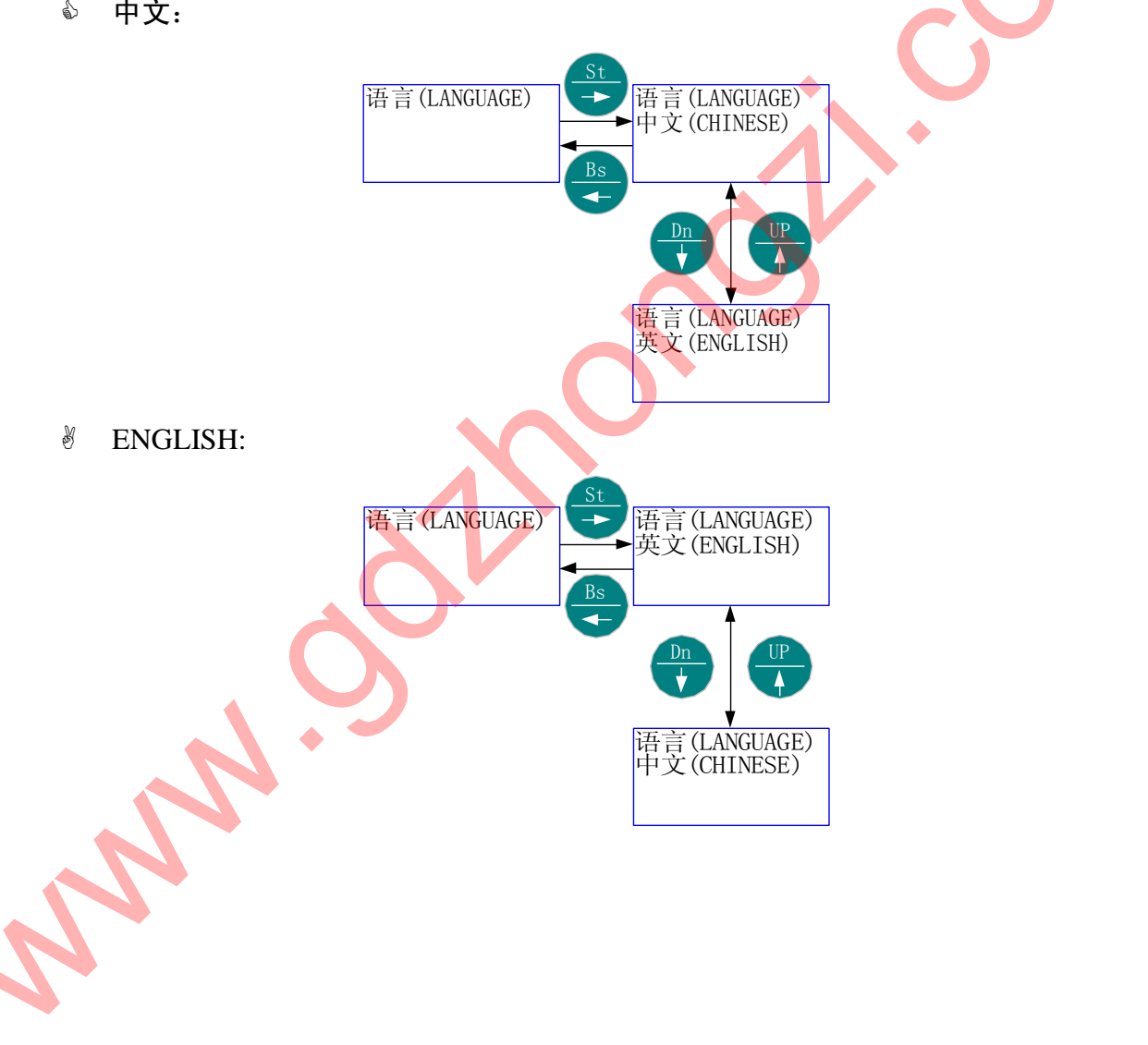

#### 🚇 由当前的语言环境切换到另一种语言环境。

◎ 中文:

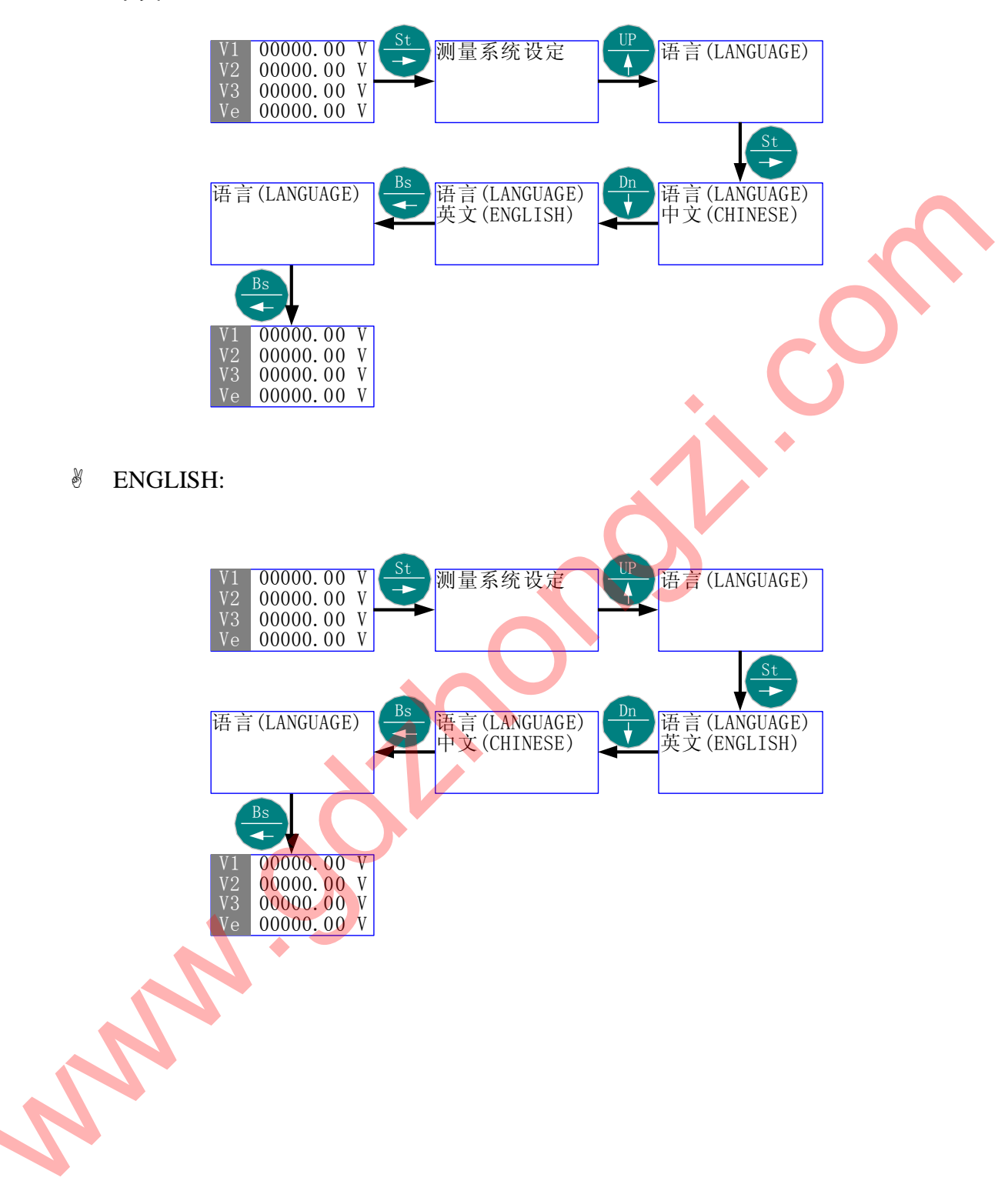

- 5.13 工作模式下的快捷方式
  - ✤ 为了方便用户使用,GD2100 设有快捷方式。
  - ⑧ 快捷方式包括 13 个显示画面。
  - 卷 在工作模式的任何一个当前画面,按"Up/↑"或"Dn/↓"即可直接切换到下一个显示画面。
  - 在工作模式的任何一个当前画面,按"Bs/←"画面刷新(外界干扰严重导致花 屏,可用此刷新,不改变当前画面)。
- 5.13.1 快捷方式结构:

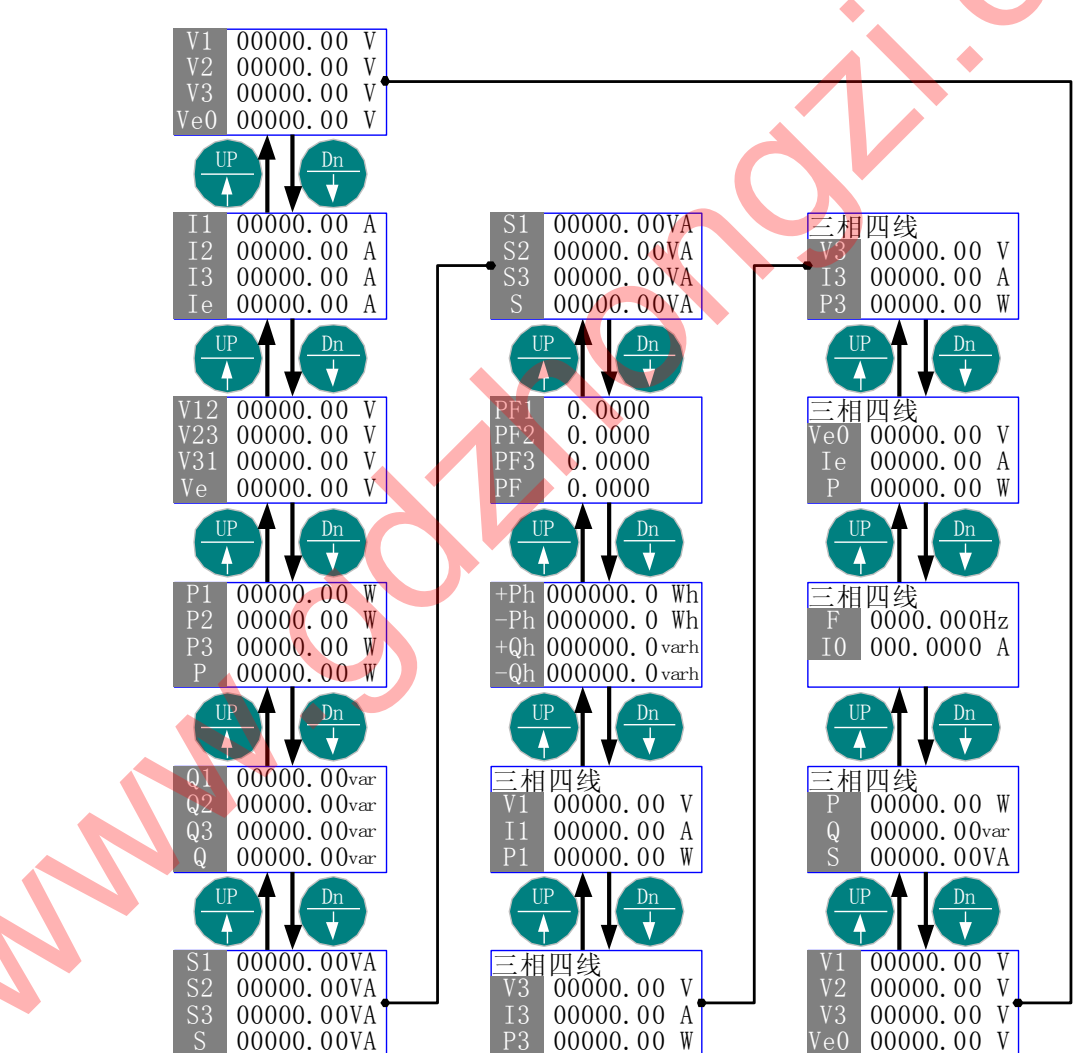

**ENGLISH:** 

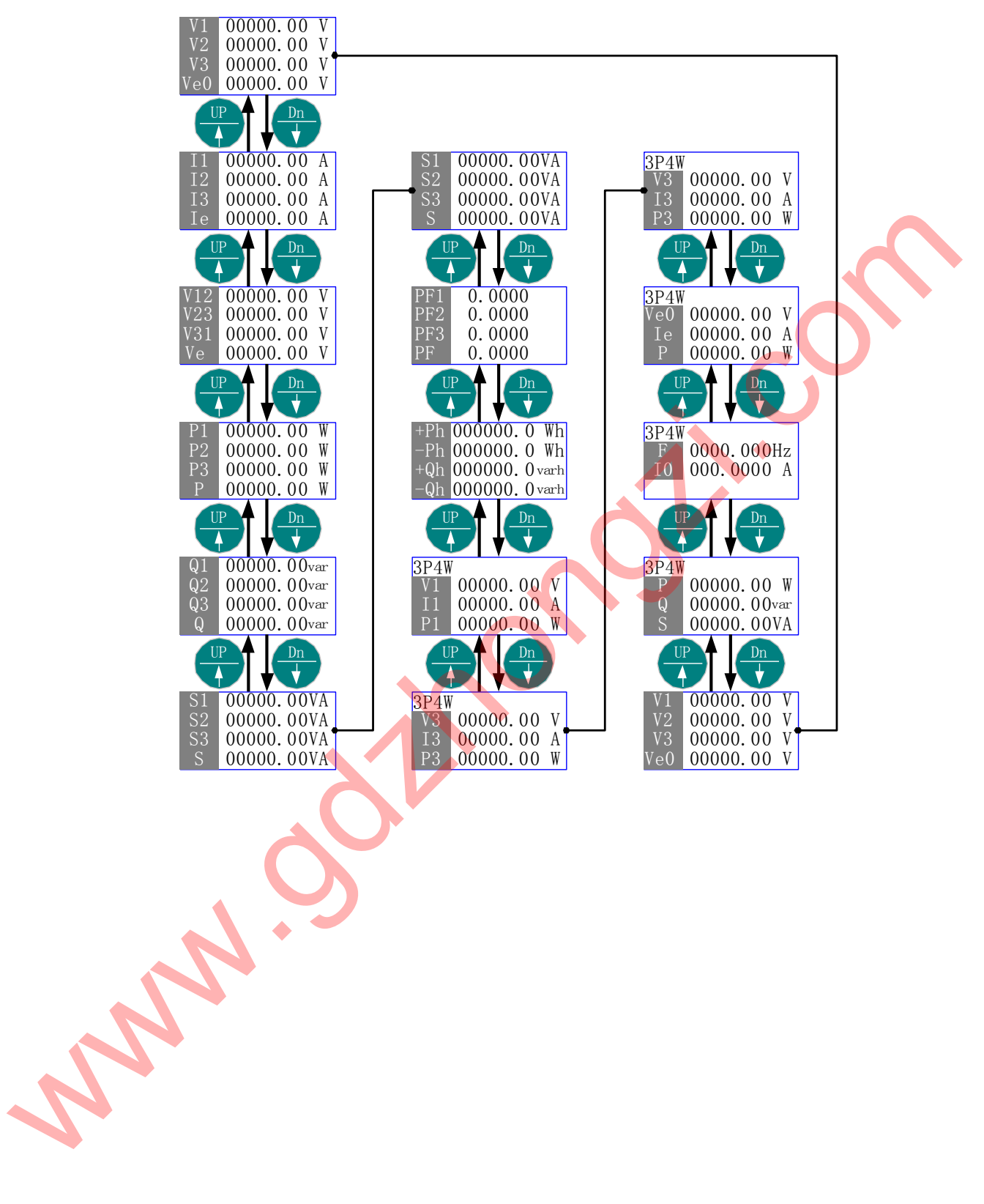

# 🚇 由当前的"相电压"画面快速切换到"平均值"画面。

◎ 中文:

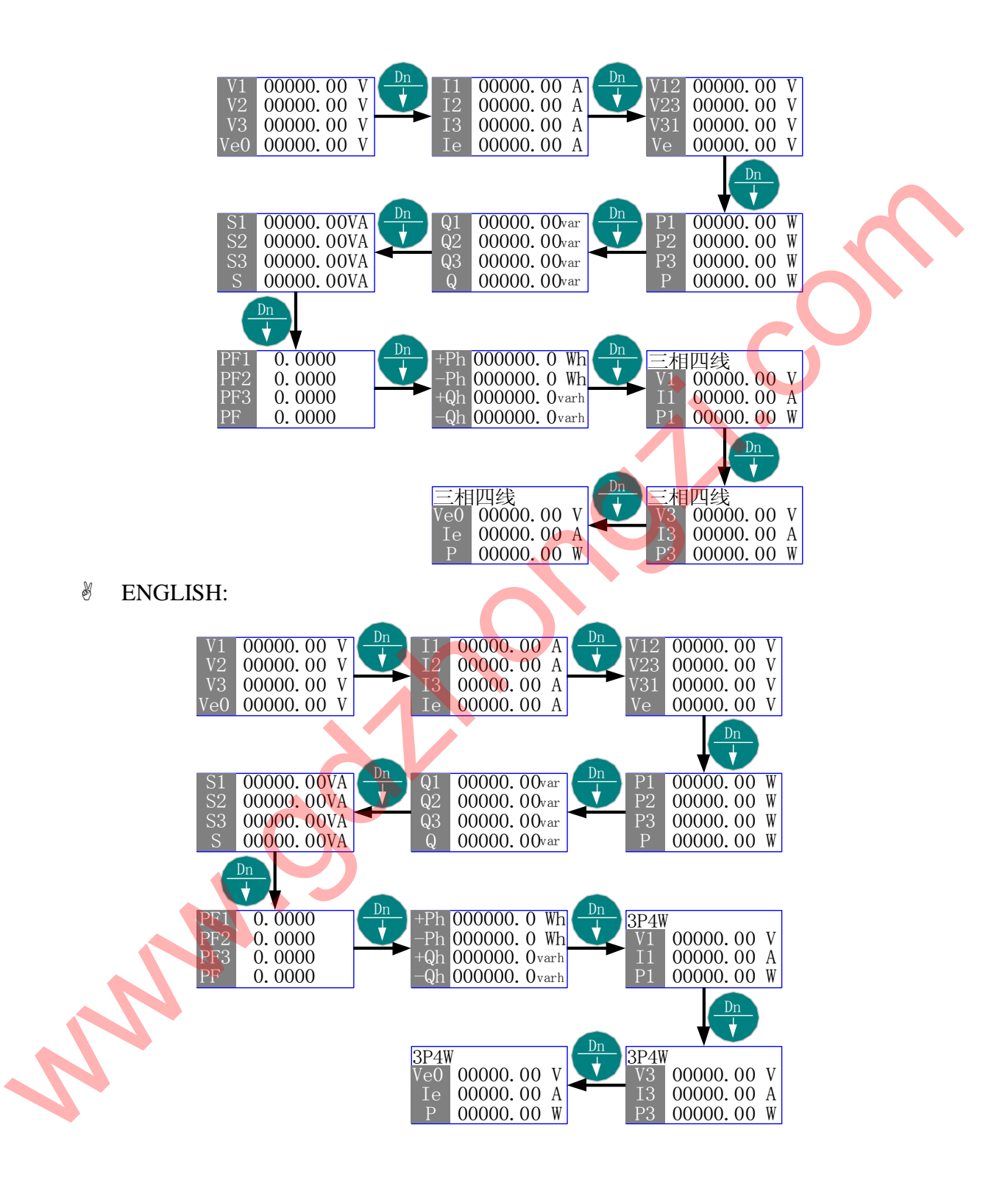

### 六、接线与安装

1. 接线

GD2100 以其完善的设计思路,保证每个测量通道单独在使用时完全一致、对称。 使用更方便更灵活、具有多种接线方式,适用于多种负载形式。

注意: 1、接线时,电压输入回路(包括电源)必须在每条线路上串联适当的保险。

2、电流输入回路的阻抗尽量小。在 CT 方式下,主回路处于工作带电状态时,绝 对禁止将 CT 二次侧(即电流输入回路)开路。

- 1.1. 一相二线负载
- 1.1.1. 无 PT

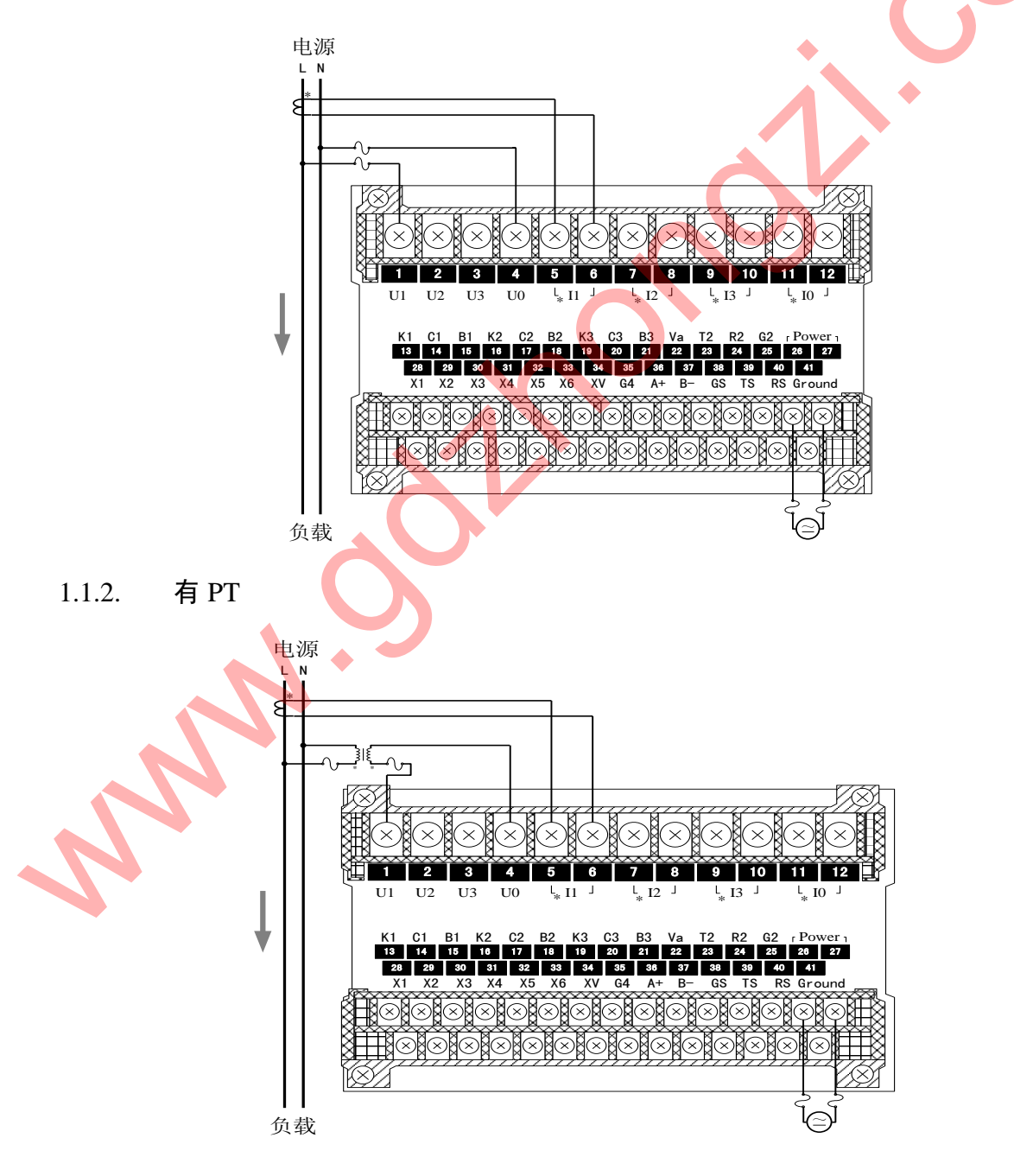

- 1.2. 三相三线:
- 1.2.1. 无 PT

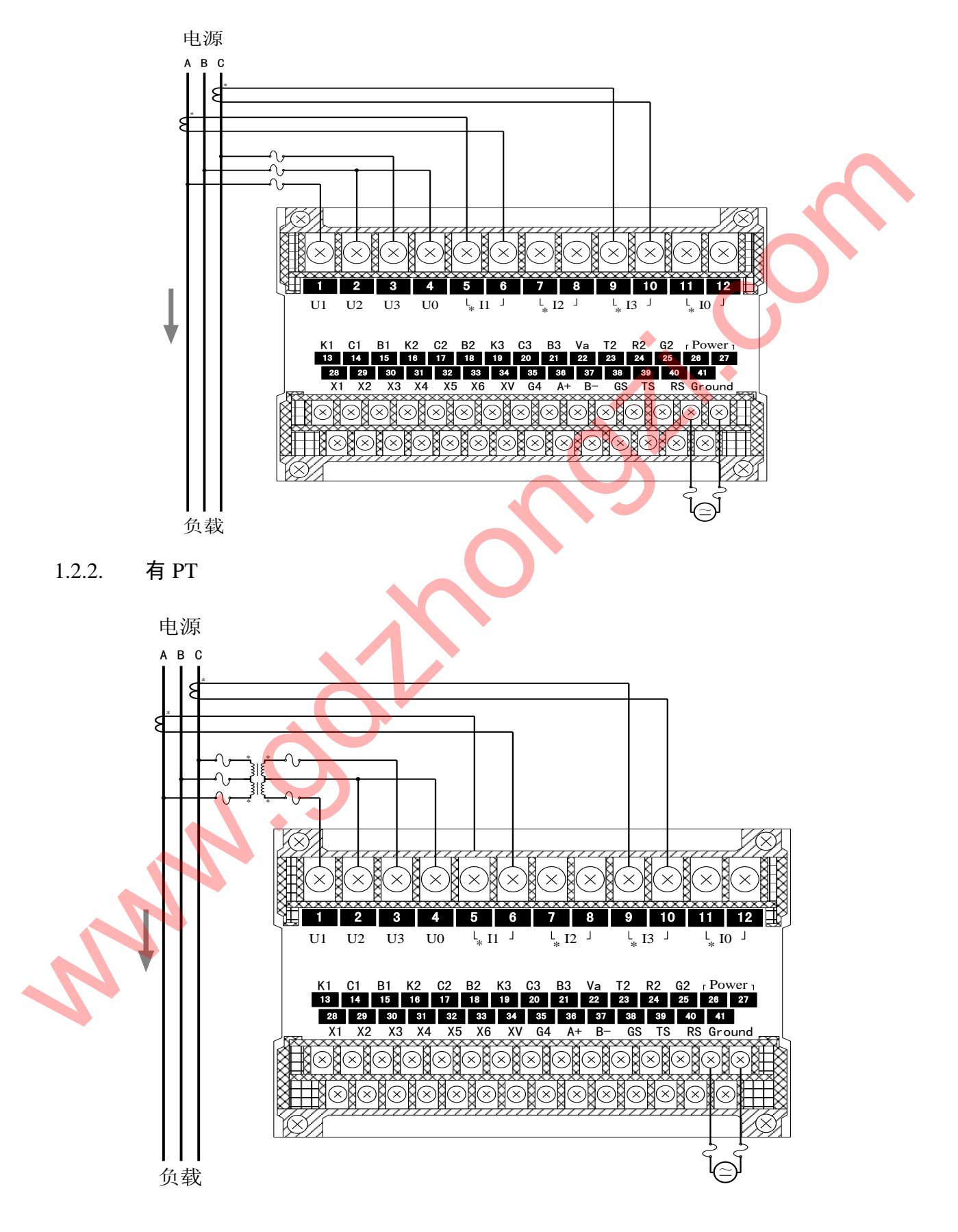

#### 1.3. 三相三线平衡负载:

1.3.1. 无 PT

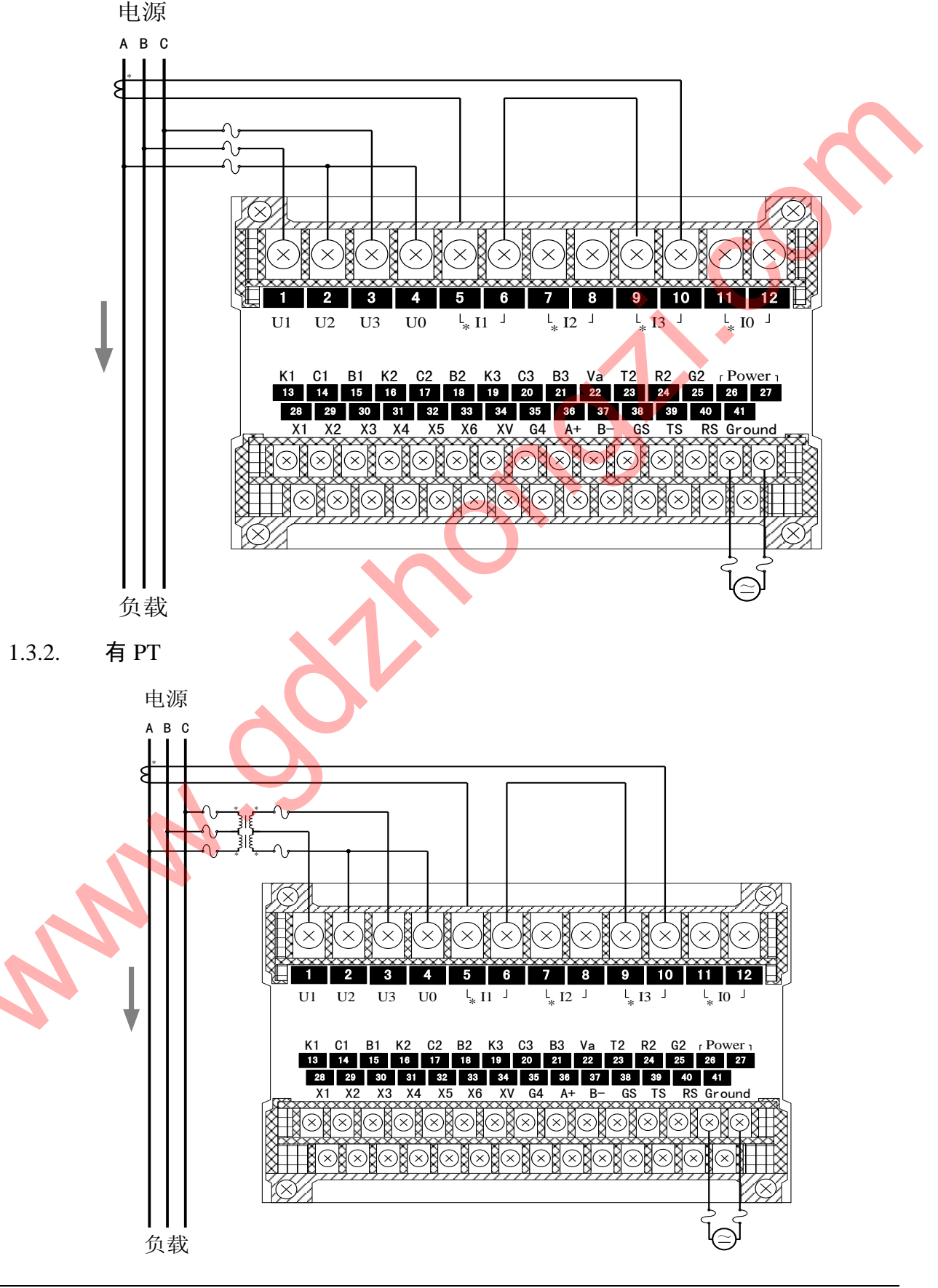

第82页共105页

#### 1.4. 三相四线:

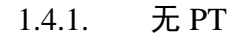

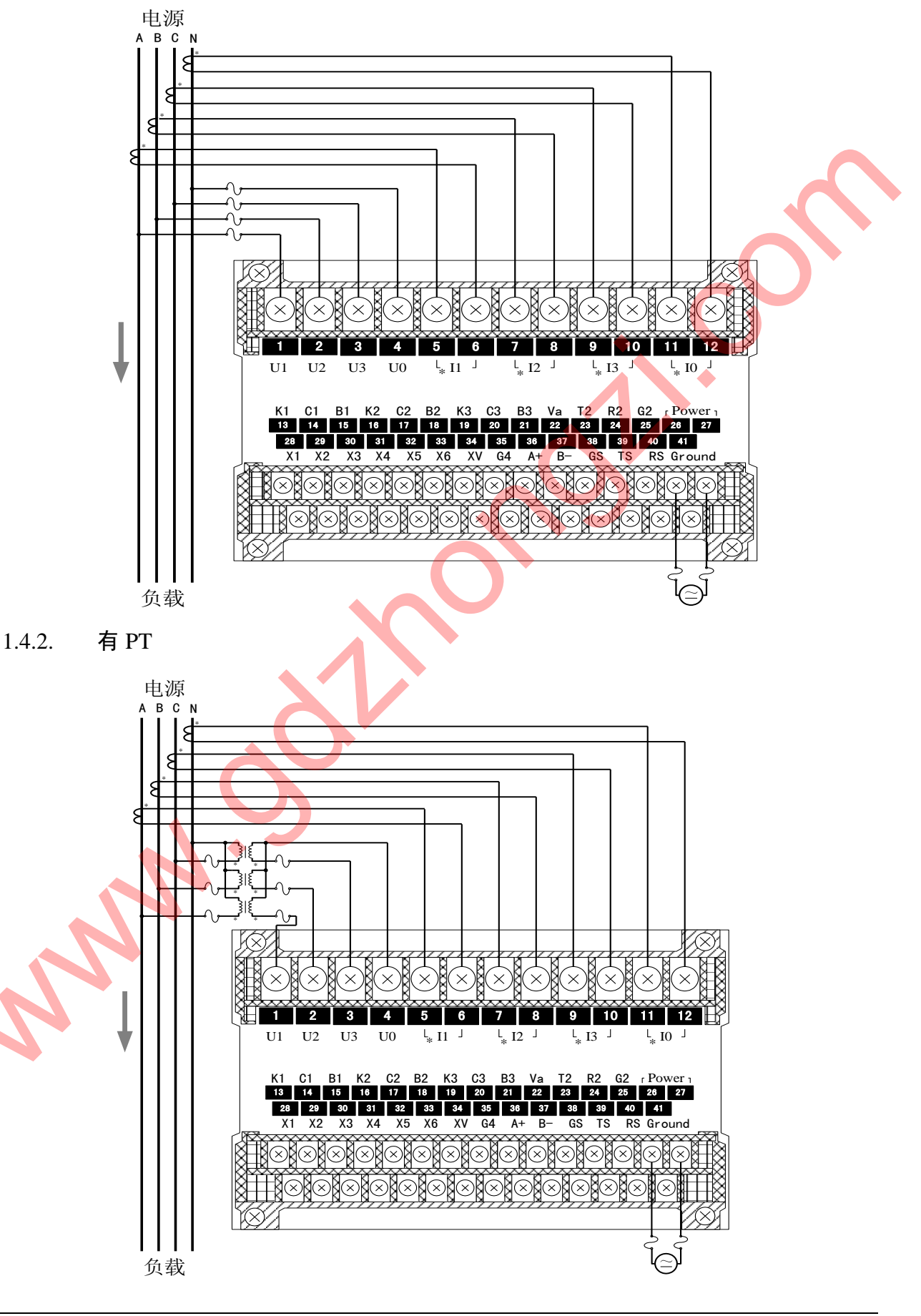

1.5. 三相四线平衡负载:

1.5.1. 无 PT

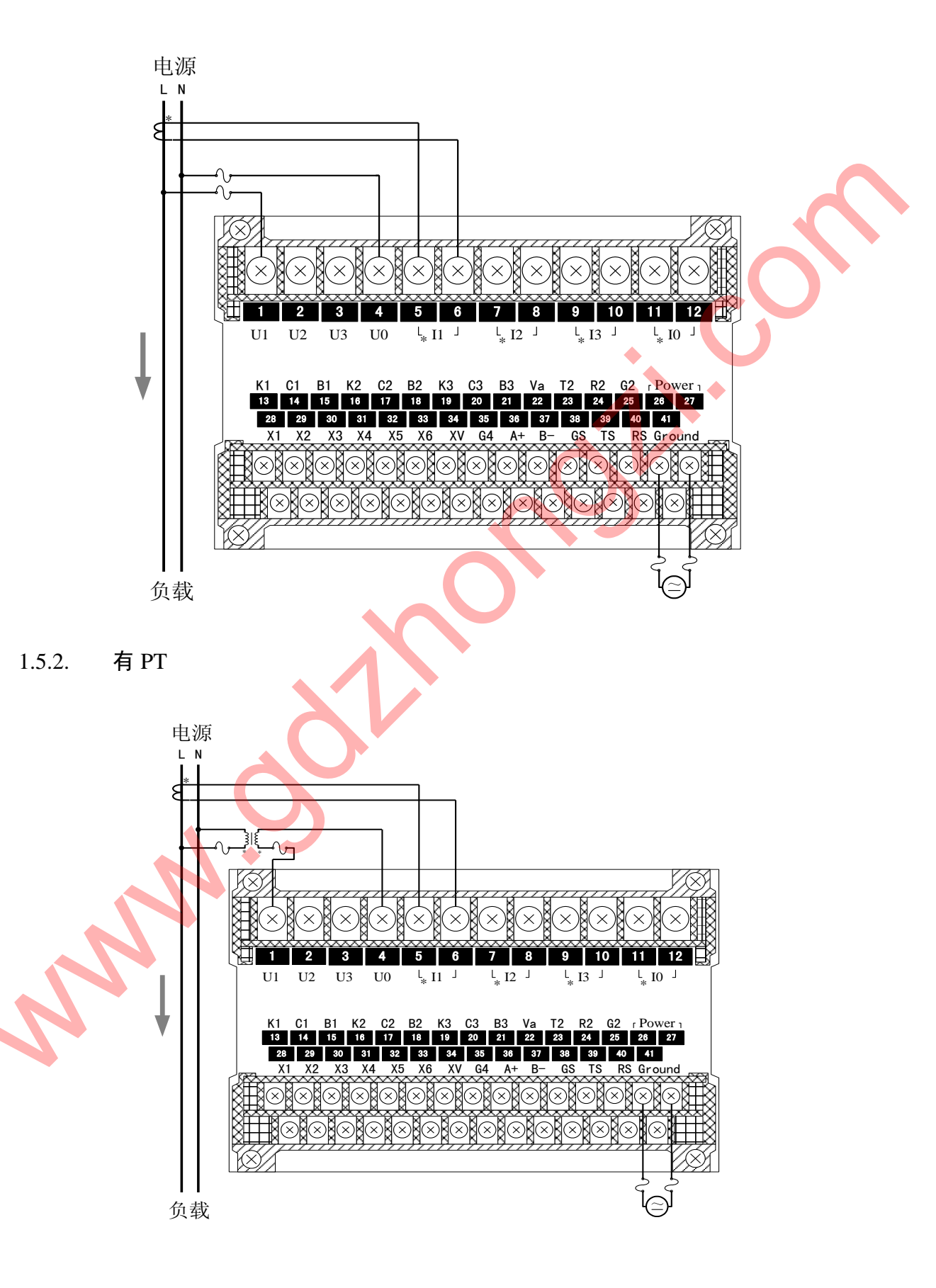

- 1.6. 一相三线
- 1.6.1. 无 PT

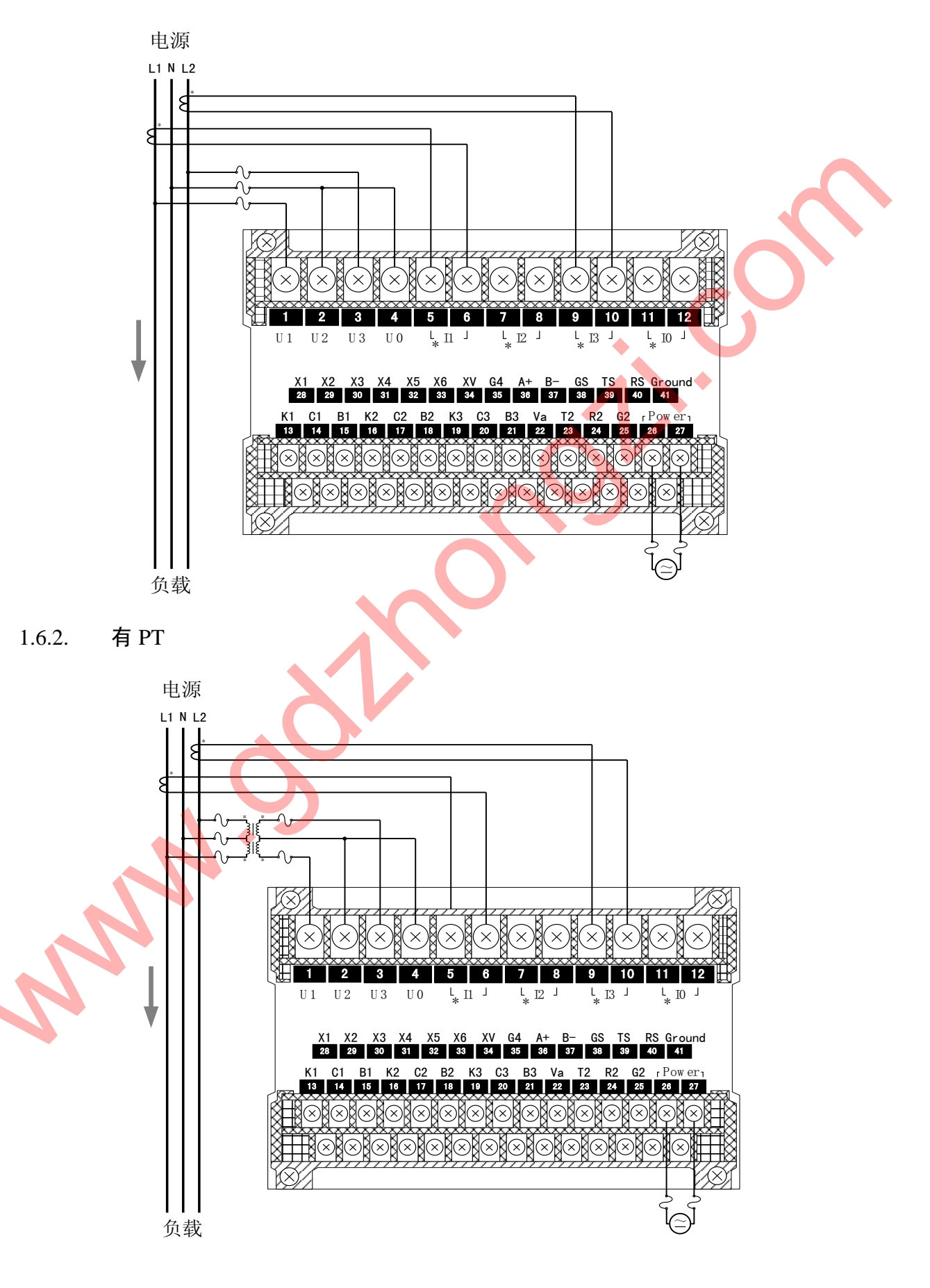

- 2. 安装与维护
- 2.1. 精度

精度漂移为每年≯0.2%。精度校验时间间隔周期由用户的精度要求决定。有关精度 校验请与本公司联系。

2.2. 现场安装

仪表发生故障一般采用整机更换的方法,但在初次安装时应作好以下工作,以保证 维护尽可能方便。

- 1. 应提供一个 CT 短接盒,这样使 GD2100 的电流输入不连接时,不会使 CT 回路开路,短接盒接线应使保护继电器的功能不受影响。
- 2. GD2100 必须牢固安装,以防止震动导致电气安全事故。
- 3. 工作电源: AC 85~265V, 50HZ; DC 85~330V 或 DC 18~30V。
- 4. 电气连接线要求:电流输入线用 2.5 mm<sup>2</sup>多股铜线,电压输入线、电源线用 1.5 mm<sup>2</sup>多股铜线,RS-485 通讯用 1.0 mm<sup>2</sup>屏蔽双绞线。
- 2.3. 安装环境
  - 1. 仪表应尽量安装在干燥、通风良好并远离热源和强(电)磁场的地方。
  - 2. 环境温度为:0℃~50℃。
- 3. PT 和 CT 的选择

PT 选择: GD2100 可直接连接 57/100、100/173、220/381、240/415、227/480 的 三相四线或三相三线星型系统或 347/600V 三相四线星型系统。这些输入也可采用次级 为 100V 的 PT。如:系统电压超过 347/600V,则必须用 PT。PT 用于将系统 L-N(Y 形) 或 L-L(A形) 电压降至 100V 满刻度范围,PT 按以下方式选择:

 PT 初级额定值=V<sub>#</sub>(或最接近较高标准值的值) PT 次级额定值=100V
 2、三角形(Δ): PT 初级额定值=V<sub>±</sub> PT 次级额定值=100V

PT 质量直接影响系统精度。PT 必须有良好的线性和相间关系才能保证电压、有功和功率因数(PF)的读数的准确性。

CT 选择: CT 次级额定值由 GD2100 的电流输入选项决定,标准值为 5A。

4. PT 和 CT 的连接

输入电流、电压的相序、极性对装置的正确操作是重要的,引入 PT 的各相电压, 将由短路器保险丝保护,如果 PT 的额定功率超过 25W,则次级要加保险丝。

在 CT 初级的激励下,CT 次级能产生致命电压和电流。因此对装置安装和操作时, 需采取安全预防措施(去掉 CT 保险)。CT 应通过短接端子或测试端子连到仪表,以便 于 CT 的安全连接和断开。

当 CT 次级开路时,在初级激励下,产生致命电压和电流。因此对装置安装和操作时,需采取安全预防措施(如短接 CT 初级等)。

#### 七、通讯连接

GD2100 的 RS-485 通讯口使用特征阻抗为 120 Ω 的屏蔽双绞线连接。即使有的仪表 不需远方通信,但由于诊断、测试、软件更新、参数更新等均可通过网络来实现。因此 为使用方便也应将它们连接到 RS485 网络上。RS-232C 对通讯电缆没有严格要求,标准 通讯距离是 15 米。GD2100 的 RS-485/RS-232C 通讯口在同一时间只能使用其中之

1. 网络布局:

GD2100 与上位机连接、组成局域网时,要考虑整个网络的布局。诸如:通讯电缆的长度、走向、上位机的位置、网络末端的匹配电阻、通讯转接器、网络可扩展性、网络覆盖范围、环境的电磁干扰情况等因素,都要综合考虑。

2. 连接到计算机:

一般,在实验室单机通讯比较简单,因为距离较近、电磁环境较好,所以不必 考虑过多因素,甚至在找不到双绞线时可以随便找两条长度合适的导线临时代替。 但在工程上,应严格按照要求施工,以免日后造成麻烦。

上位机可以是电脑(PC)、PLC、数据采集器、RTU等,本章均以PC机为例, 其它类推。

PC 机一般没有 RS-485 接口,但都有 RS-232C 串行接口,因此要与 GD2100 的 RS-485 接口连接,就需要一个转换装置,这里推荐使用厂家配套的"RS232C/RS485 转接器",可将 RS232C 串行接口直接转换成 RS-485 接口,再与 GD2100 相连。若 测试单台 GD2100,也可直接使用 GD2100 的 RS-232C 接口和 PC 机相连,此时可 不用 RS232C/RS485 转接器。

要在与上位机连接的电缆屏蔽层的一端有效接地(保护地:大地、屏柜、机箱等),电缆屏蔽层的另一端通过一电容再接地,以避免屏蔽层的天线效应。RS-485标准传输距离是 1200米,在传输线的(A+,B-)两端各接 120Ω的特征阻抗电阻,以减少或消除反射于抗。GD2100设有保护接地端,需要时可以接大地。如果有金属屏柜、箱盒,应尽量安装在其内部,这样效果会更好。

注意:

进行 RS-485 电缆连接时,尽量使用双色双绞线,所有的"+"端接同一种颜色,"-" 端接另一种颜色。 2.1. 单机通讯连接:

PC 机与单台 GD2100 通讯。将 RS232C/RS485 转接器的 RS232 端直接插入 PC 机的串行口座, RS-485 端接长度不超过 1200 米的双绞线屏蔽电缆, 双绞线另一端 接 GD2100, 然后并接 120 欧姆 1/4W 电阻。

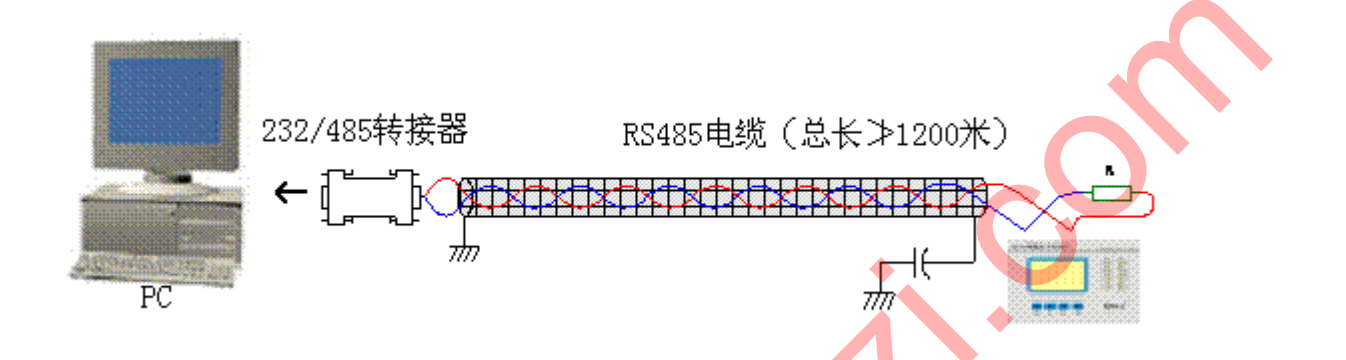

2.2. 多机通讯

PC 机与多台 GD2100 通讯,有多种连接方式,如:线型、环形、星形等,但是不要接成"T"形。

2.2.1. 线型连接:

线型连接,是将多台 GD2100 按照顺序一个接一个地接入网络。距离主机,一 台比一台远。适合测量点分布较为集中、未来有扩展需要的情况。

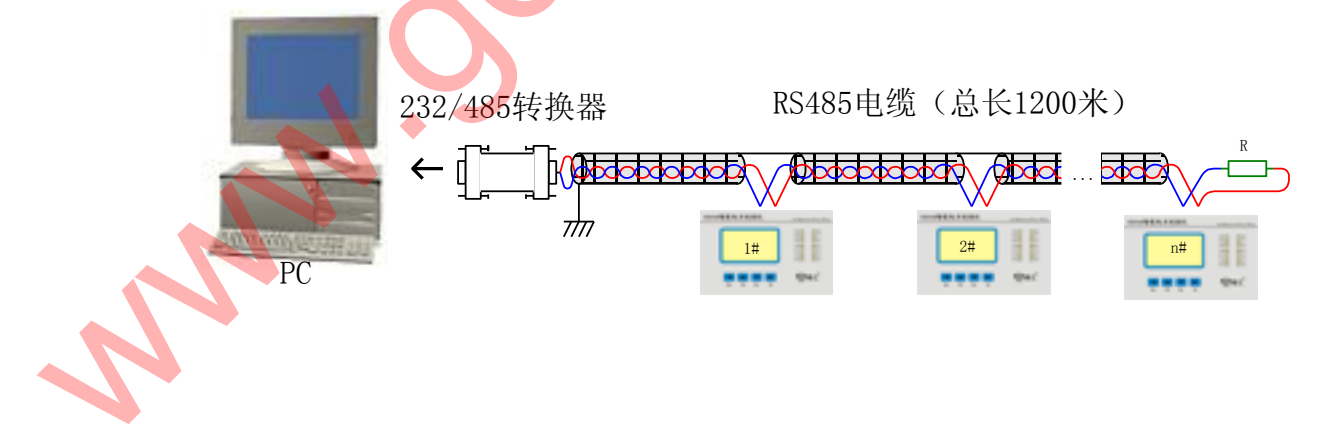

#### 2.2.2. 环形连接:

环形连接,将多台 GD2100 用电缆连接成闭合环形,然后从一点接到 PC。主机 从两个方向与子机连接,适合子机分布相对集中、可靠性要求高的情况。

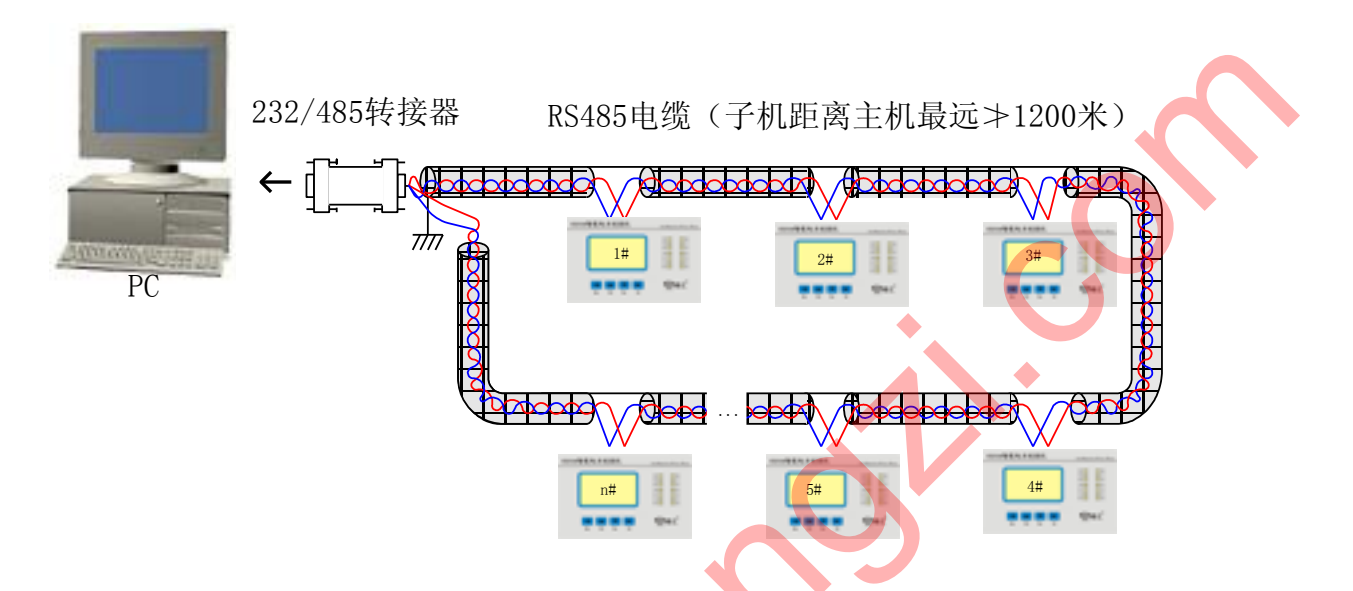

2.2.3. 星形连接:

星形连接,将多台 GD2100 用电缆连接成星形(放射线状),然后从中心点接到 PC。主机从两个方向与子机连接,适合子机分布范围相对较分散较复杂较广、未来 可扩展性较好的情况。

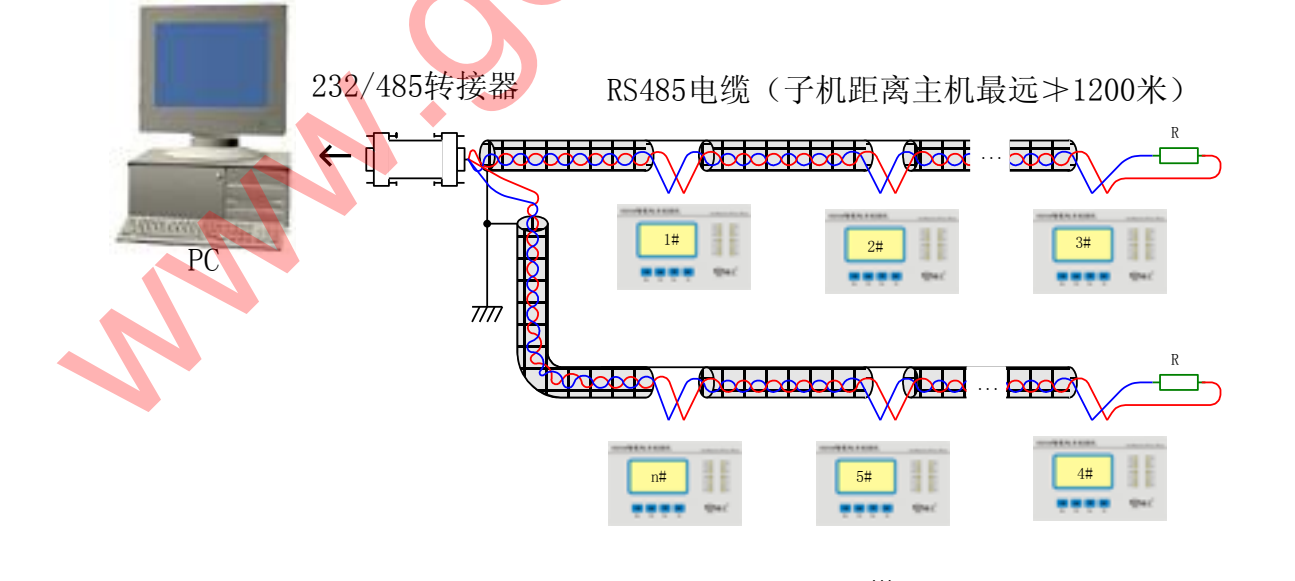

#### 八、 通讯规约

1. 引言

GD2100 通讯规约详细描述了本机串行口通讯的读、写命令格式及内部信息数据的 定义,以便第三方开发使用。

1.1. PLC ModBus 兼容性:

ModBus 通讯规约允许 GD2100 智能表与施耐德、西门子、AB、GE、Modicon 等多 个国际著名品牌的可编程顺序控制器 (PLC)、RTU、SCADA 系统、DCS 或第三方具有 ModBus 兼容的监控系统之间进行信息和数据的有效传递。有了 GD2100 智能表,就只 要简单的增加一套基于 PC (或工控机)的中央通讯主控显示软件 (如:组态王、Intouch、 FIX、synall 等)就可建立一套监控系统。

1.2. 广泛的通讯集成:

GD2100 智能表提供与 Modicon 系统相兼容的 ModBus 通讯规约,这个通讯规约被 广泛作为系统集成的标准。兼容 RS-485/RS-232C 接口的可编程逻辑控制器 ModBus 通 讯规约允许信息和数据在 GD2100 智能表与 Modicon 可编程逻辑控制器 (PLC), RTU、 SCADA 系统、DCS 系统和另外兼容 ModBus 通讯规约的系统之间进行有效传递。

2. ModBus 基本规则:

- 2.1. 所有 RS-485 通讯回路都应遵照主/从方式。依照这种方式,数据可以在一个主站(如: PC 机)和 32 个子站(如: GD2100)之间传递。
- 2.2. 主站初始化和控制在 RS-485 通讯回路上传递的所有信息。
- 2.3. 任何一次通讯都不能从子站开始。
- 2.4. 在 RS-485 回路上的所有通讯都以"信息帧"方式传递。
- 2.5. 如果主站或子站接收到含有未知命令的信息帧,则不予以响应。

"信息帧"就是一个由数据帧(每一个字节为一个数据帧)构成的字符串(最多 255 个字节),是由信息头和发送的编码数据构成标准的异步串行数据,该通讯方式也与 RTU 通 讯规约相兼容。

#### 3. 数据帧格式:

通讯传输为异步方式,并以字节(数据帧)为单位。在主站和子站之间传递的每一 个数据帧都是11位(Modbus RTU)或10位(Modbus ASCII)的串行数据流。

数据帧格式:

| 位(bit)流 | Modbus RTU                  | Modbus ASCII                |  |
|---------|-----------------------------|-----------------------------|--|
| 起始位     | 1位                          | 1位                          |  |
| 数据位     | 8位                          | 7位                          |  |
| 奇偶校验位   | 1 位: 有奇偶校验位;<br>无: 无奇偶校验位   | 1 位: 有奇偶校验位;<br>无: 无奇偶校验位   |  |
| 停止位     | 1 位: 有奇偶校验位;<br>2 位: 无奇偶校验位 | 1 位: 有奇偶校验位;<br>2 位: 无奇偶校验位 |  |

有校验位的时序图(Modbus RTU):

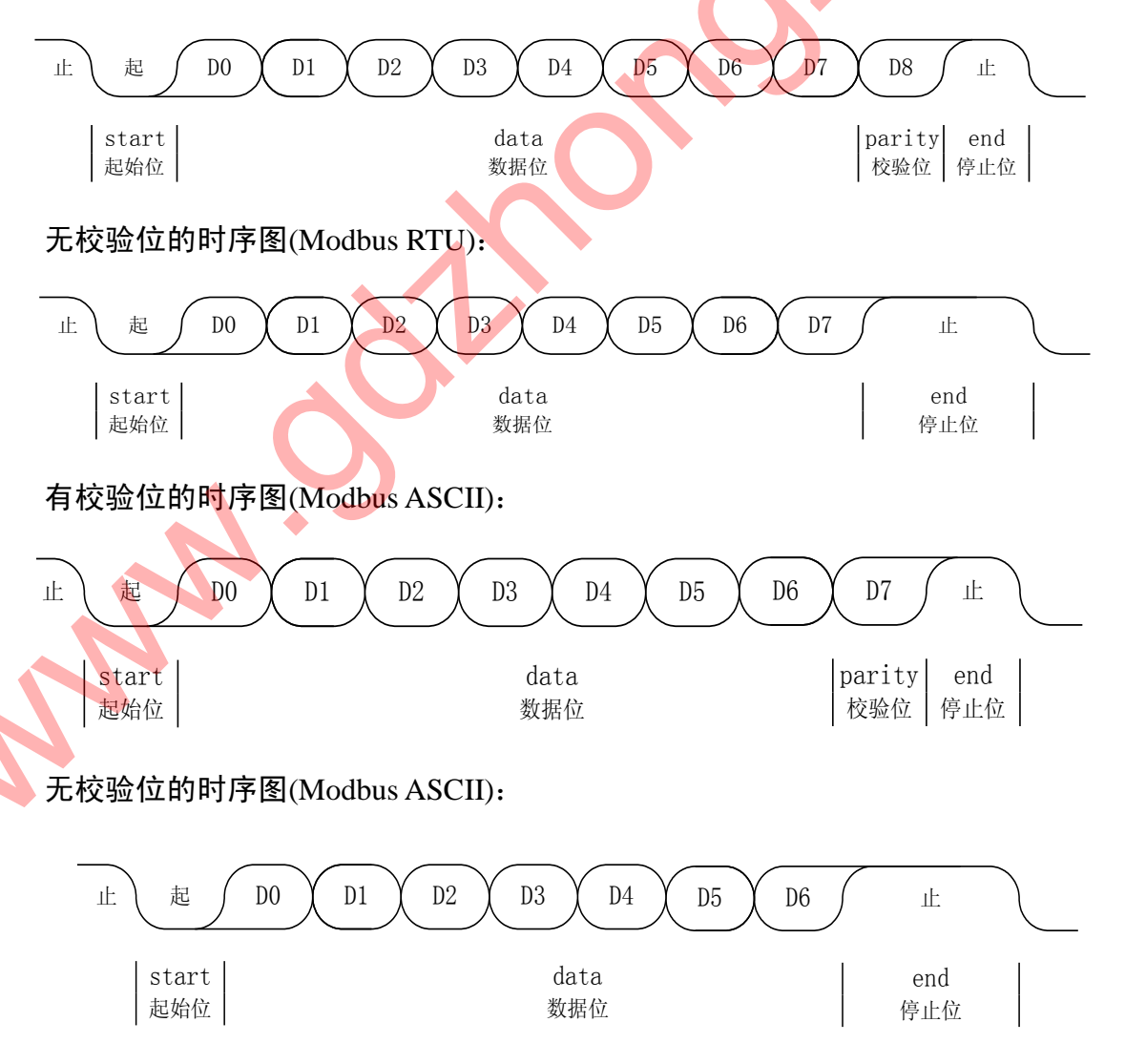

4. GD2100 通讯规约:

当通讯命令发送至仪表时,符合相应的地址码的设备接收通讯命令,读取信息,如 果没有出错,则执行相应的任务;然后把执行结果返送给发送者。返送的信息中包括地 址码、执行动作的功能码、执行动作后的数据以及错误校验码(CRC 或 LRC)。如果出 错就不发送任何信息。

4.1. 信息帧格式:

Modbus RTU

| START      | ADD  | CS   | DATA | CRC       | END          |
|------------|------|------|------|-----------|--------------|
| 初始结构       | 地址码  | 功能码  | 数据区  | 错误校验      | 结束结构         |
| 延时(相当于4    | 1 字节 | 1 字节 | N 字节 | 2 字节(CRC) | 延时(相当于4      |
| 个字节的时间)    | 8位   | 8位   | N×8位 | 16位       | 个字节的时间)      |
| Modbus ASC | П    |      |      | N         |              |
| START      | ADD  | CS   | DATA | LRC       | END          |
| 初始结构       | 地址码  | 功能码  | 数据区  | 错误校验      | 结束结构         |
| 1 字符<br>:  | 2 字符 | 2 字符 | N 字符 | 2 字符      | 2 字符<br>CRLF |

#### 4.1.1. 地址码 (ADD):

地址码为每次通讯传送的信息帧中的第一个数据帧(8位),从1到247。这个字节 表明由用户设定地址码的子机将接收由主机发送来的信息。并且每个子机都有唯一的地 址码,并且响应回送均以各自的地址码开始。主机发送的地址码表明将发送到的子机地 址,而子机发送的地址码表明回送的子机地址。

4.1.2. 功能码 (CS):

功能码是每次通讯传送的信息帧中的第二个数据帧。ModBus 通讯规约定义功能码 为1~127 (01H~7FH)。GD2100 利用其中的一部分功能码。作为主机请求发送,通过功 能码告诉子机执行什么动作。作为子机响应,子机发送的功能码与主机发送来的功能码 一样,并表明子机已响应主机进行操作。如果子机发送的功能码的最高位是1(功能码 >127),则表明子机没有响应或出错。 下表列出 GD2100 部分功能码所具体的含义及操作。

#### MODBUS 部分功能码

| 功能码 | 定义         | 操作                  |
|-----|------------|---------------------|
| 01H | 读开关量输出的状态  | 读取一个或多个开关量输出的状态     |
| 02H | 读开关量输入的状态  | 读取一个或多个开关量输入的状态     |
| 03H | 读寄存器       | 读取一个或多个寄存器的数据       |
| 05H | 设定开关量输出的状态 | 设定出口继电器的状态(吸合或断开)   |
| 06H | 写单个寄存器     | 把一个 16 位二进制数写入单个寄存器 |
| 10H | 写多个连续寄存器   | 把多个 16 位二进制数写入多个寄存器 |

1、01, 读开关量输出的状态

GD2100 智能表采用 ModBus 通讯规约,利用通讯命令,可以读取或设定开关 量的状态, 读取或设定寄存器的值。

功能码 01H 读开关量输出的状态,即继电器出口的状态。0 表示没出口,1 表示已出口。继电器出口时常开接点导通,常闭接点断开;而继电器未出口时常开接点断开,常闭接点导通。

2、02, 读开关量输入(遥信)的状态

功能码 02H 读开关量输入的状态,即 6 路开关量的状态。0 表示表示相应的空接点没接通,1 表示相应的空接点接通。

3、03,读寄存器:

功能码 03H 映射的数据区的寄存器值都是 16 位 (2 字节)。从 GD2100 读取的寄存器值都是 2 字节,一次最多可读取寄存器数是 125。由于一些可编程控制器不用功能码 03, 所以功能码 03 被用作读取点和返回值。

子机响应的命令格式是子机地址、功能码、数据区及 CRC/LRC 码。数据区的数据 都是每 2 个字节为一组的双字节数,且高字节在前。

4、05,设定开关量输出(遥控)的状态

功能码 05H 用来设定开关量输出的状态,即使某路继电器吸合或断开。

5、06, 写单个寄存器:

主机利用这条命令把单点数据保存到GD2100系列数字式多功能电力测控仪的存储器。子机也用这个功能码向主机返送信息。

6、10, 写多个点连续寄存器:

主机利用这条命令把多点数据保存到GD2100系列数字式多功能电力测控仪的存储

器。Modbus 通讯规约中的寄存器指的是 16 位(即 2 字节),并且高位在前。这样 GD2100 系列数字式多功能电力测控仪的点都是二字节。用一条命令保存的最大点数取决于子 机。因为 Modbus 通讯规约允许最多保存 60 个寄存器,这样 GD2100 系列数字式多功能 电力测控仪允许一次最多可保存 60 个寄存器。GD2100 系列数字式多功能电力测控仪的 命令格式是子机地址、功能码、数据区及 CRC/LRC 码。

4.1.3. 数据区 (DATA):

数据区随功能码不同而不同。由主机发送的读命令(03H)信息帧的数据区与子机 应答信息帧的数据区是不同的,由主机发送的写命令(06H、10H)信息帧的数据区与 子机应答信息帧的数据区则完全相同。数据区包含需要子机执行什么动作或由子机采集 的需要回送的信息。这些信息可以是数值、参考地址等等。例如,功能码 03H 告诉子机 读取寄存器的数值,则数据区必须包含要读取寄存器的起始地址及读取长度(寄存器个 数)。

4.1.4. 错误校验码 (CRC/LRC):

主机或子机可用校验码进行判别接收信息是否出错。有时,由于电子噪声或其他一些干扰,信息在传输过程中会发生细微的变化,错误校验码保证了主机或子机对在传送 过程中出错的信息不起作用。这样增加了系统的安全和效率。错误校验码采用 CRC-16 或 LRC 校验方法。

注意:

信息帧的格式都是相同的:地址码、功能码、数据区和校验码。

4.2. 错误校验

MODBUS-RTU 使用的冗余循环校验码(CRC)包含 2 个字节, 即 16 位二进制。CRC 码由发送端计算, 放置于发送信息的尾部。接收端的设备再重新计算接收到信息的 CRC 码, 比较计算得到的 CRC 码是否与接收到的相符, 如果二者不相符, 则表明出错。

CRC 码的计算方法是,先预置 16 位寄存器全为 1。再逐渐把每 8 位数据信息进行处理。在进行 CRC 码计算时只用 8 位数据位参与 CRC 码计算;起始位、停止位、(如有奇偶校验位的话也包括)奇偶校验位,都不参与 CRC 码计算。

在计算 CRC 码时,8 位数据与寄存器的数据相<u>异或</u>,得到的结果<u>向低位移一位</u>,用 0 填补最高位。再检查最低位,如果最低位为 1,把寄存器的内容与预置数相异或,如 果最低位为 0,不进行异或运算。 这个过程一直<u>重复 8 次</u>。第 8 次移位后,下一个 8 位再与现在寄存器的内容相异或, 这个过程与以上一样重复 8 次。当所有的数据信息处理完后,最后寄存器的内容即为 CRC 码值。

4.3. CRC-16 码的计算步骤为:

- 1、置16位寄存器为十六进制FFFF(即全为1)。称此寄存器为CRC寄存器。
- 2、把一个 8 位数据与 16 位 CRC 寄存器的低位相异或,把结果放于 CRC 寄存器。
- 3、把寄存器的内容<u>右移一位(朝低位)</u>,用0填补最高位,检查最低位(移出位)。
- 4、如果最低位为0:重复第3步(再次移位)。

如果最低位为 1: CRC 寄存器与多项式 A001(1010 0000 0000 0001)进行异或。

5、重复步骤3和4,直到右移8次,这样整个8位数据全部进行了处理。

- 6、重复步骤2到步骤5,进行下一个8位的处理。
- 7、最后得到的 CRC 寄存器即为 CRC 码,低字节在前,高字节在后。

4.4. LRC 校验码的计算

MODBUS-ASCII 用的是 LRC 校验。除去开始标志字符':'后,其余字节数据 相加然后取反即为 LRC。

注意:

在准备发送信息帧时,数据未转换成 ASCII 码之前的字节数据相加后取反,所得之 LRC 同样要转换成两字节的 ASCII 码。接收信息帧时,要将两字节的 ASCII 码转换成 一字节的数据字节,再相加求和并取反,再将接收到的信息帧尾部两字节 ASCII 表示的 LRC 转换为一字节(8bit) LRC 码,然后再进行比较。

- 4.5. 信息帧<mark>格式举</mark>例
- 4.5.1. 功能码 01: 读开关量输出状态

|      | 主机发送         | 字节数           | 举 例(16进制)         |
|------|--------------|---------------|-------------------|
|      | 子机地址         | 1             | 01 送至子机 01        |
|      | 功能码          | 1             | 01 读开关量输出状态       |
|      | ±⊐ #ム+u +ıL  | 2             |                   |
| 起始地址 | 2            | 00 起始地址为 0000 |                   |
|      |              | 2             |                   |
|      | <b>误取</b> 个致 | 2             | 03 读取 3 个12(Bit)  |
|      |              |               |                   |
|      | CRC 14       | 2             | 0B 田王机计昇待到的 CRC 码 |
|      |              | 1             |                   |
|      | 子机响应         | 字节数           | 举 例(16进制)         |

免费服务热线: 4008-1717-18

GD2100 智能电力测控仪使用手册

| 子机地址            | 1 | 01       | 送至子机 01        |
|-----------------|---|----------|----------------|
| 功能码             | 1 | 01       | 读开关量输出状态       |
| 读取字节数           | 1 | 01       | 1 字节           |
| 线圈状态<br>(开关量输出) | 1 | 00       | 三路均没出口         |
| CRC 码           | 2 | 51<br>88 | 由子机计算得到的 CRC 码 |

#### 4.5.2. 功能码 02: 读开关量输入状态

| 主机发送             | 字节数 | 举 例 (16 进制)                            |
|------------------|-----|----------------------------------------|
| 子机地址             | 1   | 01 送至子机 01                             |
| 功能码              | 1   | 02 读开关量输入状态                            |
| ±⊐ <i>+</i> 4 +4 | 2   | 00 =================================== |
| 起炉地址             | 2   | 00 起始近为0000                            |
| ; 古亚/六粉          | 2   |                                        |
| 医 以 知 知 知        | 2   | 06 英联 6 1 1 (Bit)                      |
|                  | 2   | F8 中文机计符组列的 CDC 环                      |
|                  | 2   | 08 田土机计算得到的 CRC 码                      |
|                  |     |                                        |

| 子机响应        | 字节数 | 举 例(16 进制)              |  |
|-------------|-----|-------------------------|--|
| 子机地址        | 1   | 01 送至子机 01              |  |
| 功能码         | 1   | 02 读取寄存器                |  |
| 读取字节数       | 1   | 01 1字节                  |  |
| 开关量输入<br>状态 |     | 01 第一路接通,其余未接通          |  |
| CRC 码       | 2   | 60<br>48 由子机计算得到的 CRC 码 |  |

#### 4.5.3. 功能码 03:

子机地址为01,起始地址0034的3个寄存器。

此例中寄存器数据地址为:

| 地 址  | 数据(16进制) |
|------|----------|
| 0034 | 1388     |
| 0036 | B6C9     |
| 0038 | 209B     |

| 主机发送 | 字节数 | 举 | 例(16 进制) |
|------|-----|---|----------|
|------|-----|---|----------|

免费服务热线: 4008-1717-18

GD2100 智能电力测控仪使用手册

| 子机地址       1       01       送至子机 01         功能码       1       03       读取寄存器         起始地址       2       34       起始地址为 0034         读取个数       2       00          (读取个数)       2       00          (公田の)       2       00          (公田の)       2       00          (公田の)       2       00          (公田の)       2       03          (公田の)       2       03          (公田の)       2       03          (公田の)       2       03          (公田の)       2       03          (公田の)       2       04          (公田の)       2       03          (公田の)       2       10          (公田の)       3           (公田の)       1       03          (公田京市)       1       03          (公田京市)       1       06       3 个寄存器         (会取字市数       1       06       3 个寄存器         (公田京市)       1       1 |                  |     |    |                 |
|----------------------------------------------------------------------------------------------------|------------------|-----|----|-----------------|
| 功能码103读取寄存器起始地址234起始地址为 00343434超始地址为 00343400读取 3 个寄存器(共 6 字节)374405CRC 码24405由主机计算得到的 CRC 码子机响应字节数举 例 (16 进制)子机地址101达至子机 01近取寄存器功能码103读取字节数1063 个寄存器 (共 6 字节)寄存器数据 1213地址为 0034 内的内容寄存器数据 2220地址为 0036 内的内容寄存器数据 322000日子机计算得到的 CRC 码000日子机计算得到的 CRC 码14041505日子机计算得到的 CRC 码160417051810190510051005110612131310141015101613171418141915191619161910191010101010101010101010101010101110121013101410151016101710 </td <td>子机地址</td> <td>1</td> <td>01</td> <td>送至子机 01</td>                                                                                                    | 子机地址             | 1   | 01 | 送至子机 01         |
| 起始地址       2       00<br>34       起始地址为 0034         读取个数       2       00<br>03       读取 3 个寄存器(共 6 字节)         CRC 码       2       44<br>05       由主机计算得到的 CRC 码 <u>子机响应</u> 字节数       举 例 (16 进制)         子机地址       1       01       送至子机 01         功能码       1       03       读取寄存器         读取字节数       1       06       3 个寄存器 (共 6 字节)         寄存器数据 1       2       13       地址为 0034 内的内容         寄存器数据 2       2       86       地址为 0036 内的内容         寄存器数据 3       2       20       地址为 0038 内的内容         寄存器数据 3       2       6D       由子机计算得到的 CRC 码         CRC 码       2       6D       由子机计算得到的 CRC 码                                                                                                    | 功能码              | 1   | 03 | 读取寄存器           |
| 起始地址     2     34     起始地址为 0034       读取个数     2     00     读取 3 个寄存器(共 6 字节)       CRC 码     2     44     由主机计算得到的 CRC 码        2     05     由主机计算得到的 CRC 码        7机响应     字节数     举 例 (16 进制)       子机地址     1     01     送至子机 01       功能码     1     03     读取寄存器       读取字节数     1     06     3 个寄存器 (共 6 字节)       寄存器数据 1     2     13     地址为 0034 内的内容       寄存器数据 2     2     86                                                                                                    | +7+4-14-14       |     | 00 |                 |
| 读取个数200<br>03<br>44<br>05读取 3 个寄存器(共 6 字节)<br>由主机计算得到的 CRC 码CRC 码244<br>05由主机计算得到的 CRC 码子机响应字节数举 例 (16 进制)子机地址101送至子机 01<br>功能码功能码103读取寄存器读取字节数1063 个寄存器 (共 6 字节)寄存器数据 1213<br>88地址为 0034 内的内容寄存器数据 22B6<br>C9地址为 0036 内的内容寄存器数据 3220<br>9B地址为 0038 内的内容CRC 码26D<br>                                                                                                    | 起始地址             | 2   | 34 | 起始地址为 0034      |
| 读取个数203读取 3 个寄存器(共 6 字节)CRC 码203由主机计算得到的 CRC 码子机响应字节数举 例 (16 进制)子机地址101功能码103读取字节数1063 个寄存器 (共 6 字节)寄存器数据 128地址为 0034 内的内容寄存器数据 22286公20地址为 0036 内的内容寄存器数据 3220地址为 0038 内的内容合D日子机计算得到的 CRC 码26DD4日子机计算得到的 CRC 码                                                                                                    |                  | _   | 00 |                 |
| CRC 码       2       44<br>05       由主机计算得到的 CRC 码         子机响应       字节数       举 例 (16 进制)         子机地址       1       01       送至子机 01         功能码       1       03       读取寄存器         读取字节数       1       06       3 个寄存器 (共 6 字节)         寄存器数据 1       2       13       地址为 0034 内的内容         寄存器数据 2       2       B6       20         寄存器数据 3       2       20       地址为 0036 内的内容         合D       20       地址为 0038 内的内容         CRC 码       2       6D       日子机计算得到的 CRC 码                                                                                                    | 读取个数             | 2   | 03 | 读取3个寄存器(共6字节)   |
| CRC 码         2         05         由主机计算得到的 CRC 码           子机响应         字节数         举 例 (16 进制)           子机地址         1         01         送至子机 01           功能码         1         03         读取寄存器           读取字节数         1         06         3 个寄存器 (共 6 字节)           寄存器数据 1         2         13         地址为 0034 内的内容           寄存器数据 2         2         B6         2           寄存器数据 3         2         20         103           寄存器数据 3         2         20         103           合D         03         中子机计算得到的 CRC 码                                                                                                    |                  |     | 44 |                 |
| 子机响应       字节数       举 例 (16 进制)         子机地址       1       01       送至子机 01         功能码       1       03       读取寄存器         读取字节数       1       06       3 个寄存器 (共 6 字节)         寄存器数据 1       2       13       地址为 0034 内的内容         寄存器数据 2       2       86       地址为 0036 内的内容         寄存器数据 3       2       20       地址为 0036 内的内容         CPG       20       地址为 0038 内的内容         日子机计算得到的 CRC 码       04       04                                                                                                    | CRC 码            | 2   | 05 | 由主机计算得到的 CRC 码  |
| 子机响应       字节数       举例(16进制)         子机地址       1       01       送至子机01         功能码       1       03       读取寄存器         读取字节数       1       06       3个寄存器(共6字节)         寄存器数据1       2       13       地址为0034内的内容         寄存器数据2       2       86       20         寄存器数据3       2       20       20         寄存器数据3       2       20       20         合D       04       0038 内的内容         CRC码       2       6D       由子机计算得到的 CRC 码                                                                                                    |                  |     |    |                 |
| 子机地址       1       01       送至子机 01         功能码       1       03       读取寄存器         读取字节数       1       06       3 个寄存器 (共 6 字节)         寄存器数据 1       2       13       地址为 0034 内的内容         寄存器数据 2       2       86       11         寄存器数据 3       2       20       11         寄存器数据 3       2       20       11         CRC 码       2       6D       11         04       14       003       11                                                                                                    | 子机响应             | 字节数 |    | 举 例 (16 进制)     |
| 功能码<br>读取字节数       1       03       读取寄存器         读取字节数       1       06       3 个寄存器(共6字节)         寄存器数据 1       2       13       地址为 0034 内的内容         寄存器数据 2       2       B6                                                                                                    | 子机地址             | 1   | 01 | 送至子机 01         |
| 读取字节数       1       06       3 个寄存器(共6字节)         寄存器数据1       2       13       地址为 0034 内的内容         寄存器数据2       2       B6       地址为 0036 内的内容         寄存器数据3       2       20       地址为 0038 内的内容         客存器数据3       2       20       日本 1000 (1000)         CRC码       2       6D       日子机计算得到的 CRC 码                                                                                                    | 功能码              | 1   | 03 | 读取寄存器           |
| 寄存器数据1       2       13<br>88       地址为 0034 内的内容         寄存器数据2       2       B6<br>C9       地址为 0036 内的内容         寄存器数据3       2       C9<br>9B       地址为 0036 内的内容         CRC码       2       6D<br>D4       由子机计算得到的 CRC 码                                                                                                    | 读取字节数            | 1   | 06 | 3个寄存器(共6字节)     |
| 寄存器数据1     2     88     地址为 0034 内的内容       寄存器数据2     2     88     地址为 0036 内的内容       寄存器数据3     2     20     地址为 0036 内的内容       CRC码     2     6D     由子机计算得到的 CRC 码                                                                                                    |                  |     | 13 |                 |
| 寄存器数据 2     2     B6<br>C9     地址为 0036 内的内容       寄存器数据 3     2     20<br>9B     地址为 0038 内的内容       CRC 码     2     6D<br>D4     由子机计算得到的 CRC 码                                                                                                    | 奇仔 <b>斋</b> 奴据 1 | 2   | 88 | 地址为 0034 内的内容   |
| 寄存器数据 2     2     C9     地址为 0036 内的内容       寄存器数据 3     2     20     地址为 0038 内的内容       SRC码     2     6D     由子机计算得到的 CRC 码                                                                                                    |                  |     | B6 |                 |
| 寄存器数据3     2     20<br>9B     地址为 0038 内的内容       CRC 码     2     6D<br>D4     由子机计算得到的 CRC 码                                                                                                    | 寄存器数据 2          | 2   | C9 | 地址为 0036 内的内容   |
| 寄存器数据 3     2     20     地址为 0038 内的内容       9B     6D     6D       CRC 码     2     04                                                                                                    |                  |     | 20 |                 |
| CRC 码 2 6D 由子机计算得到的 CRC 码                                                                                                    | 寄存器数据3           | 2   | 9B | 地址为 0038 内的内容   |
| CRC 码   2   0D   由子机计算得到的 CRC 码                                                                                                    |                  |     | 6D | $\sim$          |
|                                                                                                    | CRC 码            | 2   | D4 | 一由子机计算得到的 CRC 码 |
|                                                                                                    |                  |     |    |                 |

# 4.5.4. 功能码 05:设定开关量输出状态

主机发送

|        | 主机发送                    | 字节数 |    | 举 例(16进制)        |  |  |
|--------|-------------------------|-----|----|------------------|--|--|
|        | 子机地址                    | 1   | 01 | 送至子机 01          |  |  |
|        | 功能码                     | 1   | 05 | 设置开关量输出状态        |  |  |
|        |                         |     | 00 |                  |  |  |
|        | 起知地址                    |     | 01 | 起始地址为0001,即另一路   |  |  |
|        |                         |     | FF | 出口导通(常开触点接通,     |  |  |
|        | 山口水心                    | 2   | 00 | 常闭触点断开)          |  |  |
|        |                         | 2   | DD | 土는바일쓸/미제바 여자 여 편 |  |  |
|        | CRC 和与                  | 2   | FA | 田王机计昇待到的CRC码     |  |  |
|        |                         |     |    |                  |  |  |
|        | 子机响应                    | 字节数 |    | 举 例(16进制)        |  |  |
|        | - 子机地址                  | 1   | 01 | 送至子机 01          |  |  |
|        | 功能码                     | 1   | 05 | 设置开关量输出状态        |  |  |
|        | ᆂᄀᇷᅪᅪᆉᆉ                 | 2   | 00 |                  |  |  |
|        | 他知道址                    | Δ   | 01 | 起始地址为 0001,即第二路  |  |  |
|        | 山口小大                    | 2   | FF | 出口导通(常开触点接通,     |  |  |
|        | 山口仏心                    | Z   | 00 | 常闭触点断开)          |  |  |
|        |                         | 2   | DD | 由之机计算组列的 여전 전    |  |  |
|        | CKC 145                 | 2   | FA | 田士机订昇侍到的 CRC 码   |  |  |
| 4.5.5. | .5.5. 功能码 06: 设定单个寄存器的值 |     |    |                  |  |  |

第 98 页 共 105 页

举

例(16进制)

字节数

GD2100 智能电力测控仪使用手册

| 子机地址           | 1 | 01 | 发送至子机 01                    |
|----------------|---|----|-----------------------------|
| 功能码            | 1 | 06 | 设定单个数据寄存器(2字节)              |
| ᆂᄀᇷᅪᆆᆂᇉ        | 2 | 03 |                             |
| 起知地址           | Z | 0E | 起始地址为 050E                  |
| 沿宁粉捉           | 2 | 00 | <b>保左的</b> 数据为 00 <i>64</i> |
| <b>以</b> 足 奴 掂 | Z | 64 | 1本1子的致缩入0004                |
|                | 2 | E9 | 由主机计算得到的 CDC 和              |
|                |   | A6 | 日工作的异体时的CKC的                |

| 子机响应                                   | 字节数 |    | 举 例 (16 进制)    |
|----------------------------------------|-----|----|----------------|
| 子机地址                                   | 1   | 01 | 来自子机 01        |
| 功能码                                    | 1   | 06 | 单点设定           |
| ±===================================== | 2   | 03 |                |
| 起炉地址                                   |     | 0E | 起始地址为 050E     |
| 促右粉捉                                   | 2   | 00 | 促左的数据为 0004    |
| 休1子奴据                                  | Z   | 64 | 保存的数据为 0004    |
|                                        | 2   | E9 | 由ス担決管得到的の日の知   |
| CKC 115                                | Z   | A6 | 田丁们以异特到的 CRC 码 |

### 4.5.6. 功能码 10: 设置多个寄存器

| 主机发送   | 字节数 |          | ─举 例(16进制)     |
|--------|-----|----------|----------------|
| 子机地址   | 1   | 01       | 发送至子机 01       |
| 功能码    | 1   | 10       | 多点保存           |
| 起始地址   | 2   | 03<br>0E | 起始地址为 030E     |
| 保存数据数  | 2   | 00 02    | 保存2点(共4字节)     |
| 字节数    | 1   | 04       | 两个寄存器 4 个字节    |
| 保存数据1  | 2   | 00 01    | 数据地址为 030E     |
| 保存数据 2 | 2   | 00       | 数据地址为 0310     |
| CRC 码  | 2   | 37<br>13 | 由主机计算得到的 CRC 码 |

GD2100 智能电力测控仪使用手册

| 子机响应                                   | 字节数 |    | 举 例(16进制)        |
|----------------------------------------|-----|----|------------------|
| 子机地址                                   | 1   | 01 | 来自子机 01          |
| 功能码                                    | 1   | 10 | 多点保存             |
| ±===================================== | 2   | 03 |                  |
| 此如坦坦                                   | Z   | 0E | 起始地址为 030E       |
| 促右粉促粉                                  | 2   | 00 | 保存った(サイウ共)       |
| 1木1子蚁1活蚁                               | Z   | 02 | 体仔 2 品(共 4 子节)   |
|                                        | 2   | 20 | 由子扣计算得到的 CDC 珂   |
| CKC 115                                | Z   | 4F | 田丁机II 昇待到的 CRC 码 |

#### 4.6. 出错处理

03

当 GD2100 系列数字式多功能电力测控仪检测到了 CRC 码出错以外的错误时, 必须向主机回送信息,功能码的最高位置为 1,即子机返送给主机的功能码是在主 机以送的功能码的基础上加 128。以下的这些代码表明有意外的错误发生。

从主机接收到的信息如有 CRC/LRC 错误,则将被 GD2100 系列数字式多功能电力测控仪忽略。

子机返送的错误码的格式如下(CRC 码除外): 地址码: 1字节 功能码: 1字节(最高位为 1) 错误码: 1字节 CRC 码: 2字节

GD2100系列数字式多功能电力测控仪响应回送如下出错命令:

01 非法的功能码。
 接收到的功能码 GD2100 系列数字式多功能电力测控仪不支持。
 02 非法的数据位置。

■指定的数据位置超出 GD2100 系列数字式多功能电力测控仪范围

# 附录1:数据和地址。

表 1: 功能码 03H 所映射的数据区-基本数据:

|             | 基本数据(Basic)    |         |  |  |
|-------------|----------------|---------|--|--|
| 地址(Address) | 项目(Item)       | 说明      |  |  |
| 0000H       | Ua             | 相电压 Ua  |  |  |
| 0002H       | Uca            | 线电压 Uca |  |  |
| 0004H       | Ia             | A相电流    |  |  |
| 0006H       |                |         |  |  |
| 0008H       | Pa             | A 相有功功率 |  |  |
| 000AH       | PFa            | A 相功率因数 |  |  |
| 000CH       | Qa             | A 相无功功率 |  |  |
| 000EH       | Sa             | A 相视在功率 |  |  |
| 0010H       | Ub             | 相电压 Ub  |  |  |
| 0012H       | Uab            | 线电压 Uab |  |  |
| 0014H       | Ib             | B 相电流   |  |  |
| 0016H       |                |         |  |  |
| 0018H       | РЬ             | B 相有功功率 |  |  |
| 001AH       | PFb            | B 相功率因数 |  |  |
| 001CH       | Qb             | B 相无功功率 |  |  |
| 001EH       | Sb             | B 相视在功率 |  |  |
| 0020H       | Uc             | 相电压 Uc  |  |  |
| 0022H       | Ubc            | 线电压 Ubc |  |  |
| 0024H       | Ic             | C 相电流   |  |  |
| 0026H       |                |         |  |  |
| 0028H       | Рс             | C 相有功功率 |  |  |
| 002AH       | PFc            | C 相功率因数 |  |  |
| 002C        | Qc             | C 相无功功率 |  |  |
| 002EH       | Sc             | C 相视在功率 |  |  |
| 0030H       | Ю              | 零序电流    |  |  |
| 0032H       | Uav            | 三相平均线电压 |  |  |
| 0034H       | Iav            | 三相平均相电流 |  |  |
| 0036H       | F              | 频率      |  |  |
| 0038H       | Psum           | 三相有功功率  |  |  |
| 003AH       | PFav           | 三相总功率因数 |  |  |
| 003CH       | Qsum           | 三相无功功率  |  |  |
| 003EH       | Ssum           | 三相视在功率  |  |  |
| 0040H       | Phase Rotation |         |  |  |

#### 表 2: 功能码 03H 所映射的数据区-电能:

|             | 电能 Energy            |               |
|-------------|----------------------|---------------|
| 地址(Address) | 项目(Item)             | 说明            |
| 0042H       | +Wh(L)               | 正向有功电能累加值低位字  |
| 0044H       | +Wh(H)               | 正向有功电能累加值高位字  |
| 0046H       | -Wh(L)               | 正向有功电能累加值低位字  |
| 0048H       | -Wh(H)               | 正向有功电能累加值高位字  |
| 004AH       | +Varh(L)             | 正向无功电能累加值低位字  |
| 004CH       | +Varh(H)             | 正向无功电能累加值高位字  |
| 004EH       | - Varh(L)            | 负向无功电能累加值低位字  |
| 0050H       | - Varh(H)            | 负向无功电能累加值低高字  |
| 0052H       | Max. demand          | 最大有功电能正向需求量   |
| 0054H       | Sec for last reset   | 最后复位电能需量的时间-秒 |
| 0055H       | Min for last reset   | 最后复位电能需量的时间-秒 |
| 0056H       | Hour for last reset  | 最后复位电能需量的时间-时 |
| 0057H       | Date for last reset  | 最后复位电能需量的时间-日 |
| 0058H       | Month for last reset | 最后复位电能需量的时间-月 |
| 0059H       | Year for last reset  | 最后复位电能需量的时间-年 |
|             |                      |               |

#### 表 3: 功能码 03H 所映射的数据区-时间:

|             | 时间 (Time) |        |
|-------------|-----------|--------|
| 地址(Address) | 项目(Item)  | <br>说明 |
| 0110H       | Sec       | 秒      |
| 0111H       | Min       | 分      |
| 0112H       | Hour      | 时      |
| 0113Н       | Date      | 日      |
| 0114H       | Month     | 月      |
| 0115H       | Year      | 年      |
|             |           |        |

| 表 4: | 功能码 03H 所映射的系统参数 | (system parameters | attached by fun 03H): |
|------|------------------|--------------------|-----------------------|
|------|------------------|--------------------|-----------------------|

| 参数地址        | 项目                                                        |            | 字节数<br>Byte | 说明                          | 初始状态    |  |  |  |
|-------------|-----------------------------------------------------------|------------|-------------|-----------------------------|---------|--|--|--|
| Address     | Item                                                      |            | count       | Note                        | Initial |  |  |  |
| 0300H       |                                                           | ddress     | 2           | 0 to 255                    | 1       |  |  |  |
| 000011      |                                                           |            | _           | 0:3P4W                      | -       |  |  |  |
|             |                                                           |            |             | 1:1P2W                      | -       |  |  |  |
|             | 被测系统负载                                                    | 接线方式       |             | 2:3P3W                      |         |  |  |  |
| 0302H       | Wire mc                                                   | de         | 2           | 3:3P3W balance              | 0       |  |  |  |
|             | whe mode                                                  |            | -           | 4:1P3W                      |         |  |  |  |
|             |                                                           |            |             | 5:3P4W balance              |         |  |  |  |
|             |                                                           |            |             | 0:禁止从仪表的面板清除                |         |  |  |  |
|             | 清除最大/                                                     | 小值         |             | Inhibit clearing from meter |         |  |  |  |
| 0304H       | Clearing of n                                             | nax/min    | 2           | panel                       | 0       |  |  |  |
|             |                                                           |            |             | 1:允许 Allowable              |         |  |  |  |
|             |                                                           | 择          |             | 0: Modbus RTU               |         |  |  |  |
| 0306H       | Protoco                                                   |            | 2           | 1: Modbus ASCII             | 0       |  |  |  |
|             | 110000                                                    | <b>51</b>  |             | 0:300                       |         |  |  |  |
|             |                                                           |            |             | 1:600                       |         |  |  |  |
|             |                                                           |            |             | 2:1200                      | -       |  |  |  |
| 0308H       | 波特率                                                       | <u>x</u>   | 2           | 3:2400                      | 3       |  |  |  |
| 000011      | Baud ra                                                   | ite        | _           | 4.4800                      |         |  |  |  |
|             |                                                           |            |             | 5:9600                      | -       |  |  |  |
|             |                                                           |            |             | 6:19200                     | -       |  |  |  |
|             | 由压输入                                                      | <b></b> 古国 |             | 0:150V                      |         |  |  |  |
| 030AH       | Voltage r                                                 | nge        | 2           | 1:600V                      | 1       |  |  |  |
|             | voltage fallge                                            |            |             | 0: WH                       |         |  |  |  |
|             |                                                           |            |             | 1:10WH                      | -       |  |  |  |
|             |                                                           |            |             | 2:100WH                     | -       |  |  |  |
| 030CH       | 电能单位                                                      | 位          | 2           | 3:KWH                       | -       |  |  |  |
| 000011      | E_Uni                                                     | t          | _           | 4:10KWH                     | -       |  |  |  |
|             |                                                           |            |             | 5:100KWH                    |         |  |  |  |
|             |                                                           |            |             | 6: MWH                      | -       |  |  |  |
| 030EH       | РТ                                                        |            | 4           | 1 to 64000                  | 1       |  |  |  |
| 0312H       | СТ                                                        |            | 4           | 1 to 64000                  | 1       |  |  |  |
| 0316H       | 序列号 Ser                                                   | ial no.    | 8           | ASC    码 ASC    CODE        |         |  |  |  |
| 031EH       | 最大电能需量                                                    | 取样时间       | 2           | 取样时间: 3~30 分钟               | 15      |  |  |  |
|             |                                                           |            |             | 0. 15 分钟 15 minutes         |         |  |  |  |
| 0320H       | 最大电能需量                                                    | 滑窗时间       | 2           | 1. 30 公轴 30 minutes         | 0       |  |  |  |
|             | トル トックキ                                                   | сц.        |             | 1: 50 万井 50 minutes         |         |  |  |  |
| 0322H       | · · · · · · · · · · · · · · · · · · ·                     | 盔<br>1     | 2           |                             | 0       |  |  |  |
|             | Keyboard                                                  | юск        |             |                             |         |  |  |  |
| 0324H       | 语言                                                        |            | 2           | 0:中文 Chinese                | 0       |  |  |  |
|             | Langua                                                    | ge         |             | 1:英文 English                |         |  |  |  |
| 0326H       |                                                           | 过流定值       | 2           | 0-5A                        | 5A      |  |  |  |
| 0328H       | 第一路继电器                                                    | 出口延时       | 2           | 0 – 120s                    | 2s      |  |  |  |
| 032AH       |                                                           | 返回时间       | 2           | 0 – 120s                    | 10s     |  |  |  |
| 032CH       |                                                           | 欠压定值       | 2           | 0-600V                      | 200V    |  |  |  |
| 032EH       | 第二路继电器                                                    | 出口延时       | 2           | 0 – 120s                    | 2s      |  |  |  |
| 0330H       |                                                           | 近回时间       | 2           | 0 - 120s                    | 100     |  |  |  |
| 0332H       |                                                           | 新相制相       | 2           | 0 - 600V                    | 50V     |  |  |  |
| 02241       |                                                           |            | 2           | 0 120-                      | 2       |  |  |  |
| 0334H       | │ 弗二疏继电器 │ 出口延时 │<br>│ ────────────────────────────────── |            | 2           | 0 - 120s                    | 28      |  |  |  |
| HOCCU       |                                                           | 巡凹时间       | 2           | 0 - 1208                    | 108     |  |  |  |
| 03B6H~03FFH | 「家保                                                       | 留          |             |                             |         |  |  |  |
|             |                                                           |            |             |                             |         |  |  |  |

#### 附录 2:

数据变换: 所有从 GD2100 响应输出的数据都被按一定公式规范成 2 个字节 Rx, 电能除外, 为 4 个 字节。(Date conversion: All response of measured date from GD2100 to be shown by 16-bits (Rx),Except the energy by 32-bits)

| NO       | 项目 Item                          | 公式 Formula                                         | 取值范围                  | 符号            | 说明 Note                                          |                          |                   |           |
|----------|----------------------------------|----------------------------------------------------|-----------------------|---------------|--------------------------------------------------|--------------------------|-------------------|-----------|
| 1        | 电压<br>Voltage<br>(V)             | $U = Rx \times PT \times 0.1$                      | 0~65535               | 无<br>Unsigned | Ua<br>Uca                                        | Ub<br>Uab                | Uc<br>Ubc         | Ue0<br>Ue |
| 2        | 电流<br>Current<br>(A)             | I =Rx ×CT ×0.001                                   | 0~65535               | 无<br>Unsigned | Ia                                               | Ib                       | Ic                | Ie        |
| 3        | 频率<br>Frequency<br>(Hz)          | F =Rx×0.00106813                                   | 0~65535               | 无<br>Unsigned | F                                                |                          |                   |           |
| 4        | 功率因数<br>Power Factor             | PF =Rx ×0.0001                                     | -10000~10000          | 有<br>Signed   | PFa<br>+:lag<br>-:lead                           | PFb<br>ging l<br>ding lo | PFc<br>oad<br>oad | PFs       |
| 5        | 有功功率<br>Active Power<br>(W)      | $P = Rx \times PT \times CT \times Urg \times 0.4$ | -32768~32768          | 有<br>Signed   | Ра                                               | Pb                       | Pc                | Р         |
| 6        | 无功功率<br>Reactive Power<br>(Q)    | $Q = Rx \times PT \times CT \times 0.4$            | -32768~32768          | 有<br>Signed   | Qa                                               | Qb                       | Qc                | Q         |
| 7        | 视在功率<br>Apparent<br>Power<br>(S) | $S = Rx \times PT \times CT \times 0.4$            | 0~65535               | 无<br>Unsigned | Sa                                               | Sb                       | Sc                | s         |
| 8        | 电能<br>Energy                     | Wh = Rx×K<br>(K=电能单位 E_Unit)                       | 0~10 <sup>9</sup>     | 无<br>Unsigned | +Wh                                              | -Wh                      | +Varh             | -Varh     |
| 9        | 电能需求量<br>Demand                  | Wh = Rx×K<br>(K=电能单位 E_Unit)                       | 0~65535               | 无<br>Unsigned | Max.demand                                       |                          |                   |           |
| 10       | 模拟量电压                            | $V = Rx \times 0.001$                              | -10000 ~<br>+10000    | 有<br>Signed   | 标准配置只有一路模<br>拟电压量输入,可将<br>零序电流输入改为第<br>二路模拟电压量输入 |                          |                   |           |
| 注R<br>1. | e-mark:<br>电能单位 E_Unit:          | 电能单位请查表 3 Energy                                   | unit. Please refer ta | ble 3         |                                                  |                          |                   |           |

# 附录 3: 外形

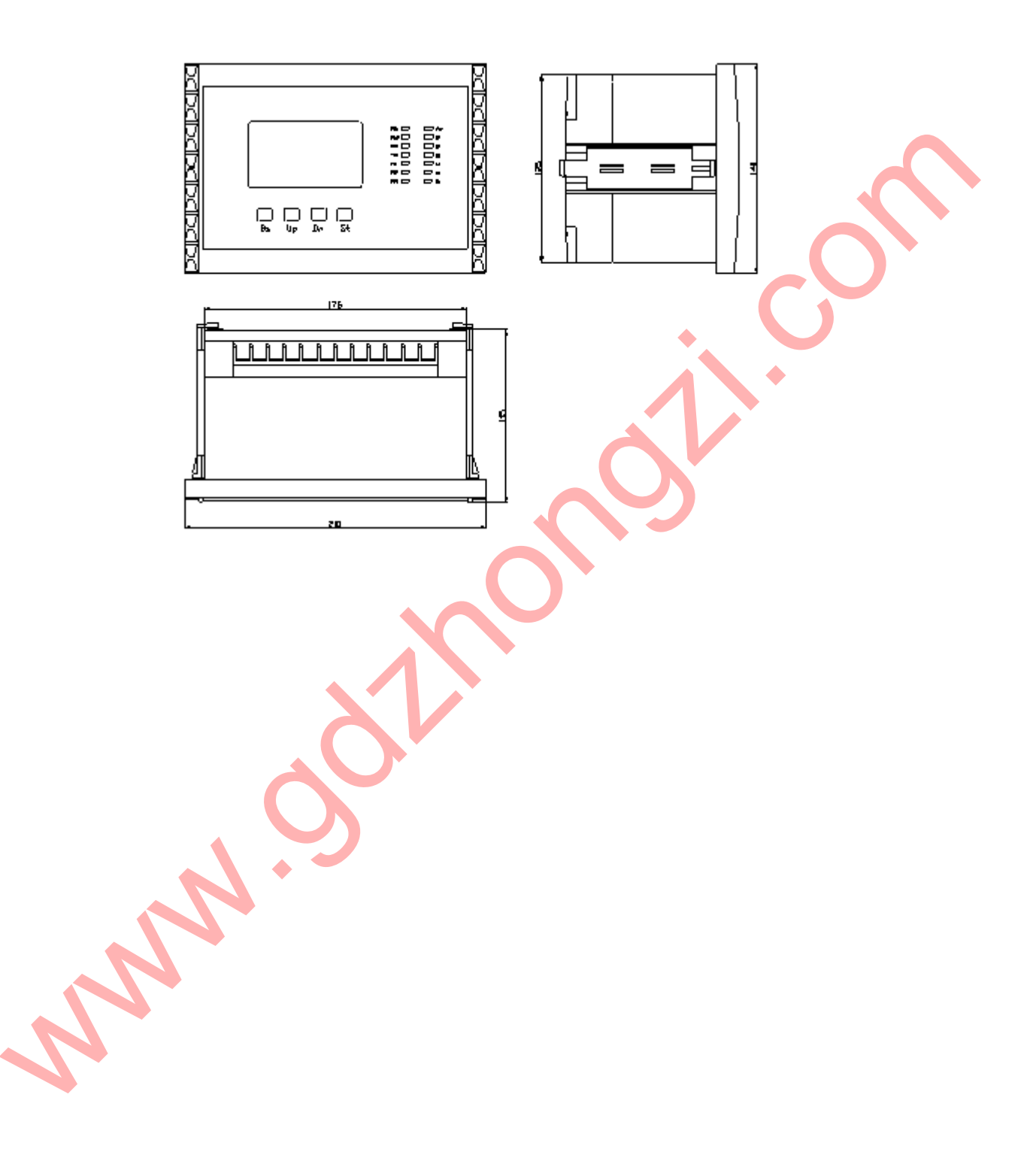